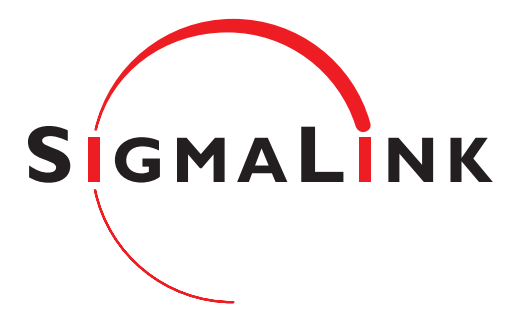

# SigmaLink Workbench

# **User Guide**

M2121 - M2126 **July 1999** 

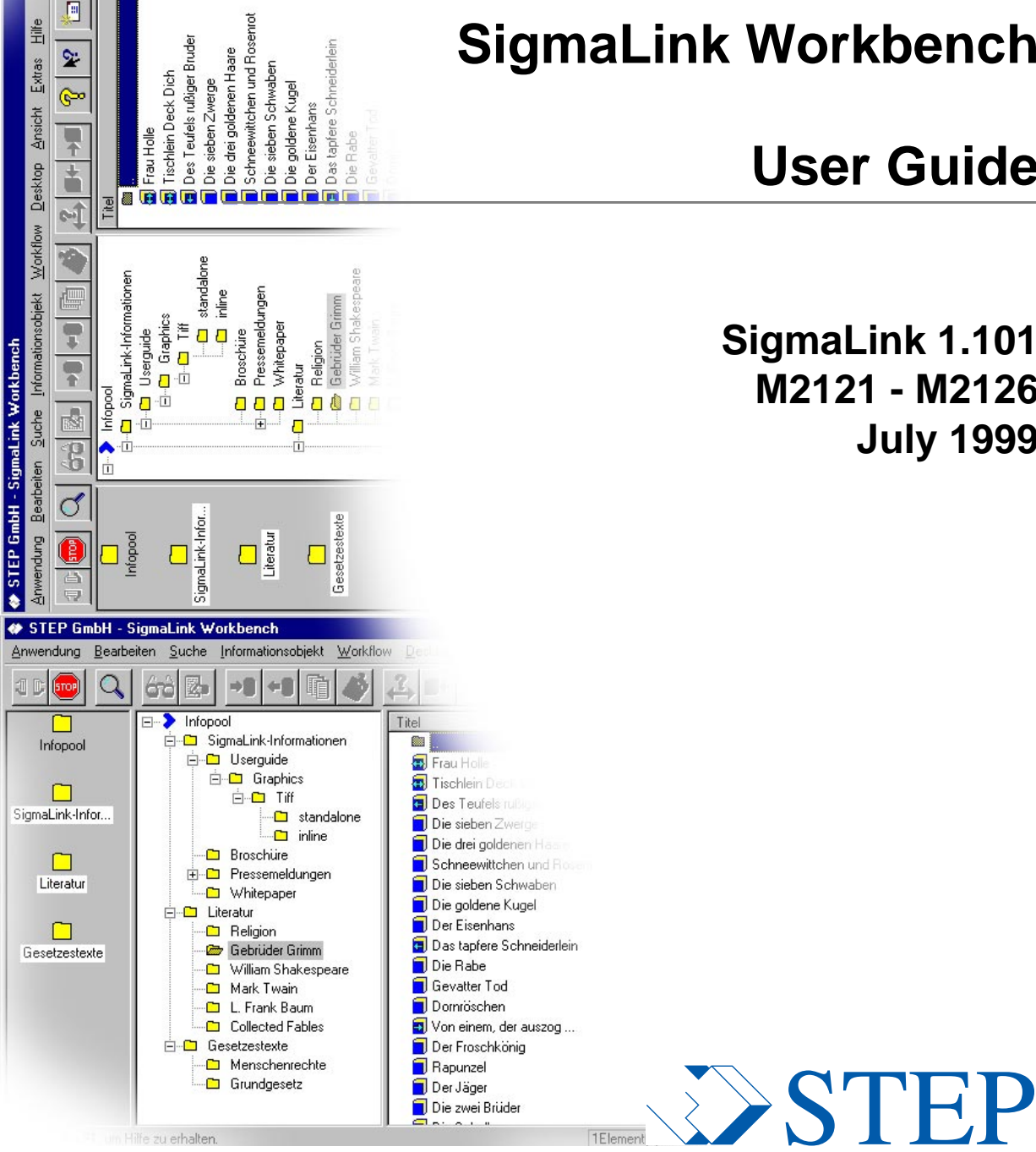

Autor

## **Table of Contents**

| 1     | Introduction                                   | 7   |
|-------|------------------------------------------------|-----|
| 1.1   | SigmaLink Workbench                            | . 9 |
| 1.2   | Terms                                          | 12  |
| 2     | SigmaLink Workbench User Interface             | 15  |
| - 2.1 | Personal Desktop                               | 17  |
| 2.2   | Hierarchy Window                               | 18  |
| 2.3   | Metadata Window                                | 19  |
| 2.4   | Toolbar                                        | 21  |
| 2.5   | The Publishing Project Drop Down List          | 24  |
| 2.6   | The Quick Search Box                           | 25  |
| 2.7   | Workflow Bar                                   | 26  |
| 2.8   | Statusline                                     | 27  |
| 3     | Working in the SigmaLink Workbench Environment | 28  |
| 3.1   | Menus                                          | 29  |
| 3.2   | Context Sensitive Menus                        | 30  |
| 3.3   | SLWB Keyboard Shortcuts                        | 31  |
| 3.4   | Dialogs                                        | 32  |
| 4     | Using Containers                               | 33  |
| 4.1   | Creating Containers                            | 35  |
| 4.2   | Renaming Containers                            | 37  |
| 4.3   | Deleting Containers                            | 38  |
| 5     | Creating Information Objects                   | 39  |
| 5.1   | Creating Information Objects with Content      | 40  |
| 5.2   | Creating Planned Objects                       | 41  |
| 6     | Importing Files                                | 43  |
| 6.1   | Importing Files as New Information Objects     | 44  |
| 6.2   | Importing a File into a Planned Object         | 46  |
| 7     | Editing SigmaLink Information Objects          | 48  |
| 7.1   | Checking Information Objects out               | 49  |
| 7.2   | Checking Information Objects in                | 50  |
| 7.3   | Undo Check Out                                 | 51  |
| 7.4   | Editing Information Objects                    | 52  |
| 7.5   | The Adept•Editor SigmaLink Menu                | 55  |
| 8     | Printing Information Objects                   | 58  |
| 9     | The STEP SGML Viewer                           | 59  |
| 9.1   | Viewing Information Objects                    | 60  |
| 9.2   | Search in the viewer                           | 63  |
| 9.3   | Navigating in the Viewer                       | 66  |

| 9.5                                                                                                    | Printing from the Viewer                                                                                                    |
|----------------------------------------------------------------------------------------------------|----------------------------------------------------------------------------------------------------|
| 9.6                                                                                                    | Showing and Hiding Parts of the Viewer Interface                                                                                                    |
| 10                                                                                                    | Split and Join 74                                                                                                    |
| 10.1                                                                                                    | Splitting Information Objects                                                                                                    |
| 10.2                                                                                                    | Joining Information Objects                                                                                                    |
| 11                                                                                                    | Properties of Information Objects 79                                                                                                    |
| 11.1                                                                                                    | Attributes of Information Objects                                                                                                    |
| 11.2                                                                                                    | Properties of Metadata                                                                                                    |
| 11.3                                                                                                    | Properties of Annotations                                                                                                    |
| 11.4                                                                                                    | Properties of Links                                                                                                    |
| 11.5                                                                                                    | Properties of Versions                                                                                                    |
| 11.6                                                                                                    | Properties of Reuse                                                                                                    |
| 12                                                                                                    | Metadata 86                                                                                                    |
| 12.1                                                                                                    | Creating and Editing Metadata                                                                                                    |
| 12.2                                                                                                    | Changing the Display of Metadata                                                                                                    |
| 12.3                                                                                                    | Printing Metadata                                                                                                    |
| 12.4                                                                                                    | Saving and Loading Metadata90                                                                                                    |
| 13                                                                                                    | Annotations to Information Objects 93                                                                                                    |
| 14                                                                                                    | Links 97                                                                                                    |
| 14.1                                                                                                    | Link Categories                                                                                                    |
| 14.1.1                                                                                                    | Assigning Link Categories                                                                                                    |
|                                                                                                    |                                                                                                    |
| 14.1.2                                                                                                    | Using Link Categories                                                                                                    |
| 14.1.2<br><b>14.2</b>                                                                                                    | Using Link Categories         101           Creating Links.         102           Object to Object Links         103                                                                                                    |
| 14.1.2<br><b>14.2</b><br>14.2.1<br>14.2.2                                                                                                    | Using Link Categories         101           Creating Links         102           Object to Object Links         103           Object to Content Links         104                                                                                                    |
| 14.1.2<br><b>14.2</b><br>14.2.1<br>14.2.2<br>14.2.3                                                                                                    | Using Link Categories       101         Creating Links       102         Object to Object Links       103         Object to Content Links       104         Content to Object Links       106                                                                                                    |
| 14.1.2<br><b>14.2</b><br>14.2.1<br>14.2.2<br>14.2.3<br>14.2.4                                                                                                    | Using Link Categories       101         Creating Links       102         Object to Object Links       103         Object to Content Links       104         Content to Object Links       106         Content to Content Links       108                                                                                                    |
| 14.1.2<br><b>14.2</b><br>14.2.1<br>14.2.2<br>14.2.3<br>14.2.4<br>14.2.5                                                                                                    | Using Link Categories       101         Creating Links.       102         Object to Object Links       103         Object to Content Links       104         Content to Object Links       106         Content to Content Links       108         Document Internal Links       110                                                                                                    |
| 14.1.2<br>14.2.1<br>14.2.2<br>14.2.3<br>14.2.3<br>14.2.4<br>14.2.5<br><b>14.3</b>                                                                                          | Using Link Categories101Creating Links102Object to Object Links103Object to Content Links104Content to Object Links106Content to Content Links108Document Internal Links110Following Links112                                                                                                    |
| 14.1.2<br>14.2.1<br>14.2.2<br>14.2.3<br>14.2.4<br>14.2.5<br>14.2.5<br>14.3.1                                                                                               | Using Link Categories101Creating Links.102Object to Object Links103Object to Content Links104Content to Object Links106Content to Content Links108Document Internal Links110Following Links from the Metadata Window113                                                                                                    |
| 14.1.2<br>14.2.1<br>14.2.2<br>14.2.3<br>14.2.4<br>14.2.5<br>14.3.1<br>14.3.1<br>14.3.2                                                                                     | Using Link Categories       101         Creating Links       102         Object to Object Links       103         Object to Content Links       104         Content to Object Links       106         Content to Content Links       106         Content to Content Links       106         Content to Content Links       108         Document Internal Links       110         Following Links       112         Following Links from the Metadata Window       113         Following Links in the Viewer       115         Following Links in the Viewer       115                                                                                                    |
| 14.1.2<br>14.2.1<br>14.2.2<br>14.2.3<br>14.2.4<br>14.2.5<br>14.3.1<br>14.3.1<br>14.3.2<br>14.3.3                                                                           | Using Link Categories101Creating Links.102Object to Object Links103Object to Content Links104Content to Object Links106Content to Content Links108Document Internal Links110Following Links112Following Links from the Metadata Window113Following Links in the Viewer115Following Links in the Editor118Cancelling Links118                                                                                                    |
| 14.1.2<br>14.2.1<br>14.2.2<br>14.2.3<br>14.2.4<br>14.2.5<br>14.3<br>14.3.1<br>14.3.2<br>14.3.3<br>14.4<br>14.5                                                             | Using Link Categories101Creating Links.102Object to Object Links103Object to Content Links104Content to Object Links106Content to Content Links108Document Internal Links110Following Links112Following Links from the Metadata Window113Following Links in the Viewer115Following Links in the Editor118Cancelling Links119Dalating Links120                                                                                                    |
| 14.1.2<br>14.2.1<br>14.2.2<br>14.2.3<br>14.2.4<br>14.2.5<br>14.3.1<br>14.3.2<br>14.3.3<br>14.3.3<br>14.4<br>14.5<br>14.5                                                   | Using Link Categories101Creating Links.102Object to Object Links103Object to Content Links104Content to Object Links106Content to Content Links108Document Internal Links110Following Links112Following Links in the Metadata Window113Following Links in the Editor118Cancelling Links119Deleting Links in the Metadata Window120                                                                                                    |
| 14.1.2<br>14.2.1<br>14.2.2<br>14.2.3<br>14.2.4<br>14.2.5<br>14.3.1<br>14.3.2<br>14.3.3<br>14.3.3<br>14.4<br>14.5.1<br>14.5.1<br>14.5.2                                     | Using Link Categories       101         Creating Links.       102         Object to Object Links       103         Object to Content Links       104         Content to Object Links       106         Content to Content Links       106         Document Internal Links       108         Document Internal Links       110         Following Links       112         Following Links from the Metadata Window       113         Following Links in the Viewer       115         Following Links in the Editor       118         Cancelling Links       119         Deleting Links in the Metadata Window       121         Deleting Links in the Editor       121         Deleting Links in the Editor       123                                       |
| 14.1.2<br>14.2.1<br>14.2.2<br>14.2.3<br>14.2.4<br>14.2.5<br>14.3.1<br>14.3.2<br>14.3.3<br>14.3.3<br>14.4<br>14.5.1<br>14.5.1<br>14.5.2<br>14.5.2                           | Using Link Categories       101         Creating Links       102         Object to Object Links       103         Object to Content Links       104         Content to Object Links       106         Content to Object Links       106         Content to Content Links       108         Document Internal Links       110         Following Links       112         Following Links from the Metadata Window       113         Following Links in the Viewer       115         Following Links in the Editor       118         Cancelling Links       119         Deleting Links in the Metadata Window       121         Deleting Links in the Editor       123         Reusing Information Objects       124                                         |
| 14.1.2<br>14.2.1<br>14.2.2<br>14.2.3<br>14.2.4<br>14.2.5<br>14.3<br>14.3.1<br>14.3.2<br>14.3.3<br>14.4<br>14.5<br>14.5.1<br>14.5.2<br>15<br>16                             | Using Link Categories       101         Creating Links.       102         Object to Object Links       103         Object to Content Links       104         Content to Object Links       106         Content to Content Links       108         Document Internal Links       108         Document Internal Links       110         Following Links       112         Following Links from the Metadata Window       113         Following Links in the Viewer       115         Following Links in the Editor       118         Cancelling Links       119         Deleting Links in the Metadata Window       121         Deleting Links in the Editor       123         Reusing Information Objects       124         Search and Retrieval       126 |
| 14.1.2<br>14.2.1<br>14.2.2<br>14.2.3<br>14.2.4<br>14.2.5<br>14.3.1<br>14.3.2<br>14.3.3<br>14.4<br>14.5.1<br>14.5.2<br>14.5.1<br>14.5.2<br>15<br>16<br>16.1                 | Using Link Categories101Creating Links.102Object to Object Links103Object to Content Links104Content to Object Links106Content to Content Links108Document Internal Links110Following Links111Following Links from the Metadata Window113Following Links in the Viewer115Following Links.119Deleting Links119Deleting Links in the Editor120Deleting Links in the Metadata Window121Deleting Links in the Editor123Reusing Information Objects124Search and Retrieval126Metadata Search127                                                                                                    |
| 14.1.2<br>14.2.1<br>14.2.2<br>14.2.3<br>14.2.4<br>14.2.5<br>14.3.1<br>14.3.2<br>14.3.3<br>14.4<br>14.5.1<br>14.5.1<br>14.5.2<br>15<br>16<br>16.1<br>16.2                   | Using Link Categories101Creating Links.102Object to Object Links103Object to Content Links104Content to Object Links106Content to Content Links108Document Internal Links108Document Internal Links110Following Links from the Metadata Window113Following Links in the Viewer115Following Links118Cancelling Links119Deleting Links120Deleting Links in the Editor121Deleting Links in the Editor123Reusing Information Objects124Search and Retrieval126Metadata Search127Structured Fulltext Search130                                                                                                    |
| 14.1.2<br>14.2.1<br>14.2.2<br>14.2.3<br>14.2.4<br>14.2.5<br>14.3.1<br>14.3.2<br>14.3.3<br>14.4<br>14.5.1<br>14.5.2<br>14.5.1<br>14.5.2<br>15<br>16<br>16.1<br>16.2<br>16.3 | Using Link Categories101Creating Links.102Object to Object Links103Object to Content Links104Content to Object Links106Content to Content Links108Document Internal Links110Following Links111Following Links from the Metadata Window113Following Links in the Viewer115Following Links in the Editor118Cancelling Links119Deleting Links in the Metadata Window121Deleting Links in the Editor123Reusing Information Objects124Search and Retrieval126Metadata Search127Structured Fulltext Search133                                                                                                    |
| 14.1.2<br>14.2.1<br>14.2.2<br>14.2.3<br>14.2.4<br>14.2.5<br>14.3.1<br>14.3.2<br>14.3.3<br>14.4<br>14.5.1<br>14.5.2<br>15<br>16<br>16.1<br>16.2<br>16.3<br>16.4             | Using Link Categories101Creating Links.102Object to Object Links103Object to Content Links104Content to Object Links106Content to Content Links108Document Internal Links110Following Links111Following Links from the Metadata Window113Following Links in the Viewer115Following Links119Deleting Links119Deleting Links120Deleting Links in the Metadata Window121Deleting Links in the Editor123Reusing Information Objects124Search and Retrieval126Metadata Search127Structured Fulltext Search133Saving and Loading Queries134                                                                                                    |

3

|                                                                                                    | Predefined Queries                                                                                                    | 38                                                                                                    |
|----------------------------------------------------------------------------------------------------|----------------------------------------------------------------------------------------------------|----------------------------------------------------------------------------------------------------|
| 16.7                                                                                                    | Quick Search1                                                                                                    | 40                                                                                                    |
| 16.8                                                                                                    | Saving and Loading Search Result Lists1                                                                                                    | 42                                                                                                    |
| 17                                                                                                    | SigmaLink Version Control 1                                                                                                    | 45                                                                                                    |
| 17.1                                                                                                    | Creating Versions1                                                                                                    | 46                                                                                                    |
| 17.2                                                                                                    | Setting an Old Version                                                                                                    | 48                                                                                                    |
| 17.3                                                                                                    | Viewing a Previous Version of an Information Object1                                                                                                    | 49                                                                                                    |
| 17.4                                                                                                    | Deleting Versions of an Information Object1                                                                                                    | 50                                                                                                    |
| 17.5                                                                                                    | Comparing Versions of an Information Object1                                                                                                    | 51                                                                                                    |
| 18                                                                                                    | Referenced Objects 1                                                                                                    | 53                                                                                                    |
| 18.1                                                                                                    | Including Links                                                                                                    | 54                                                                                                    |
| 18.2                                                                                                    | Subdocument References                                                                                                    | 57                                                                                                    |
| 19                                                                                                    | Workflow 1                                                                                                    | 59                                                                                                    |
| 19.1                                                                                                    | Setting a Workflow State1                                                                                                    | 61                                                                                                    |
| 19.2                                                                                                    | Showing the Workflow State of an Information Object1                                                                                                    | 62                                                                                                    |
| 20                                                                                                    | Integrated Staffware Workflow Engine 1                                                                                                    | 63                                                                                                    |
| 21                                                                                                    | Customizing the User Interface 1                                                                                                    | 68                                                                                                    |
| 21.1                                                                                                    | Adding and Deleting Symbols on the Personal Desktop                                                                                                    | 69                                                                                                    |
| 21.2                                                                                                    | Showing and Hiding Parts of the User Interface                                                                                                    | 70                                                                                                    |
| 21.3                                                                                                    | Changing the Column Width in the Metadata Window                                                                                                    | 72                                                                                                    |
| 22                                                                                                    | Switching between Online and Offline Modes 1                                                                                                    | 72                                                                                                    |
|                                                                                                    |                                                                                                    | 15                                                                                                    |
| 22.1                                                                                                    | Terms in Online and Offline Modes1                                                                                                    | 73<br>74                                                                                                    |
| 22.1<br>22.2                                                                                                    | Terms in Online and Offline Modes    1      Online to Offline    1                                                                                                    | 74<br>75                                                                                                    |
| 22.1<br>22.2<br>22.3                                                                                                    | Terms in Online and Offline Modes    1      Online to Offline    1      Offline to Online    1                                                                                                    | 73<br>74<br>75<br>83                                                                                                    |
| 22.1<br>22.2<br>22.3<br>22.4                                                                                                    | Terms in Online and Offline Modes       1         Online to Offline       1         Offline to Online       1         Available Features in Offline Mode       1                                                                                                    | 74<br>75<br>83<br>84                                                                                                    |
| 22.1<br>22.2<br>22.3<br>22.4<br>23                                                                                                    | Terms in Online and Offline Modes       1         Online to Offline       1         Offline to Online       1         Available Features in Offline Mode       1         Configuration       1                                                                                                    | 74<br>75<br>83<br>84<br>86                                                                                                    |
| 22.1<br>22.2<br>22.3<br>22.4<br>23<br>23.1                                                                                                    | Terms in Online and Offline Modes       1         Online to Offline       1         Offline to Online       1         Available Features in Offline Mode       1         Configuration       1         General Settings       1                                                                                                    | 74<br>75<br>83<br>84<br>86<br>87                                                                                                    |
| 22.1<br>22.2<br>22.3<br>22.4<br>23<br>23.1<br>23.2                                                                                                    | Terms in Online and Offline Modes       1         Online to Offline       1         Offline to Online       1         Available Features in Offline Mode       1         Configuration       1         General Settings       1         Configuring Applications       1                                                                                                    | 74<br>75<br>83<br>84<br>86<br>87<br>88                                                                                                    |
| <ul> <li>22.1</li> <li>22.2</li> <li>22.3</li> <li>22.4</li> <li>23</li> <li>23.1</li> <li>23.2</li> <li>23.2.1</li> </ul>                                             | Terms in Online and Offline Modes       1         Online to Offline       1         Offline to Online       1         Available Features in Offline Mode       1         Configuration       1         General Settings       1         Configuring Applications       1         Associating an Object Type with the Integrated Editor or Viewer       1                                                                                                    | 73<br>74<br>75<br>83<br>84<br>86<br>87<br>88<br>89                                                                                                    |
| <ul> <li>22.1</li> <li>22.2</li> <li>22.3</li> <li>22.4</li> <li>23</li> <li>23.1</li> <li>23.2.1</li> <li>23.2.2</li> </ul>                                           | Terms in Online and Offline Modes1Online to Offline1Offline to Online1Available Features in Offline Mode1Configuration1General Settings1Configuring Applications1Associating an Object Type with the Integrated Editor or Viewer1Associating an Object Type with an External Editor or Viewer1                                                                                                    | 73<br>74<br>75<br>83<br>84<br>86<br>87<br>88<br>89<br>90                                                                                                    |
| <ul> <li>22.1</li> <li>22.2</li> <li>22.3</li> <li>22.4</li> <li>23</li> <li>23.1</li> <li>23.2.1</li> <li>23.2.1</li> <li>23.2.2</li> <li>23.3</li> </ul>             | Terms in Online and Offline Modes       1         Online to Offline       1         Offline to Online       1         Available Features in Offline Mode       1         Configuration       1         General Settings       1         Configuring Applications       1         Associating an Object Type with the Integrated Editor or Viewer       1         Associating an Object Type with an External Editor or Viewer       1         Configuring Create and Import Options       1                                                                                                    | <ul> <li>73</li> <li>74</li> <li>75</li> <li>83</li> <li>84</li> <li>86</li> <li>87</li> <li>88</li> <li>89</li> <li>90</li> <li>92</li> </ul>                                                             |
| <ul> <li>22.1</li> <li>22.2</li> <li>22.3</li> <li>22.4</li> <li>23</li> <li>23.1</li> <li>23.2</li> <li>23.2.1</li> <li>23.2.2</li> <li>23.3</li> <li>23.4</li> </ul> | Terms in Online and Offline Modes       1         Online to Offline       1         Offline to Online       1         Available Features in Offline Mode       1         Configuration       1         General Settings       1         Configuring Applications       1         Associating an Object Type with the Integrated Editor or Viewer       1         Associating an Object Type with an External Editor or Viewer       1         Configuring Create and Import Options       1         Configuring Referenced Objects and Entities       1                                               | <ul> <li>73</li> <li>74</li> <li>75</li> <li>83</li> <li>84</li> <li>86</li> <li>87</li> <li>88</li> <li>89</li> <li>90</li> <li>92</li> <li>94</li> </ul>                                                 |
| 22.1<br>22.2<br>22.3<br>22.4<br>23.1<br>23.2<br>23.2.1<br>23.2.2<br>23.3<br>23.4<br>23.4<br>23.5                                                                       | Terms in Online and Offline Modes       1         Online to Offline       1         Offline to Online       1         Available Features in Offline Mode.       1         Configuration       1         General Settings.       1         Configuring Applications.       1         Associating an Object Type with the Integrated Editor or Viewer.       1         Associating an Object Type with an External Editor or Viewer.       1         Configuring Create and Import Options.       1         Configuring Referenced Objects and Entities       1         Changing the User Group       1 | <ul> <li>73</li> <li>74</li> <li>75</li> <li>83</li> <li>84</li> <li>86</li> <li>87</li> <li>88</li> <li>89</li> <li>90</li> <li>92</li> <li>94</li> <li>96</li> </ul>                                     |
| 22.1<br>22.2<br>22.3<br>22.4<br>23<br>23.1<br>23.2<br>23.2.1<br>23.2.2<br>23.3<br>23.4<br>23.5<br>23.6                                                                 | Terms in Online and Offline Modes       1         Online to Offline       1         Offline to Online       1         Available Features in Offline Mode       1         Configuration       1         General Settings       1         Configuring Applications       1         Associating an Object Type with the Integrated Editor or Viewer       1         Associating an Object Type with an External Editor or Viewer       1         Configuring Create and Import Options       1         Configuring Referenced Objects and Entities       1         Configuring the User Group       1    | 73<br>74<br>75<br>83<br>84<br>86<br>87<br>88<br>89<br>90<br>92<br>92<br>94<br>96<br>97                                                                                                    |
| 22.1<br>22.2<br>22.3<br>22.4<br>23.1<br>23.2<br>23.2.1<br>23.2.2<br>23.3<br>23.4<br>23.5<br>23.6<br>23.7                                                               | Terms in Online and Offline Modes1Online to Offline1Offline to Online1Available Features in Offline Mode1Configuration1General Settings1Configuring Applications1Associating an Object Type with the Integrated Editor or Viewer1Associating an Object Type with an External Editor or Viewer1Configuring Create and Import Options1Configuring Referenced Objects and Entities1Configuring the User Group1Configuring the User Interface1IO Property Sheet1                                                                                                    | <ul> <li>73</li> <li>74</li> <li>75</li> <li>83</li> <li>84</li> <li>86</li> <li>87</li> <li>88</li> <li>89</li> <li>90</li> <li>92</li> <li>94</li> <li>96</li> <li>97</li> <li>99</li> </ul>             |
| 22.1<br>22.2<br>22.3<br>22.4<br>23<br>23.1<br>23.2<br>23.2<br>23.3<br>23.4<br>23.5<br>23.6<br>23.7<br>23.8                                                             | Terms in Online and Offline Modes1Online to Offline1Offline to Online1Available Features in Offline Mode1Configuration1General Settings1Configuring Applications1Associating an Object Type with the Integrated Editor or Viewer1Associating an Object Type with an External Editor or Viewer1Configuring Create and Import Options1Configuring Referenced Objects and Entities1Changing the User Group1Configuring the User Interface1IO Property Sheet1Check Out Directories2                                                                                                    | 73<br>74<br>75<br>83<br>84<br>86<br>87<br>88<br>89<br>90<br>92<br>94<br>96<br>97<br>99<br>01                                                                                                    |
| 22.1<br>22.2<br>22.3<br>22.4<br>23.1<br>23.2<br>23.2.1<br>23.2.2<br>23.3<br>23.4<br>23.5<br>23.6<br>23.7<br>23.8<br>23.9                                               | Terms in Online and Offline Modes1Online to Offline1Offline to Online1Available Features in Offline Mode1Configuration1General Settings1Configuring Applications1Associating an Object Type with the Integrated Editor or Viewer1Associating an Object Type with an External Editor or Viewer1Configuring Create and Import Options1Configuring the User Group1Configuring the User Interface1IO Property Sheet1Check Out Directories2Version Control Settings2                                                                                                    | <ul> <li>73</li> <li>74</li> <li>75</li> <li>83</li> <li>84</li> <li>86</li> <li>87</li> <li>88</li> <li>90</li> <li>92</li> <li>94</li> <li>96</li> <li>97</li> <li>99</li> <li>01</li> <li>03</li> </ul> |
| 22.1<br>22.2<br>22.3<br>22.4<br>23<br>23.1<br>23.2<br>23.2<br>23.2<br>23.3<br>23.4<br>23.5<br>23.6<br>23.7<br>23.8<br>23.9<br>23.10                                    | Terms in Online and Offline Modes1Online to Offline1Offline to Online1Available Features in Offline Mode1Configuration1General Settings1Configuring Applications1Associating an Object Type with the Integrated Editor or Viewer1Associating an Object Type with an External Editor or Viewer1Configuring Create and Import Options1Configuring Referenced Objects and Entities1Configuring the User Group1Configuring the User Interface1IO Property Sheet1Check Out Directories2Version Control Settings2Container Settings2                                                                        | 73<br>74<br>75<br>83<br>84<br>86<br>87<br>88<br>90<br>92<br>94<br>96<br>97<br>99<br>01<br>03<br>04                                                                                                    |

| 24 | The User Help Desk | 207 |
|----|--------------------|-----|
| Α  | Keyboard Shortcuts | 209 |
| В  | GLOSSARY           | 211 |
| С  | Index              | 216 |

#### Copyright

Both text and illustrations of this userguide have been worked out with greatest care. STEP can, however, take neither a juridical responsibility nor any kind of liability for possibly remaining mistakes and their consequences.

This publication is protected by copyright. All rights remain reserved. Without a written approval by STEP Stürtz Electronic Publishing GmbH no part of this publication may be reproduced or duplicated in any form by photocopying, microfilming or other processes.

The software and hardware names mentioned in this publication are, in most cases, registered trademarks of their owners and are therefore subject to the legal requirements.

## 1 Introduction

#### **Related Topics:**

- SigmaLink Workbench User Interface (page 15)
- Working in the SigmaLink Workbench Environment (page 28)
- Using Containers (page 33)
- Creating Information Objects (page 39)
- Importing Files (page 43)
- Editing SigmaLink Information Objects (page 48)
- Printing Information Objects (page 58)
- The STEP SGML Viewer (page 59)

#### **Topics in this Unit:**

- SigmaLink Workbench (page 9)
- Terms (page 12)

Information management ranges from the analysis of information requirements, planning of projects and architecture of data to aquisition and implementation of information technology to organizational processes and the controlling of the provision of corporate information.

SigmaLink is a document management system that manages information as objects of any format, subjects them to workflows and keeps them available for processing. Edited documents are subject to version control making all versions quickly and accurately available when needed. Authors can use the SigmaLink Workbench *Offline or Online*.

At the same time SigmaLink satisfies all the requirements of an editorial system. It supports the editorial staff in planning editions, creating and editing articles, grouping objects for productions and controlling workflow processes. SigmaLink is suitable for creating any kind of production on any media. The integrated workflow component assigns specific tasks to the team members and checks the progress within the production process.

SigmaLink manages data in any format. The fundamental properties of any document management and editorial system such as the single source concept and reuse of information in different contexts are optimized for SGML based text objects.

#### SigmaLink Workbench

SigmaLink provides the user with a client – SigmaLink Workbench – that controls access to the information base (Infopool). This client includes an SGML editor, an SGML viewer and a retrieval interface for fulltext and relational database searching.

Every user works with a number of information objects presented in a tree structure – similar to the Windows Explorer – much like files in directories. These information objects are booked into a relational database and indexed for fulltext retrieval. This guarantees security for all accesses and transactions. A user works exclusively with such objects. He or she uses them in different contexts, views them, edits them, assigns metadata to them or triggers workflow processes that send objects to other team members.

#### SigmaLink Workbench Features

- Creation and maintenance of the Infopool
  - Creation of new information objects
  - Generation of information objects by importing existing data
  - Editing of information objects
  - Search and navigation in the information base
  - Access to the Infopool for productions
- Checking information objects in and out in order to prevent inconsistencies caused by parallel editing of objects.
- Triggering automated processes.

SigmaLink Workbench is geared specifically towards SGML based information objects.

- Parsing of information objects
- Splitting of information objects into several units that can be individually processed
- Composition of information objects, e.g. for productions
- Viewing in an SGML viewer with useful navigation and search features
- Editing in a configurable SGML editor
- Generation of a versatile link system including link verification
- Reuse of information objects in different contexts
- Search and retrieval across the entire information pool (full text) and across the administrative data
- Possibility of transformation in other output formats
- Integrating an automated workflow engine

Most work with SigmaLink Workbench is done *online*, i.e. while the Workbench is connected to the server. Access to the database is subject to several control mechanisms to ensure authorized access.

In addition SigmaLink Workbench offers the option to work *offline*. Keeping most tasks independent from the server makes it possible to efficiently work in this mode as well. Information created offline is sent back to the server after completion of the tasks, parsed and then returned to the database and workflow. Providing authors with a server independent Workbench to work externally guarantees a high degree of flexibility for work distribution.

## 1.1 SigmaLink Workbench

#### **Related Topics:**

• Terms (page 12)

SigmaLink provides all the features necessary for editorial processes. At the same time SigmaLink can be used as a pure management tool. A business which only receives information from an external source, manages this information and creates publications for the World Wide Web or CD-ROM with the information would have little need for the authoring features of SigmaLink.

Authors are responsible for anything related to the content of the Infopool. This includes planning, creating, correcting and revising documents as well as retrieval (e.g. for reuse) and linking to other documents and eventually checking the objects back into the database.

#### **Planning Information Units**

Planning information units and possibly planning the relation between information units is not always a management task. It is often the job of the authors.

An author plans by creating and organizing information objects. SigmaLink for example supports creating a large unit that is then split into smaller units manually or automatically (split and join function) to allow parallel processing of information objects.

#### Writing and Proof Reading

SigmaLink Workbench can launch an external text editor for every type of information object. The full range of features, however, is available only for SGML based data. SigmaLink Workbench comes with an integrated SGML editor – the *ADEPT*•*Editor*.

Regardless of why an author requests an information object from SigmaLink – the object is reserved exclusively for the author. It is *checked out* from the database; all other users are barred from editing it. SigmaLink checks to make certain that an author has the appropriate authorization in his or her assigned role to access the document. If the object is not reserved elsewhere it is downloaded from the server and loaded in the tool associated with the task such as an SGML editor. As long as an object is checked out it cannot be edited by another user. Parallel editing of individual information objects is not possible. This is necessary to prevent inconsistencies at check in.

#### Example:

An author can and should save his or her work at regular intervals. This operation, however, occurs only locally, SigmaLink is not effected yet. Other users do not have access to the changing data while the object is being edited. Only the previous version of an object is visible to other users until the *check in* process generates a new version of the object. By checking the object in after completion of the task the author triggers the workflow module which then generates the next task. This check in process makes the new version of the object visible to other users. In connection with the workflow, however, it is visible only to those users responsible for the following tasks. In order to use an object in a publication it must be *released* by such a check in process.

Customizable editing tools can assist authors in their work through key mapping or by largely automating the insertion of graphics or links in a document. Some of these features Check out and check in of information objects are incorporated in SigmaLink, some can be implemented depending on the document type and the user's specific requirements.

An author's Workbench does not have to be connected to the server via LAN. Since SigmaLink uses an HTTP interface to communicate with the server the employee can be located wherever an internet or phone (ISDN with or without callback) connection exists. This feature is limited only by security requirements, not by technical feasibiliy.

With this feature SigmaLink fully supports the new concepts of extranets – such as global co-authoring. Data transfer across networks and phone lines is minimized by maintaining a high degree of independence between the client and the server. Connection to the server is made only when a Workbench request is generated. Any client request to the server can be cancelled to avoid excessively long transmission times when network traffic is high. This feature can be helpful when receiving or transmitting large amounts of data.

Data can also be created and maintained by authors outside of the SigmaLink environment. They would simply operate the SigmaLink Workbench offline. When offline, no client requests are sent to the server. Actions taken by the user are "buffered" and committed to the online Infopool after the Workbench switches back online. In this mode, naturally, some features are not available such as access to the central database and operations that depend on database and server logic like certain types of links and direct integration of the central workflow.

Nevertheless SigmaLink has features to provide tasks to external authors, to receive the completed tasks, parse them and return them to the integrated workflow.

#### Revising

SigmaLink features full support of revision processes. These processes can be automatically triggered by a workflow status or manually by a team member. Old versions are kept by SigmaLink and remain available when needed.

New versions of objects are kept as complete instances of the original rather than in the form of delta information about the last version. This is done to maximize transperancy and performance – information objects must be easily and quickly evaluated. Back-tracking changes to information objects by way of revision histories does not satisfy the requirements of a modern document management and editorial system.

An application for viewing the differences in two versions of an information object can be integrated in SigmaLink.

#### Search and Retrieval

Collecting information and organizing it according to its importance requires effective search and retrieval mechanisms. SigmaLink tracks information such as (among other):

- Where can I find what?
- What depends on what?
- Where can I link to?
- What can I use?
- Who is using the object?
- What is the history of the object?

The author can quickly and effectively navigate through the Infopool. SigmaLink offers the following means of accessing information:

Independence from the work location

- through a full text database that can be updated either regularly in certain time intervals or automatically by selected actions
- through a relational database search of metadata
- through a combination of fulltext and relational search
- through a native search using command line SQL statements
- an interface to administrative data, such as accessing an object by following a link to it
- determining the context in which information is used. An object can be reached in any context in the hierarchy and, conversely, any context in which an object is used can be reached as well

#### **Use and Reuse of Information**

An author can retrieve needed objects using the mechanisms mentioned and place them in a different context by pasting them as links in another publication. SigmaLink supports this by allowing the user to split an SGML document and reuse parts or all of it elsewhere. Use and reuse of parts of split objects is subject to the limitations of the document type of the SGML documents involved and the permissions set by the SigmaLink administration. SigmaLink features several types of links for linking information objects and parts thereof.

#### **Combining Objects for Productions**

Information objects in SigmaLink Workbench are combined for various purposes and for any output media. SigmaLink Workbench exports the data in order to process it with a type setting system for example. A conversion process can be triggered by the export function to create a different data format.

## 1.2 Terms

#### **Related Topics:**

• SigmaLink Workbench (page 9)

This chapter provides an explanation of frequently used terms.

#### Online and Offline

Authors can use the SigmaLink Workbench *Online* or *Offline* to allow corporations to create and manage their information from remote locations while maintaining a centralized database from which users can download documents (objects) for editing or viewing. Annotations, metadata and information regarding various link types and references are also available to the author in offline mode. Any changes made to information objects offline are automatically committed to the online Infopool after switching online.

#### Archiving

SigmaLink provides an interface for archiving tools. Archiving processes can be automatically triggered by workflow status or by version control.

#### Configuration

SigmaLink offers a wide array of configuration options. The SigmaLink Workbench, for example, can be configured to associate external applications with information objects for viewing or editing. The standard configuration is stored on the server and can be changed by the users locally, provided the configuration files allow this and the user has the necessary permissions. The local modifications to the configuration files are stored on the local hard disk. Users can, of course, reload the standard configuration at any time.

#### Container

Information objects are grouped and organized based on certain criteria, i.e. containers group information objects that are related to each other in one way or another. A container might, for example, include all articles published in the same edition of a periodical. There are no restrictions as to how container can be used to group and organize information objects.

Containers compare to the directories in a file system. Each information object can be used in one or more containers. Reused objects need not be duplicated physically. They can be **pasted as links** to the original. A container can, of course, include other containers.

At least one container (the root container) must be defined in SigmaLink. This root container includes the hierarchical structure of the Infopool.

#### Infopool

The Infopool consists of information objects. It comprises all documents, files etc. maintained and managed within SigmaLink. The Infopool has an hierarchical structure achieved by grouping information objects in containers or publishing projects.

#### **Information Object**

The smallest unit of data used by SigmaLink is an information object. Ideally such an information object is an SGML document instance – but it can also be a Word document, an image file or a video clip. As a document management system SigmaLink supports all formats from CCITT to pdf and mpeg, from SGML to HTML and XML.

#### Information object type

There are no restrictions in SigmaLink regarding the various types of information objects that can be configured for use. The relationship between the information object and the information object type can be compared to that of a document instance and its corresponding document type. Examples of information object types are Bitmap, Word document, FrameMaker document, SGML document of a particular DTD or plain ASCII text.

#### Metadata

SigmaLink associates configurable metadata with each information object.

All documents or information objects managed in the database have such metadata. This metadata contains information *about* a particular information object. Metadata can be defined independently from each other to reflect project related or format related information. This metadata is used for search and retrieval across the relational database.

Typical metadata of an information object are:

- Author/owner (checked out by)
- Date last modified

#### **Publishing project**

Every *publishing project* is described by unique metadata such as the number of authors involved, tasks involved or its various workflows and processes. In SigmaLink the structure of the metadata can be individually optimized for every publishing project.

#### **Version Management**

A new version of an information object is created at every **check in**. The old versions are retained in the database. The degree to which old versions are kept can be configured by the SigmaLink administrator.

#### Workflow

The integrated workflow component describes and utilizes clearly defined workflow processes for every publishing project. This workflow can be configured without restriction allowing users to maintain flexibility and to respond quickly to changed or new requirements in a project.

All information relevant to the corporation's workflow processes can be called up. The workflow component, for example,

- provides information about the workflow status of a task
- shows which object is being worked on at which location or
- warns of upcoming deadlines.

## 2 SigmaLink Workbench User Interface

#### **Related Topics:**

- Introduction (page 7)
- Working in the SigmaLink Workbench Environment (page 28)
- Using Containers (page 33)
- Creating Information Objects (page 39)
- Importing Files (page 43)
- Editing SigmaLink Information Objects (page 48)
- Printing Information Objects (page 58)
- The STEP SGML Viewer (page 59)

#### **Topics in this Unit:**

- Personal Desktop (page 17)
- Hierarchy Window (page 18)
- Metadata Window (page 19)
- Toolbar (page 21)
- The Publishing Project Drop Down List (page 24)
- The Quick Search Box (page 25)
- Workflow Bar (page 26)
- Statusline (page 27)

The user interface of SigmaLink is the SigmaLink Workbench.

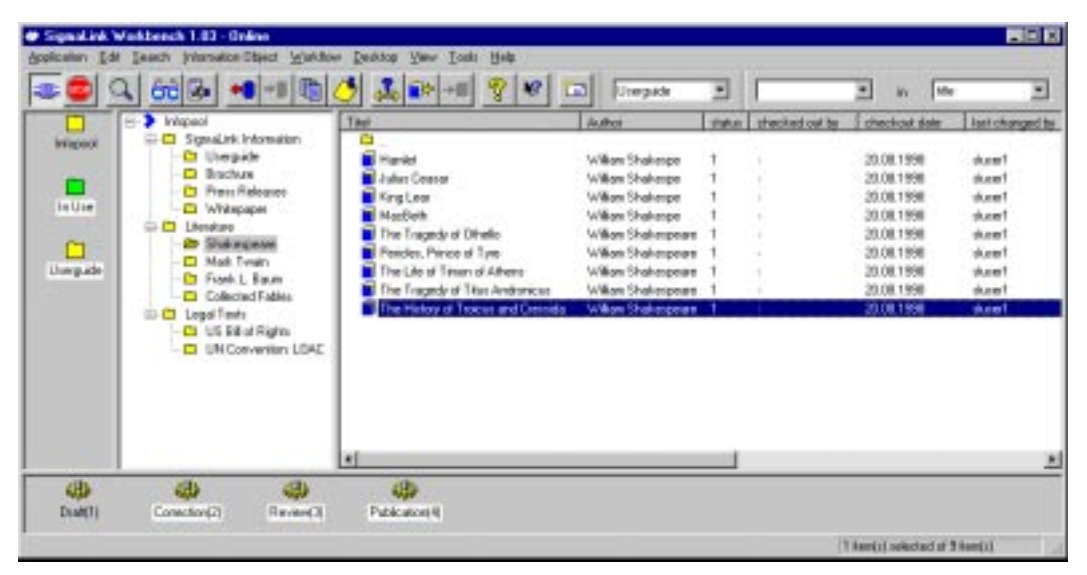

Fig. 1: SigmaLink's graphical user interface

The interface's **title bar** contains the name of the application and its manufacturer. The **menubar** beneath lists all menus and the commands available in them. These commands represent functions in SigmaLink. The **Edit** menu, for example, contains the command **View**. Selecting this menu option starts the integrated viewer and loads the highlighted object. Frequently used commands and functions are also available as buttons in the toolbar.

In the default configuration the interface is divided into three main regions. All the way to the left is the **Personal Desktop**, the center window is the **Hierarchy Window** and the right window is the **Metadata Window**. Information objects are displayed with increasing detail from left to right.

The status line at the bottom of the workbench displays limited information and explanations for users.

## 2.1 Personal Desktop

#### **Related Topics:**

- Hierarchy Window (page 18)
- Metadata Window (page 19)
- Toolbar (page 21)
- The Publishing Project Drop Down List (page 24)
- The Quick Search Box (page 25)
- Workflow Bar (page 26)
- Statusline (page 27)

The symbols on the Personal Desktop give a fast and easy overview of the information in the Infopool. Such a symbol represents an "access point" in the Infopool. Doubleclicking a symbol on the Personal Desktop causes the corresponding container, project or information object to be displayed as the root element in the Hierarchy Window.

This feature is designed to ease navigation in the Infopool. Reaching an information object in a deeply structured Infopool can be a lengthy process if the user has to 'click' through numerous levels in the hierarchy. SigmaLink Workbench allows the user to insert a container, project or information object on the Personal Desktop as a symbol for quick and easy access to the relevant information in the Infopool. *Figure 1* shows the symbol *Infopool*, the default root element on the Personal Desktop which represents the entire Infopool. The symbol *Literature* represents the container *Literature* in the Hierarchy Window. By doubleclicking this symbol the root element *Infopool* in the Hierarchy Window is replaced by the container *Literature*. The structure of the Infopool "above" it is no longer visible.

There are two kinds of symbols on the Personal Desktop:

- Yellow symbols represent containers which contain either information objects or additional containers. They constitute the user's personal view of the Infopool.
- Green symbols represent predefined database queries of the Infopool.

### 2.2 Hierarchy Window

#### **Related Topics:**

- Personal Desktop (page 17)
- Metadata Window (page 19)
- Toolbar (page 21)
- The Publishing Project Drop Down List (page 24)
- The Quick Search Box (page 25)
- Workflow Bar (page 26)
- Statusline (page 27)

The Hierarchy Window employs a tree structure to make navigation and orientation in the system's information base easier. Structure is created using containers represented by the container symbol 🗀 . Containers are similar to the directories in a file system.

The Hierarchy Window always displays the root element whose symbol is selected on the Personal Desktop.

## 2.3 Metadata Window

#### **Related Topics:**

- Personal Desktop (page 17)
- Hierarchy Window (page 18)
- Toolbar (page 21)
- The Publishing Project Drop Down List (page 24)
- The Quick Search Box (page 25)
- Workflow Bar (page 26)
- Statusline (page 27)

The Metadata Window displays the content of a container: the information objects. In addition to the name (title) of an information object this can include the following:

#### Configurable metadata

- the author
- the date of creation
- the date of publication
- current status of an IO in the Staffware Workflow
- any other desired information

#### System metadata

- who an IO is checked out by
- the date an IO was checked out
- the date an IO was last changed
- who last changed an IO
- current status of an IO in the SigmaLink Workflow
- object type id in the database
- filename of IO before import

Metadata is the basis for search and retrieval from the relational database. In SigmaLink metadata can be individually defined for each project or object type. The Metadata Window therefore may show different metadata for different publishing projects.

Containers in the Metadata Window are represented by the same symbol as in the Hierarchy Window ( ). Information objects are represented by a small book symbol ( ). The symbol's background colour indicates the status of the information object:

| Symbol | Meaning                                                                                                |
|--------|----------------------------------------------------------------------------------------------------|
|        | The information object is <i>available</i> . The background color is <i>yellow</i> .                   |
|        | The information object is <i>checked out</i> by the local user. The background color is <i>green</i> . |
|        | The information object is <i>checked out</i> by another user. The background color is <i>red</i> .     |

| Symbol   | Meaning                                                                                                    |
|----------|----------------------------------------------------------------------------------------------------|
|          | <b>Planned object (object without content).</b> The background color is <i>white</i> .                                           |
| Ð        | The symbol for <b>link source</b> indicates that a link points from this object to another. All background colours are possible. |
|          | The symbol <b>link target</b> indicates that a link points from another object to this one. All background colours are possible. |
| <b>9</b> | This symbol indicates that this object is link source as well as a link tar-<br>get. All background colours are possible.        |

## 2.4 Toolbar

#### **Related Topics:**

- Personal Desktop (page 17)
- Hierarchy Window (page 18)
- Metadata Window (page 19)
- The Publishing Project Drop Down List (page 24)
- The Quick Search Box (page 25)
- Workflow Bar (page 26)
- Statusline (page 27)

The toolbar provides buttons for frequently used commands and functions:

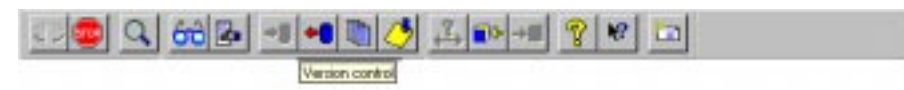

Fig. 2: SigmaLink Workbench toolbar (the quickhelp for the version control button is visible)

| Button     | Function                                                                                           |
|------------|----------------------------------------------------------------------------------------------------|
|            | Disconnects the client from the server (switches the client offline).                              |
|            | Connects the client to the server (switches the client online).                                    |
| STOP       | Interupts the current request to the server.                                                       |
| Q          | Opens the <b>Search</b> dialog window.                                                             |
| 60         | Loads the highlighted object into the viewer.                                                      |
|            | Checks the highlighted object out of the database and loads it into the editor.                    |
| <b>⇒</b> ] | Checks the highlighted object back into the database. The object is then available to other users. |
| <b>+</b> ] | Checks the highlighted object out of the database. The object is available only to the local user. |
| Ē          | Shows a listing of all versions of the highlighted information object.                             |
| 1          | Creates or shows annotations to the highlighted information object.                                |
| 2          | Opens the Link control dialog window.                                                              |
| <b>*</b>   | Starts a link (source) from the highlighted information object.                                    |
| ⇒∎         | Completes a link (target) at the highlighted information object.                                   |
| ę          | Shows SigmaLink Workbench help topics.                                                             |

| Button | Function                                               |
|--------|--------------------------------------------------------|
| ₩?     | Shows help topics about the selected window or button. |
| *=     | Sends an e-mail to the STEP User Help Desk.            |

Tbl. 1: Buttons and the functions represented by them

Positioning the mouse pointer over a button for approximately 1.5 seconds displays the corresponding quickhelp.

## 2.5 The Publishing Project Drop Down List

#### **Related Topics:**

- Personal Desktop (page 17)
- Hierarchy Window (page 18)
- Metadata Window (page 19)
- Toolbar (page 21)
- The Quick Search Box (page 25)
- Workflow Bar (page 26)
- Statusline (page 27)

Beneath the toolbar or inline with it a drop down box lists all publishing projects that are configured in SigmaLink. The user can navigate to the different projects by selecting them from this list. The drop down list can be moved by dragging it with the mouse pointer.

| Uzerguide |   |
|-----------|---|
| Deepo     | _ |

Fig. 3: The Publishing Project drop down list

## 2.6 The Quick Search Box

#### **Related Topics:**

- Personal Desktop (page 17)
- Hierarchy Window (page 18)
- Metadata Window (page 19)
- Toolbar (page 21)
- The Publishing Project Drop Down List (page 24)
- Workflow Bar (page 26)
- Statusline (page 27)

Two drop down lists beneath the toolbar or inline with it allow the user to execute fast searches across the metadata in the current publishing project. The quick search drop down lists can be moved by dragging them with the mouse pointer.

| metherouty | Treckout date | test changed by |
|------------|---------------|-----------------|
| 4          | 20.08.1998    | frecule.        |
| +          | 20.08.1998    | sharer1         |
| 4          | 20.08.1998    | thuner1         |
| 4          | 20.08.1998    | recula          |
| 4          | 20.08.1998    | sluperT         |
| 4          | 20.08.1998    | slucer1         |
| C          | 20.08.1998    | Frees.de        |
| +          | 20.08.1998    | theorem 1       |
| +          | 20.08.1998    | shase1          |

| Hanlet         | • n                                    | tile 💌                                                                               |
|----------------|----------------------------------------|--------------------------------------------------------------------------------------|
| checked out by | checkout dat                           | Author                                                                               |
|                | 20.08.1998<br>20.08.1998<br>20.08.1998 | status<br>check out date<br>checked out by<br>date of last change<br>last changed by |
| +              | 20.08.1998                             | recute                                                                               |
| +              | 20.08.1998                             | through a                                                                            |
| 4              | 20.08.1998                             | riuse(1                                                                              |
| 4              | 20.00.1998                             | ducelT                                                                               |
| 4              | 20.08.1998                             | olucerT                                                                              |
| 4              | 20.08.1998                             | slucer1                                                                              |

Fig. 4: The two drop down lists for quick search: the search term and the field searched.

## 2.7 Workflow Bar

#### **Related Topics:**

- Personal Desktop (page 17)
- Hierarchy Window (page 18)
- Metadata Window (page 19)
- Toolbar (page 21)
- The Publishing Project Drop Down List (page 24)
- The Quick Search Box (page 25)
- Statusline (page 27)

The workflow bar contains symbols that represent the status of information objects and tasks in a defined workflow process.

| New object | Eding | en en en en en en en en en en en en en e | eport<br>Export | Type setting | Find    |   |
|------------|-------|------------------------------------------|-----------------|--------------|---------|---|
| -          |       |                                          |                 | .[4]         | (c)rest | 1 |

Fig. 5: Workflow bar with sample task symbols

## 2.8 Statusline

#### **Related Topics:**

- Personal Desktop (page 17)
- Hierarchy Window (page 18)
- Metadata Window (page 19)
- Toolbar (page 21)
- The Publishing Project Drop Down List (page 24)
- The Quick Search Box (page 25)
- Workflow Bar (page 26)

The statusline at the bottom of the SigmaLink Workbench user interface displays a short description of the selected command or function from a menu or toolbar button on the left. The right side of the statusline displays the number of highlighted information objects and the total number of information objects in the current container.

Press F1 for Help

1 Ann(s) selected from 9 Ann(s)

Fig. 6: Statusline

## 3 Working in the SigmaLink Workbench Environment

#### **Related Topics:**

- Introduction (page 7)
- SigmaLink Workbench User Interface (page 15)
- Using Containers (page 33)
- Creating Information Objects (page 39)
- Importing Files (page 43)
- Editing SigmaLink Information Objects (page 48)
- Printing Information Objects (page 58)
- The STEP SGML Viewer (page 59)

#### **Topics in this Unit:**

- Menus (page 29)
- Context Sensitive Menus (page 30)
- SLWB Keyboard Shortcuts (page 31)
- Dialogs (page 32)

This chapter explains the different means of accessing information and using applications in the SigmaLink Workbench.

### 3.1 Menus

#### **Related Topics:**

- Context Sensitive Menus (page 30)
- SLWB Keyboard Shortcuts (page 31)
- Dialogs (page 32)

The SigmaLink Workbench user interface provides the following menus:

| Menu               | Content                                                                                                    |
|--------------------|----------------------------------------------------------------------------------------------------|
| Application        | Contains options for server connection, print and print setup and exiting the Workbench.                                                                                                    |
| Edit               | Contains options for viewing, editing, importing and exporting<br>information objects as well as options to perform a number of<br>actions on information objects.                                                                                    |
| Search             | Contains the search and retrieval functions of the SigmaLink Workbench.                                                                                                    |
| Information object | Contains options for check out, check in, creating links, undoing check out, saving and loading search result lists as well as marking information objects for read only downloadobjects. <i>Switching between Online and Offline Mode (page 173)</i> |
| Result List        | Contains options for saving and loading search result lists and editing options for result lists.                                                                                                    |
| Workflow           | Provides the connection to the integrated workflow engine (Staffware) and lists every defined workflow state and its corresponding options.                                                                                                    |
| Desktop            | Contains options to add or remove symbols from the desktop<br>and lists all symbols on the Personal Desktop.                                                                                                    |
| View               | Controls the display of the user interface by providing options to show or hide parts of it.                                                                                                    |
| Tools              | Contains options for configuring the SigmaLink Workbench and for reporting errors etc. to the STEP User Help Desk.                                                                                                    |
| Window             | Contains options for closing different application windows.                                                                                                    |
| Help               | Contains options for the online help.                                                                                                    |

Most menu items are also available by other means such as context sensitive menus or toolbar buttons.

Not all features are found in the menubar. Some features like split and join are found only in the context sensitive menus of the Metadata Window.

## 3.2 Context Sensitive Menus

#### **Related Topics:**

- Menus (page 29)
- SLWB Keyboard Shortcuts (page 31)
- Dialogs (page 32)

The context sensitive menus contain menu items that are available in certain object environments only. The availability is determined by the object type, user authorization, status of the information object in the workflow and the offline/online status of the Workbench.

Several components of the SigmaLink Workbench have context sensitive menus:

- symbols on the Personal Desktop,
- containers in the hierarchy window,
- containers in the metadata window,
- information objects
- workflow state symbols in the workflow bar.

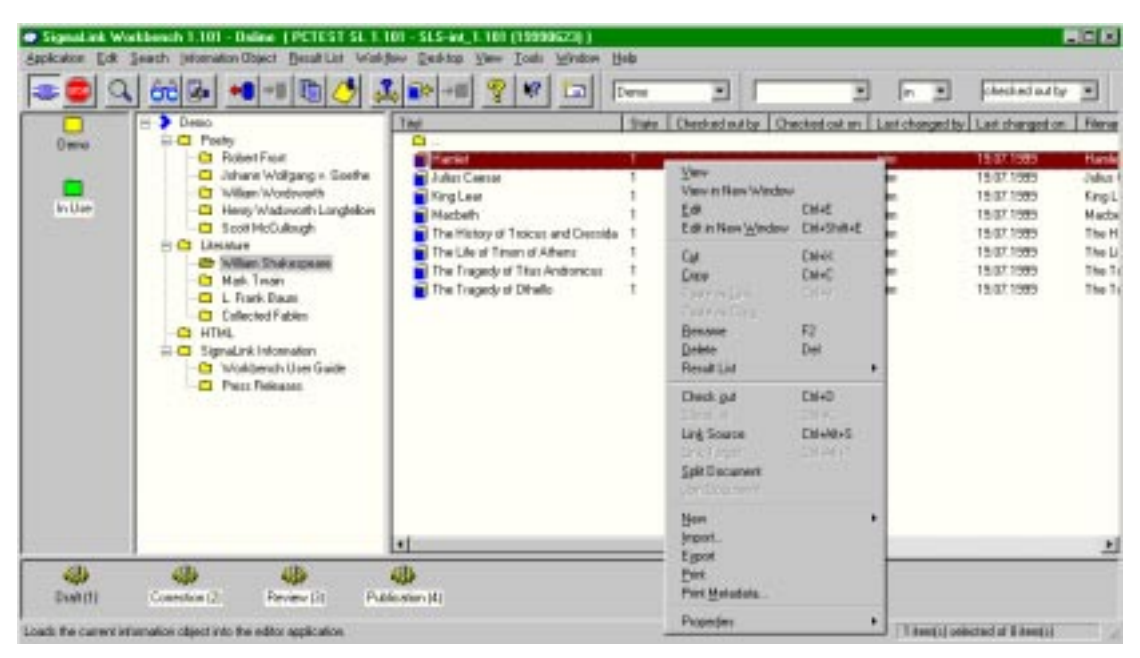

Fig. 7: The context sensitive menu in the Metadata Window

#### ➔ Showing a context sensitive menu

1 All context sensitive menus are accessed by clicking on an object with the right mouse button.

Menu items that are not available due to the workflow state of the highlighted object or user authorization are grayed out. An object, for example, that is checked out by another user cannot be opened with the **Edit** command in the **Edit** menu.

## 3.3 SLWB Keyboard Shortcuts

#### **Related Topics:**

- Menus (page 29)
- Context Sensitive Menus (page 30)
- Dialogs (page 32)

SigmaLink Workbench provides a number of keyboard shortcuts for frequently used commands. The available keyboard shortcuts are listed next to the menu items in the corresponding menus. There is also a complete listing of keyboard shortcuts in the appendix of this manual.

### 3.4 Dialogs

#### **Related Topics:**

- Menus (page 29)
- Context Sensitive Menus (page 30)
- SLWB Keyboard Shortcuts (page 31)

#### Note:

Certain elements in the Dialog windows will not be in english unless the installed Windows version is english as well. This affects dialogs for drive and file selection, file type selection and the **Cancel** buttons in the dialogs.

Items followed by three dots (...) in the menus have a dialog window associated with them. Further options and entries can be specified in the dialog windows. Dialog windows that cover more than one subject are divided by tabs. The dialog window for the SigmaLink Workbench search settings for example contains tabs for **Predefined search**, **Metadata search**, **Fulltext search** and **Combined search**.

The dialogs are accessed by clicking on their tab.

| redefined S r                                                  | earch   Meladala Search   Fi                                                | iter s    | each Co                                           | sorrec                      | isearch                       |                                   |                           |  |
|----------------------------------------------------------------|-----------------------------------------------------------------------------|-----------|---------------------------------------------------|-----------------------------|-------------------------------|-----------------------------------|---------------------------|--|
|                                                                | Search value:                                                               | Operator: |                                                   |                             | Field                         |                                   | Mode                      |  |
|                                                                | H arriet                                                                    | ٠         | in.                                               |                             | ste                           |                                   | Metadata 💌                |  |
| Iperator Search value:                                         |                                                                             |           | Operator                                          |                             | Field                         |                                   | Mode                      |  |
| and 💌                                                          |                                                                             | ٠         | n                                                 |                             | check out date                | •                                 | Metadala *                |  |
| perator                                                        | Search value:                                                               |           | Operator                                          |                             | Field                         |                                   | Mode                      |  |
| and 💌                                                          |                                                                             |           | n                                                 |                             | last changed data             |                                   | Meladala 💌                |  |
| operator.                                                      | Search value:                                                               |           | Operator                                          |                             | Field                         |                                   | Mode.                     |  |
| and 💌                                                          |                                                                             | ٠         | in                                                | ٠                           | statue                        |                                   | Metadala .                |  |
| Search in.<br>Courren<br>Demo<br>Courren<br>Courren<br>Courren | l opitane:<br>Alteraturs/William Shakar<br>I publishing project<br>rifoposi | Se C e C  | ech for<br>characters<br>characters<br>both chara | only<br>extilies<br>class a | only<br>nd character entities | Link sea<br>P to ap<br>100<br>N/s | oh                        |  |
| Nativa g                                                       | mak                                                                         |           |                                                   |                             |                               |                                   | Mode<br>Motodata <u>v</u> |  |

Fig. 8: Index card Combined search in the SigmaLink Workbench Search settings dialog window

## 4 Using Containers

#### **Related Topics:**

- Introduction (page 7)
- SigmaLink Workbench User Interface (page 15)
- Working in the SigmaLink Workbench Environment (page 28)
- Creating Information Objects (page 39)
- Importing Files (page 43)
- Editing SigmaLink Information Objects (page 48)
- Printing Information Objects (page 58)
- The STEP SGML Viewer (page 59)

#### **Topics in this Unit:**

- Creating Containers (page 35)
- Renaming Containers (page 37)
- Deleting Containers (page 38)

Containers group information objects according to criteria specified by the user. They contain information objects that are related to each other in some way or another. A container could, for example, contain all articles that appeared in the same volume of a publication.

Containers represent the hierarchical structure of the publishing project. They define an appropriate container structure consisting of 'subcontainers'. The publishing project for an encyclopaedia, for example, might consist of 26 containers for the entries from A to Z.

In SigmaLink containers are assigned object typesThe only difference from a technical point of view between containers and information objects is that containers may contain information objects and subcontainers while information objects are the 'smallest' unit of data in SigmaLink. Aside from that containers are treated just like information objects in that they can be checked out or have metadata, etc..

The administrator configures a list of object types that will be allowed in any given container. The type of information object (**SGML document type**, **general image** or **image of a particular format such as \*.gif**) which can be used in a container in the workbench is therefore determined by the container type the user is in. SigmaLink does not allow objects to be placed in containers for which they were not defined and helps the user to maintain the consistency of the containers. The figure below shows the Hierarchy Window and Metadata Window with their container structure.

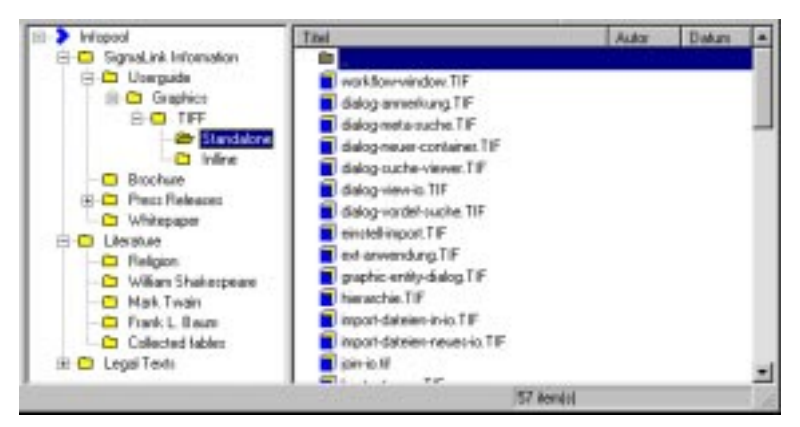

Fig. 9: Containers and their hierarchical structure

Most users should be familiar with the structure of the SigmaLink Infopool.

## 4.1 Creating Containers

#### **Related Topics:**

- Renaming Containers (page 37)
- Deleting Containers (page 38)

Containers are comparable to directories in a file system and are represented by a yellow folder symbol ( 
). They can contain other containers and information objects. Containers are defined by container types which are specified by the user when a container is created. The container type determines which type of information object can be placed in the container. The choices allowed for new containers are determined by the configuration of the current publishing project. Publishing projects are configured by the SigmaLink administrator. The corresponding configuration is stored in the database.

#### ➔ Creating new containers

1 Highlight a container in which to create a new container.

#### Note:

The new container will be placed beneath the container/object currently highlighted in the metadata window.

| <b>•</b>                    |                                                                                                    | C 000 2                                                                                                    | PI DIG DIG                                                                                                    | 20                              |                | - n h                                                                                                    | ne :                                                         |
|-----------------------------|----------------------------------------------------------------------------------------------------|----------------------------------------------------------------------------------------------------|----------------------------------------------------------------------------------------------------|---------------------------------|----------------|----------------------------------------------------------------------------------------------------|--------------------------------------------------------------|
|                             | E-> Intepeol                                                                                                    | The                                                                                                    | Autor                                                                                                    | -meter                          | shecked out by | checkout date                                                                                                    | last chang                                                   |
| nigost<br>is Use<br>in gude | Signaute intonanon     Signaute intonanon     Signaute intonanonon     Signaute intonanonon     Signaute intonanonon     Signaute in | Hamid     Julian Consor     Anglices     King Lees     MacDate     The Tragedy of Dihelic     Pession, Proce of Type     The Life of Times of Afterns     The Life of Times of Afterns     The Handys of Toccurs and Consolds | Willow Shakespe<br>Willow Shakespe<br>Willow Shakespe<br>Willow Shakespeare<br>Willow Shakespeare<br>Willow Shakespeare<br>Willow Shakespeare<br>Willow Shakespeare | 1<br>1<br>1<br>1<br>1<br>1<br>1 |                | 20.08.1998<br>20.08.1998<br>20.08.1998<br>20.08.1998<br>20.08.1998<br>20.08.1998<br>20.08.1998<br>20.08.1998<br>20.08.1998<br>20.08.1998 | Aunt<br>Aunt<br>Aunt<br>Aunt<br>Aunt<br>Aunt<br>Aunt<br>Aunt |
| dh                          |                                                                                                    | *[                                                                                                    |                                                                                                    |                                 |                |                                                                                                    |                                                              |

Fig. 10: Highlighted container White Paper

- 2 Select Edit from the menubar.
- 3 Click on **New** in the **Edit** menu.

4 Select **Container** to open the **New container** dialog window.

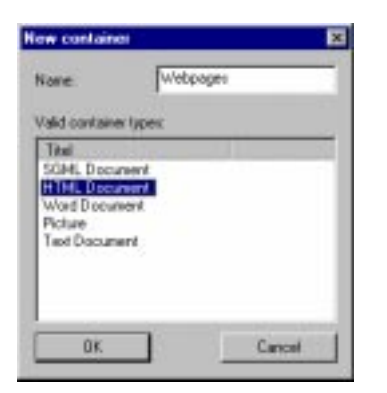

Fig. 11: The New container dialog window

- 5 Enter a name for the new container in the **Name of container** field in the dialog window.
- 6 Select a type from the Valid container types list.

#### Note:

This selection determines which object types will be allowed in the container. The container type cannot be changed later.

7 Confirm your selection with **OK**.
# 4.2 Renaming Containers

# **Related Topics:**

- Creating Containers (page 35)
- Deleting Containers (page 38)

Container names can change repeatedly in the life cycle of a container. In SigmaLink Workbench containers can be renamed without restrictions. This has no effect on their content or the metadata (except title) associated with them.

# ➔ Renaming containers

1 Click on the container (right mouse button) and select **Rename** from the context sensitive menu.

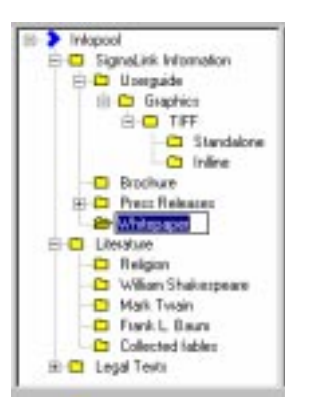

Fig. 12: Rename dialog

2 Enter the new name for the container and confirm the entry with the ENTER key.

# 4.3 Deleting Containers

# **Related Topics:**

- Creating Containers (page 35)
- Renaming Containers (page 37)

# ➔ Deleting containers

- 1 Click (right mouse button) on the container and select **Delete** from the context sensitive menu. SigmaLink requests a confirmation for the action.
- 2 Select Yes in the dialog window Are you sure you want to delete the selected information object? to delete the object. Select No to cancel the operation and retain the container.

# Note:

Containers must be empty to be deleted. If any information objects or other containers remain in the selected container they must be moved or deleted before the selected container can be deleted.

# **5** Creating Information Objects

### **Related Topics:**

- Introduction (page 7)
- SigmaLink Workbench User Interface (page 15)
- Working in the SigmaLink Workbench Environment (page 28)
- Using Containers (page 33)
- Importing Files (page 43)
- Editing SigmaLink Information Objects (page 48)
- Printing Information Objects (page 58)
- The STEP SGML Viewer (page 59)

## **Topics in this Unit:**

- Creating Information Objects with Content (page 40)
- Creating Planned Objects (page 41)

### **Planning Information Objects**

One of the prerequisites of creating information objects is careful planning, primarily planning the hierarchical structure of the information to be held in objects and planning the structure and hierarchy of the individual information objects. In SGML based applications the structure and hierarchy of an information object will be accomplished with SGML means. The more semantically oriented a DTD (document type definition) is the easier it will be to guide the author through the authoring process.

There are generally two types of information objects: *with content* and *planned objects*. If the content of the new information object is available or will be created immediately, the new information object is created *with content*. It is represented in the Metadata Window by a small book symbol with a yellow, green or red background depending on its status ( ). If the content of the new object is unavailable at the time of creation but will be delivered at a later date, the new information object is created without content. It is represented by a small book symbol without background colour ( ). These information objects are called *Planned objects*. Planned objects can be managed just like any other object and can be subject to workflow processes. This feature makes it possible to compose information objects into complete publications or projects even if parts of the content do not yet exist.

SigmaLink maintains and manages *metadata (page 86)* both for information objects and for planned objects.

# 5.1 Creating Information Objects with Content

### **Related Topics:**

• Creating Planned Objects (page 41)

New information objects of a specific object type (such as an **SGML based document** or a **Word document**) are created as an information object **with content** and can be *edited* immediately after creation.

# → Creating new information objects with content

- Highlight the information object in the Metadata Window beneath which the new object is to be placed.
- 2 Select New from the Edit menu.
- 3 Select Information object from the submenu.

| None.            | Wek                | ore | _ |  |
|------------------|--------------------|-----|---|--|
| Create object    | 4                  |     |   |  |
| @ with co        | ntert.             |     |   |  |
| C without        | content            |     |   |  |
| Valid informatio | an abject ly       | per |   |  |
| Titel            | AND DESCRIPTION OF |     |   |  |
| SGML Docu        | how a              | çe: |   |  |
| Word Docum       | vent.              |     |   |  |
| Text Docume      | brid               |     |   |  |
|                  |                    |     |   |  |
|                  |                    |     |   |  |
|                  |                    |     |   |  |

Fig. 13: The New information object dialog window

- 4 Enter the name of the new object in the field **Name** in the **New information object** dialog window.
- 5 Under Create object ... select the option with content.
- 6 Select an object type from the **Valid information object types** list, e.g. HTML document.
- 7 Confirm entries with **OK**.

#### Note:

The **Edit metadata** dialog window opens if this option has been set in the options of the SigmaLink Workbench tools menu.

The editor associated with the object type is started automatically if this option has been set in the options of the SigmaLink Workbench tools menu.

# 5.2 Creating Planned Objects

# **Related Topics:**

• Creating Information Objects with Content (page 40)

A situation may arise where the content of an information object does not yet exist. This can occur, for example, if an information object needs to be included in the management of a project and/or workflow but will be created by an external author in the course of the project. In this case the object is created without content (as a planned object).

# ➔ Creating objects without content

- 1 Highlight the information object in the Metadata Window **beneath** which the planned object is to be placed.
- 2 Select New from the Edit menu.
- 3 Select Information object from the submenu.

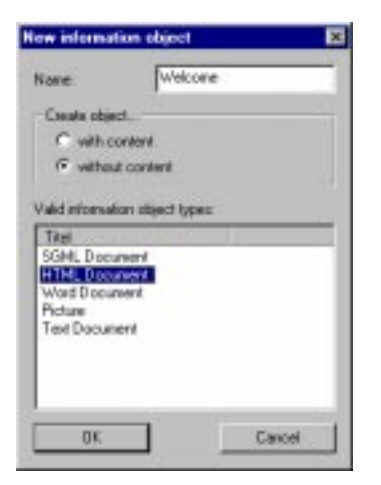

Fig. 14: The New Information object dialog window with option without content

- 4 Enter the name of the new object in the field **Name** in the **New information object** dialog window.
- 5 Under Create object ... select the option without content.
- 6 Select an object type from the Valid information object types list.

#### Note:

The type of the information object created determines which type of document can imported into the planned object later. If a planned object of the type SGML Report is created the system will not allow an HTML file to be imported into it.

The planned object type cannot be changed after creation.

7 Confirm entries with **OK**.

# Note:

The **Edit metadata** dialog window opens if this option has been set in the options of the SigmaLink Workbench tools menu.

# 6 Importing Files

### **Related Topics:**

- Introduction (page 7)
- SigmaLink Workbench User Interface (page 15)
- Working in the SigmaLink Workbench Environment (page 28)
- Using Containers (page 33)
- Creating Information Objects (page 39)
- Editing SigmaLink Information Objects (page 48)
- Printing Information Objects (page 58)
- The STEP SGML Viewer (page 59)

## **Topics in this Unit:**

- Importing Files as New Information Objects (page 44)
- Importing a File into a Planned Object (page 46)

SigmaLink Workbench allows files to be imported from local drives and network drives.

The two types of import functions in SigmaLink Workbench are

- 1. importing a file as a new object and
- 2. importing a file into a planned object

# 6.1 Importing Files as New Information Objects

### **Related Topics:**

• Importing a File into a Planned Object (page 46)

Importing one or more files as new objects causes SigmaLink Workbench to create information objects with content.

# → Importing files as new information objects

- 1 Highlight the information object in the Metadata Window **beneath** which the imported object is to be placed.
- 2 Select Import from the Edit menu.

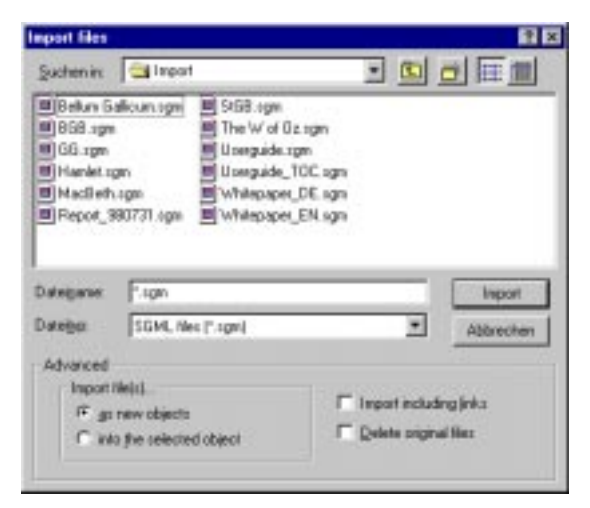

Fig. 15: The Import data dialog window

- 3 Select **as new objects** in the *Advanced* options section of the **Import data** dialog window.
- 4 If desired, select Import including links.
- 5 If desired, select **Delete original files**.

#### Caution:

Files deleted with the import option **Delete original files** cannot be restored by the workbench.

- 6 Select the source drive and/or directory in the **Browse** field.
- 7 Select a file extension from the **Files of type** drop down menu to limit the files in the display window to files of a specific type.
- 8 Highlight the file(s) to be imported and select **Import** or doubleclick the selected file (single file only). Use the Ctrl and/or Shift keys to select multiple objects.

#### Note:

- 1. Drag & drop may also be used to import (a) file(s). Simply drag the selected file(s) from the Windows Explorer into the SigmaLink Workbench Metadata Window.
- 2. The imported file must be of an object type allowed in the current container.
- 3. The **Edit metadata** dialog window opens if this option has been set in the options of the SigmaLink Workbench tools menu.
- 4. The editor associated with the object type is started automatically if this option has been set in the options of the SigmaLink Workbench tools menu.

# 6.2 Importing a File into a Planned Object

### **Related Topics:**

• Importing Files as New Information Objects (page 44)

Objects created *without content* (planned objects) are filled with content by importing a file of the corresponding type into the planned object.

#### Note:

Only single files can be imported into planned objects.

# → Importing a file into a planned object

#### Note:

Only a single file can be imported into a planned object.

The imported file must correspond to the object type specified when the planned object was created. If it doesn't the import will fail.

- 1 Highlight the planned object into which a file is to be imported.
- 2 Select Import from the Edit menu.

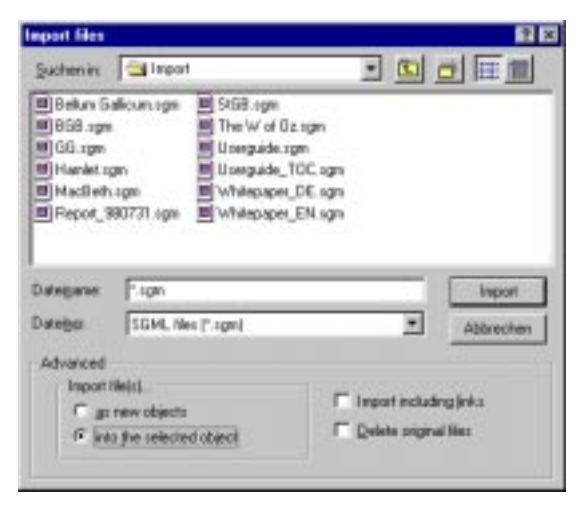

Fig. 16: The Import data dialog window

- 3 In the *Advanced* section under *Import file(s)* ... select the option **into the selected object**.
- 4 If desired, select **Import including links**.

5 If desired, select **Delete original files**.

#### **Caution:**

Files deleted with the import option **Delete original files** cannot be restored by the workbench.

- 6 Select the source drive and/or directory in the **Look in:** field.
- 7 Select a file extension from the **Files of type** drop down menu to limit the files in the display window to files of a specific type. Confirm with Enter.
- 8 Highlight the file(s) to be imported and select **Import** or doubleclick the selected file (single file only).

### Note:

- 1. The **Edit metadata** dialog window opens if this option has been set in the options of the SigmaLink Workbench tools menu.
- 2. The editor associated with the object type is started automatically if this option has been set in the options of the SigmaLink Workbench tools menu.

# 7 Editing SigmaLink Information Objects

#### **Related Topics:**

- Introduction (page 7)
- SigmaLink Workbench User Interface (page 15)
- Working in the SigmaLink Workbench Environment (page 28)
- Using Containers (page 33)
- Creating Information Objects (page 39)
- Importing Files (page 43)
- Printing Information Objects (page 58)
- The STEP SGML Viewer (page 59)

## **Topics in this Unit:**

- Checking Information Objects out (page 49)
- Checking Information Objects in (page 50)
- Undo Check Out (page 51)
- Editing Information Objects (page 52)
- The Adept•Editor SigmaLink Menu (page 55)

## Writing and Proof reading

In SigmaLink Workbench information objects must be *checked out* to be edited. This ensures that only one user can edit an object at a time. All other users including those with write permission on the object can view the object but not edit it. SigmaLink Workbench will deny other users access to the object except for viewing.

**Checking in** the object releases it to other users. **Check in** also causes SigmaLink to create a new version of the object. The extent to which SigmaLink creates and retains old versions of an information object is configured by the SigmaLink administrator. **Check in** can be automatically triggered by workflow processes.

SGML based information objects are edited with an SGML based editor. SGML based editors parse information objects to ensure compliance with the document type definition (DTD) and with the SGML syntax.

# 7.1 Checking Information Objects out

# **Related Topics:**

- Checking Information Objects in (page 50)
- Undo Check Out (page 51)
- Editing Information Objects (page 52)
- The Adept•Editor SigmaLink Menu (page 55)

There are two ways to check out an information object in SigmaLink Workbench:

- 1. by selecting the appropriate option from the **Information object** menu, the context sensitive menu, or by clicking on the **Check out** button in the toolbar
- 2. or by opening an information object in the editor in which case it is checked out automatically by SigmaLink Workbench.

Information objects are reserved exclusively for the user who checked them out and cannot be edited by other users. The *current* version in the database can be viewed by other users.

SigmaLink Workbench uses the small book symbol with a green background to denote that an object is checked out ( ). The background colour of this symbol changes to red ( ) if the object is checked out by another user.

# ➔ Checking information objects out

#### Note:

Only available information objects can be checked out. Checked out information objects must be checked back into the database on the machine on which they were initially chekked out, as SigmaLink stores a checked out object as a copy of the original on the local hard drive.

Alternately, a network drive can be used to store checked out information objects if configured by the SigmaLink administrator. In this case this limitation does not apply.

- Highlight the information object(s) to be checked out (Use the Ctrl and/or Shift keys to select multiple objects).
- 2 Select **Check out** from the **Information object** menu.

# 7.2 Checking Information Objects in

# **Related Topics:**

- Checking Information Objects out (page 49)
- Undo Check Out (page 51)
- Editing Information Objects (page 52)
- The Adept•Editor SigmaLink Menu (page 55)

Information objects in SigmaLink Workbench must be available to be edited, i.e. checked out objects must be checked in by a user before another user can edit them.

# ➔ Checking information objects in

- 1 Highlight the reserved information object(s) to be checked in (Use the **Ctrl** and/or **Shift** keys to select multiple objects).
- 2 Select Check in from the Information object menu.

#### Note:

Checked out information objects are stored on the users local harddrive. Therefore they cannot be checked in from a machine other than the machine they were checked out on. Information objects cannot be checked in if the hard drive on which the objects were originally stored is no longer available. In this case the users only option is to **Undo Check Out**.

Only the user who checked out an information object can undo the check out. This feature is **not** available to other users. Contact your administrator if another users check out must be undone.

# 7.3 Undo Check Out

# **Related Topics:**

- Checking Information Objects out (page 49)
- Checking Information Objects in (page 50)
- Editing Information Objects (page 52)
- The Adept•Editor SigmaLink Menu (page 55)

A situation may arise were it is not possible to check in an information object (i.e., local hard drive damaged beyond repair). The SigmaLink Workbench features an **Undo Check Out** option to allow the last (but **not** the current) version of the affected information objects to be retrieved in order for the check out flag which reserves the objects to be cleared as this flag prevents users from editing the objects or rolling back the objects' versions using the version control.

## Warning:

All changes made to an information object since the last check out will be lost if Undo Check Out is performed by the user or if the administrator clears the check out flag in the database. A check in at a later time will not be possible.

➔ Undoing check out

- 1 Select the information object(s) for which check out is to be undone
- 2 Select Undo Check Out from the Information Object menu
- 3 The workbench prompt the user for confirmation:

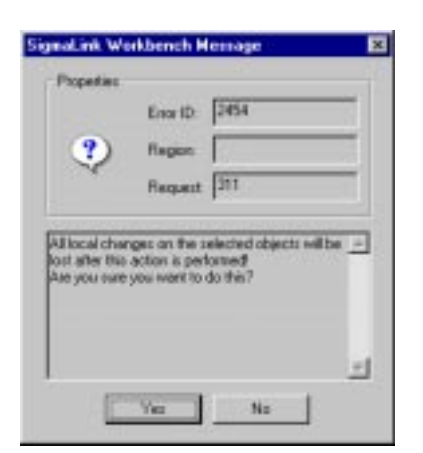

Fig. 17: Dialog to confirm Undo Check Out

# 7.4 Editing Information Objects

# **Related Topics:**

- Checking Information Objects out (page 49)
- Checking Information Objects in (page 50)
- Undo Check Out (page 51)
- The Adept•Editor SigmaLink Menu (page 55)

Any information object can be edited in SigmaLink Workbench provided there is an editing tool associated with its type. SigmaLink provides an integrated SGML editor to edit SGML based information objects. SGML editors support some of the concepts of information management, such as links and references between documents.

## Note:

Editing non SGML objects requires an external application that must be installed on the client machine (not included with SigmaLink).

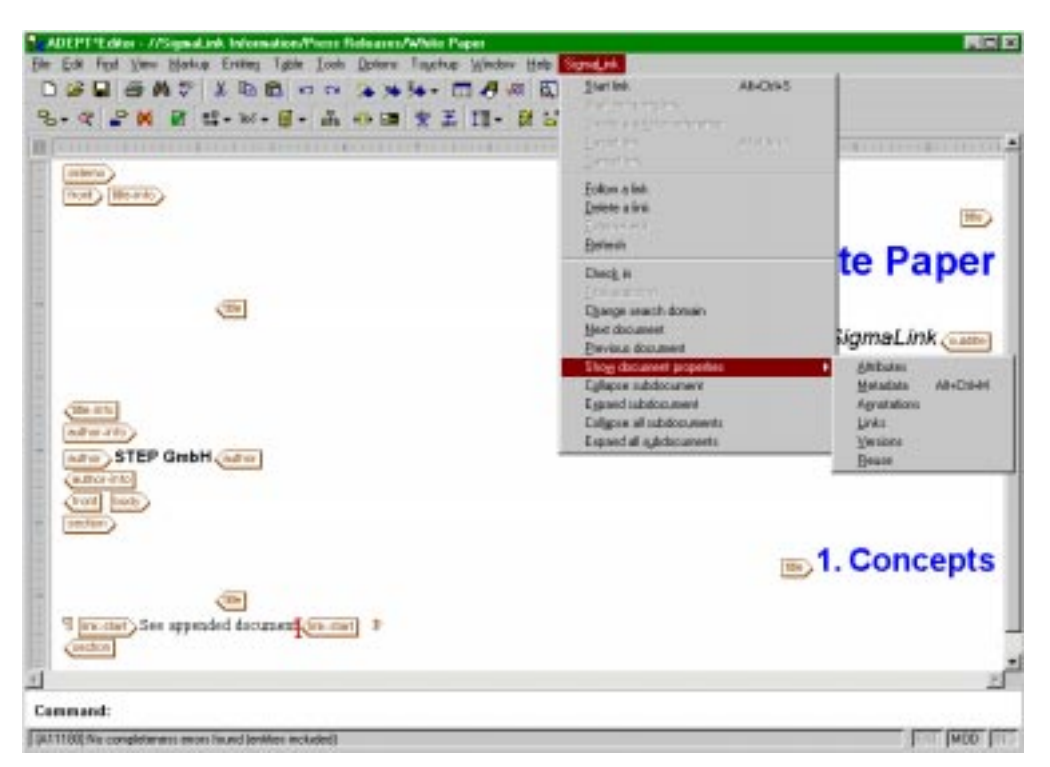

Fig. 18: TheAdept\*Eitor, shown here with the SigmaLink menu and the Properties submenu

# ➔ Opening information objects

- **1** There are four ways to open an information object for editing in SigmaLink Workbench:
  - 1. by selecting the appropriate option from the Information object menu,

- 2. by selecting the appropriate option from the context sensitive menu in the Metadata Window,
- 3. by clicking on the Edit button in the toolbar
- 4. or by highlighting the object and pressing Ctrl+Enter

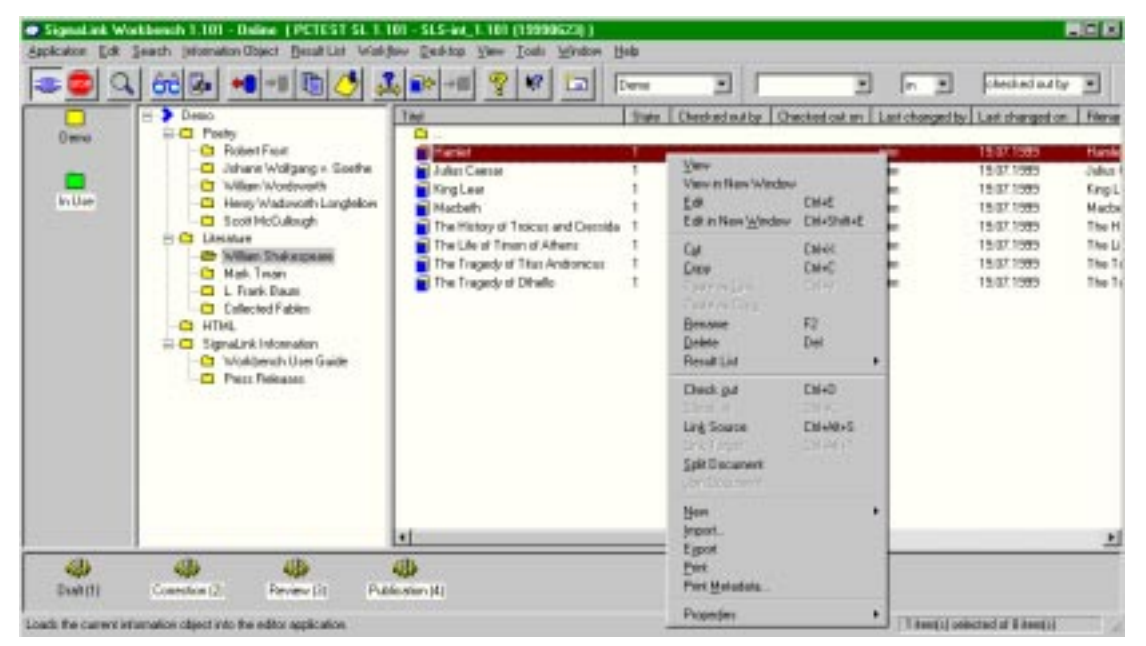

Fig. 19: The context sensitive menu in the SigmaLink Workbench

Once an information object is opened in an editor all features supported by the editor are available to the user. In addition to this SigmaLink Workbench provides a menu with options for internal and external linking of objects and for checking objects into the database from within the editor.

All changes made to a document in the editor should be saved frequently.

#### Saving changes during the editing process

#### Note:

The following instructions refer to the Adept•Editor from ArborText.

1 Select **Save** from the editor's **File** menu.

SigmaLink Workbench provides two alternative means to check an information object into the database:

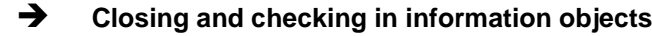

#### Note:

The following instructions refer to the Adept•Editor from ArborText.

1 Select **Close** from the **File** menu in the editor.

2 In the SigmaLink Workbench select **Check in** from the **Information object** menu.

or:

1 Select **Check in** from the **SigmaLink** menu in the integrated editor. SigmaLink Workbench saves the document, checks it into the database and closes the document in the editor.

# 7.5 The Adept•Editor SigmaLink Menu

# **Related Topics:**

- Checking Information Objects out (page 49)
- Checking Information Objects in (page 50)
- Undo Check Out (page 51)
- Editing Information Objects (page 52)

The Adept•Editor included with the SigmaLink Workbench has been customized to integrate directly with the SigmaLink database. These features are available through a menu in the editors main menu bar. The individual menu items are explained in depth in the units dealing with the corresponding topics in other parts of this userguide.

The available menu items are introduced in this unit. Please refer to the corresponding units for detailed information on how to use the editors SigmaLink menu options.

The integrated Adept•Editor features a customized menu in the main menu bar that integrates a number of SigmaLink features in the editor.

## SigmaLink Menu Options

- Link options
- Search options
- Check in
- Navigation
- Properties

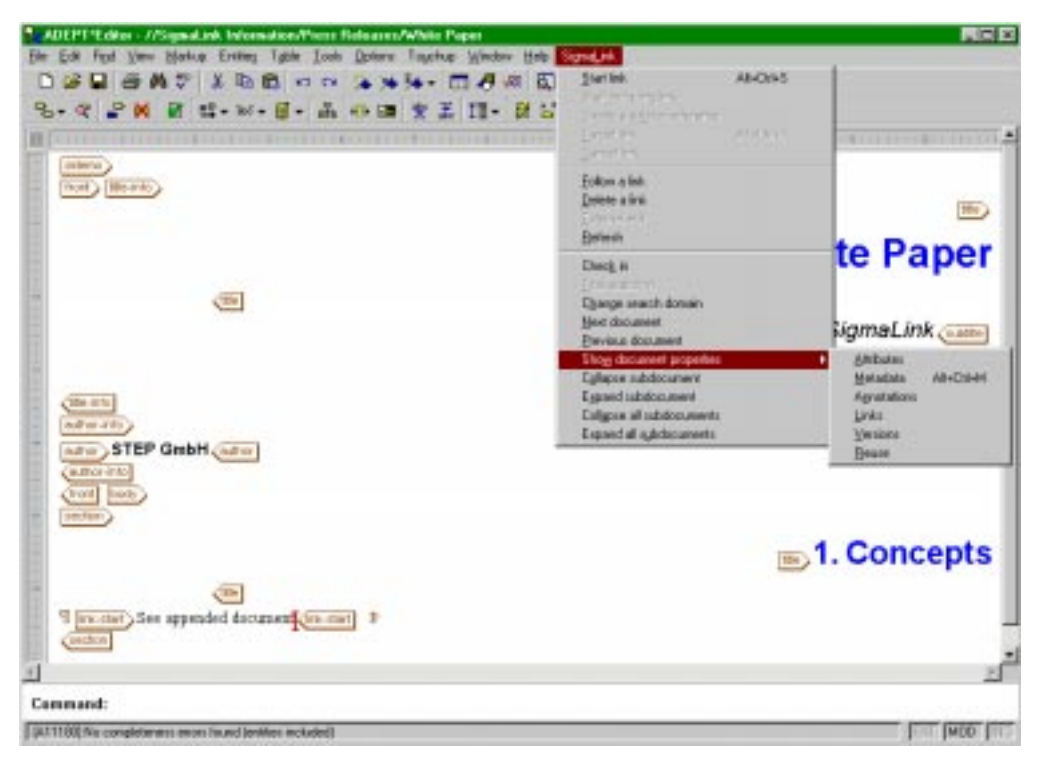

Fig. 20: The SigmaLink menu of the Adept•Editor

# Link options in the editor's SigmaLink menu

#### Start link

Starts a Content to Content Link or a Content to Object Link.

#### Start including link

Starts an including link (Including Links).

#### **Target link**

Completes a Content to Content Link or an Object to Content Link.

# **Cancel link**

Cancels a linking operation.

#### Follow a link

Follows a link and loads the linked object into the viewer (*Following Links*).

### Delete a link

Deletes a link. All Links created from within the editor **must** be deleted using this option (*Deleting Links*).

#### **External edit**

Loads a referenced object (including "link"), generally a graphics file, into its associated editor.

#### Search options

### Title search

Performs a search across the metadata for title. The highlighted text is used as the search term. To include wildcards, place a percent sign (%) before or after the search term and highlight it along with the search term. The search term **need not** be inside a title element for this search to produce hits. Information objects will be found if their metadata title corresponds to the search term regardless of the content of any title elements they may contain.

#### Change search domain

Allows the user to select a different publishing project or the entire Infopool for the title search.

| cere project | <u>O</u> K |
|--------------|------------|
| ntaposi      | Eancel     |
| JHD          | Help       |

Fig. 21: The Change search domain dialog window.

#### Check in

This feature allows the user to check an information object into the database without having to save change and leave the editor.

### Navigation

#### Next document

Loads the information object preceeding the current one in the metadata window into the editor.

#### **Previous document**

Loads the information object succeeding the current one in the metadata window into the editor.

#### **Properties**

This option opens the **Properties** dialog of the SigmaLink Workbench (*Properties of Information Objects (page 79)*).

# 8 Printing Information Objects

### **Related Topics:**

- Introduction (page 7)
- SigmaLink Workbench User Interface (page 15)
- Working in the SigmaLink Workbench Environment (page 28)
- Using Containers (page 33)
- Creating Information Objects (page 39)
- Importing Files (page 43)
- Editing SigmaLink Information Objects (page 48)
- The STEP SGML Viewer (page 59)

External applications can be set up to print information objects in SigmaLink. A list of available external applications is configured by the administrator and can be accessed by the user in the **Options** submenu of the **Tools** menu. *Associating an Object Type with an External Editor or Viewer (page 190)* 

# ➔ Printing Information Objects

1 Select **Print setup** if the printer needs to be setup.

#### Note:

A printer must be installed on your system and a print capable application must be associated with the object type to print objects. See *Associating an Object Type with an External Editor or Viewer (page 190)* for more information.

2 Select **Print** from the **Edit** menu in the workbench

#### or:

Selct Print from the context sensitive menu in the metadata window

# 9 The STEP SGML Viewer

#### **Related Topics:**

- Introduction (page 7)
- SigmaLink Workbench User Interface (page 15)
- Working in the SigmaLink Workbench Environment (page 28)
- Using Containers (page 33)
- Creating Information Objects (page 39)
- Importing Files (page 43)
- Editing SigmaLink Information Objects (page 48)
- Printing Information Objects (page 58)

#### **Topics in this Unit:**

- Viewing Information Objects (page 60)
- Search in the viewer (page 63)
- Navigating in the Viewer (page 66)
- Editing an Information Object from within the Viewer (page 70)
- Printing from the Viewer (page 71)
- Showing and Hiding Parts of the Viewer Interface (page 73)

Information objects can be viewed during and after the editing process. Information objects are available for viewing to all users. Changes made to information objects are not visible until the objects have been checked in.

SigmaLink Workbench provides an *SGML viewer* that supports multiple *style sheets* for SGML based information objects. The installed style sheets are selected in the viewers **Style** menu.

The integrated SGML viewer also supports multiple *navigators*. The installed navigators are selected from the **Navigator** menu in the menubar within the viewer. The navigator window of the viewer presents a hierarchical view of an SGML document and is generated by the viewer based on the hierarchical structure of the document instance. The SigmaLink administration defines and configures style sheets and navigators for the clients.

The STEP SGML Viewer includes a print feature that allows the user to select a style sheet and navigator for printout, provided style sheet and navigator have been defined and installed.

It is possible to search for terms (or strings) in the viewer. The search can be limited to certain element contexts in the document. Search and retrieval are available for all information objects of any given document type definition, even if only one such object has been loaded into the viewer (external search).

The integrated STEP SGML Viewer only displays SGML based objects. However, any viewer can be associated with object types managed in SigmaLink Workbench.

The integrated SGML viewer is described in this manual.

# 9.1 Viewing Information Objects

# **Related Topics:**

- Search in the viewer (page 63)
- Navigating in the Viewer (page 66)
- Editing an Information Object from within the Viewer (page 70)
- Printing from the Viewer (page 71)
- Showing and Hiding Parts of the Viewer Interface (page 73)

Any SGML document can be viewed using the integrated SGML viewer. If there are integrated style sheets for the corresponding document type they are automatically loaded. Otherwise the document is displayed unformatted (in "typewriter layout").

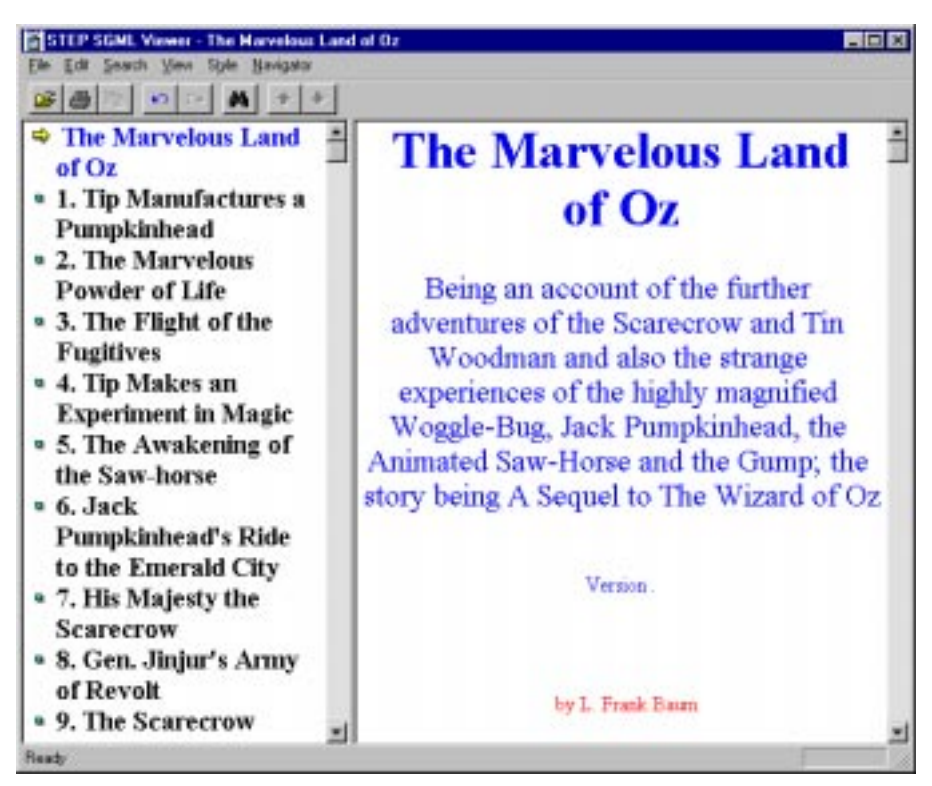

Fig. 22: SGML document in the integrated SGML viewer

# ➔ Viewing information objects

- 1 Highlight the information object to be viewed.
- 2 Select **View** from the context sensitive menu.

or:

1 Click on the *Viewer* button in the toolbar.

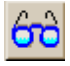

or:

1 Doubleclick on the information object to be viewed in the Metadata Window.

Several different "views" of a document can be defined by creating different styles for different purposes (text only, abstracts of the document, etc.). Styles and navigators are defined and configured by the SigmaLink administration and supplied to the clients by the server.

#### ➔ Selecting styles

#### Note:

Only styles configured and installed in SigmaLink can be selected by the client.

#### 1 Select a style from the list of available styles in the **Style** menu.

Information objects are not reserved (checked out) when they are loaded into the viewer. Any authorized user can edit objects while they are loaded in the viewer elsewere. Changes made to an information object are not visible until the object has been checked in. The **check in** process generates a new version of the object, which is then available to all users for viewing.

## → Viewing the most recent version an information object

- 1 Check the information object in.
- 2 Select Reload from the File menu.

#### Note:

Reloading the information object in the viewer will have no effect if the information object has not been checked in since the last changes were made.

Information objects in the viewer can be closed. The viewer displays an empty navigator and document windows in this case.

#### Closing an information object in the viewer

1 Select Close from the File menu.

Generally all SGML based documents can be viewed in the STEP SGML Viewer including documents not managed by SigmaLink, provided the viewer is configured to display them. The integrated viewer will show any document whose SGML structure is valid. Styles and navigators for the viewer must be configured for every document type if it is to show anything other than "typewriter style".

- ➔ Opening external documents in the viewer
- 1 Select **Open** from the **File** menu.

| Şuchenin: 🖾                                                                                                    | ocaldata                                                                                                    | - 💷 🖉                                                                                                    |                                                                                                    |
|----------------------------------------------------------------------------------------------------|----------------------------------------------------------------------------------------------------|----------------------------------------------------------------------------------------------------|----------------------------------------------------------------------------------------------------|
| <ul> <li>857407187</li> <li>857407200</li> <li>857753670</li> <li>857200309</li> <li>859288433</li> <li>859468720</li> </ul> | ▲) 661280190<br>▲) 861281025<br>▲) 861282068<br>▲) 861282103<br>▲) 861282103<br>▲) 861711473<br>▲) 861711473<br>▲) 861711496 | ▲) 861711438<br>▲) 861711578<br>▲) 861712906<br>▲) 861712906<br>▲) 861723240<br>▲) 862232309<br>▲) 862232411 | <ul> <li>86223581</li> <li>86223583</li> <li>86223603</li> <li>86223604</li> <li>86223604</li> <li>86223674</li> <li>86223674</li> </ul> |
| Alegane Contractor                                                                                                    | AL Dateion I's card                                                                                                    |                                                                                                    | 2<br>Ofren                                                                                                    |

Fig. 23: The Open dialog window

- 2 Select a directory in the Browse drop down list.
- 3 Doubleclick on a file or highlight a file and select **Open**.

# 9.2 Search in the viewer

# **Related Topics:**

- Viewing Information Objects (page 60)
- Navigating in the Viewer (page 66)
- Editing an Information Object from within the Viewer (page 70)
- Printing from the Viewer (page 71)
- Showing and Hiding Parts of the Viewer Interface (page 73)

The viewer's search features are not limited to documents opened in the viewer. The integration of the viewer with SigmaLink makes it possible to expand a search to all information objects managed by SigmaLink (external search, full text) or to all information objects that contain the search string in the same context (element).

The STEP SGML Viewer displays a **hitbar** that shows all occurrences of the search string in the information object.

| Option           | Description                                                                                                    |
|------------------|----------------------------------------------------------------------------------------------------|
| In element       | A drop-down list provides a list of elements to which the search can be limited.                                                                                                    |
| Case sensitive   | Limits the search result to occurrences with identical spelling with regards to lower and upper case letters.                                                                                                 |
| Automatic search | This option causes SigmaLink to automatically execute the search for every information object opened in the viewer. The option remains active after the viewer is closed until it is deactivated by the user. |
| Search in        | Limits the search to the current document or searches the entire Infopool.                                                                                                    |

## Note:

The SigmaLink Workbench search and retrieval interface provides extended options for search and retrieval in SigmaLink.

- ➔ Searching in the STEP SGML Viewer
- 1 Select the **Search** option in the **Search** menu.

| Search       | ×                |
|--------------|------------------|
| Search for   |                  |
| Whitepaper   | ×                |
| F In element | -                |
| loopi        |                  |
| G document   | P Care renolive  |
| C stoposi    | Automatic search |
| 06           | Cane I           |
|              |                  |

Fig. 24: The Search dialog window

2 Enter the search string in the **Search for** field.

#### Note:

A drop down list shows all recently used search strings for quick reference.

### 3 Search options

Activating **In element** limits the search to a particular context. Select the element context from the drop down list.

Selecting **Case sensitive** causes SigmaLink to consider letter case in the search term.

Selecting **Automatic search** causes SigmaLink to automatically execute the search every time an information object is opened in the viewer. All hits in the document are highlighted. In addition the viewer displays a *hitbar* on the right side of the document window which shows the locations of the hits in the document. Click on a horizontal line in the hitbar to jump to the location of the corresponding hit in the document.

Selecting **document** in the **Search in** field limits the search to the opened document. Selecting **Infopool** searches across the entire Infopool.

4 Confirm the entries and start the search with **OK**.

A successful search across the entire Infopool will produce a **search result** window listing all information objects that contain the search term, if applicable, in the given context.

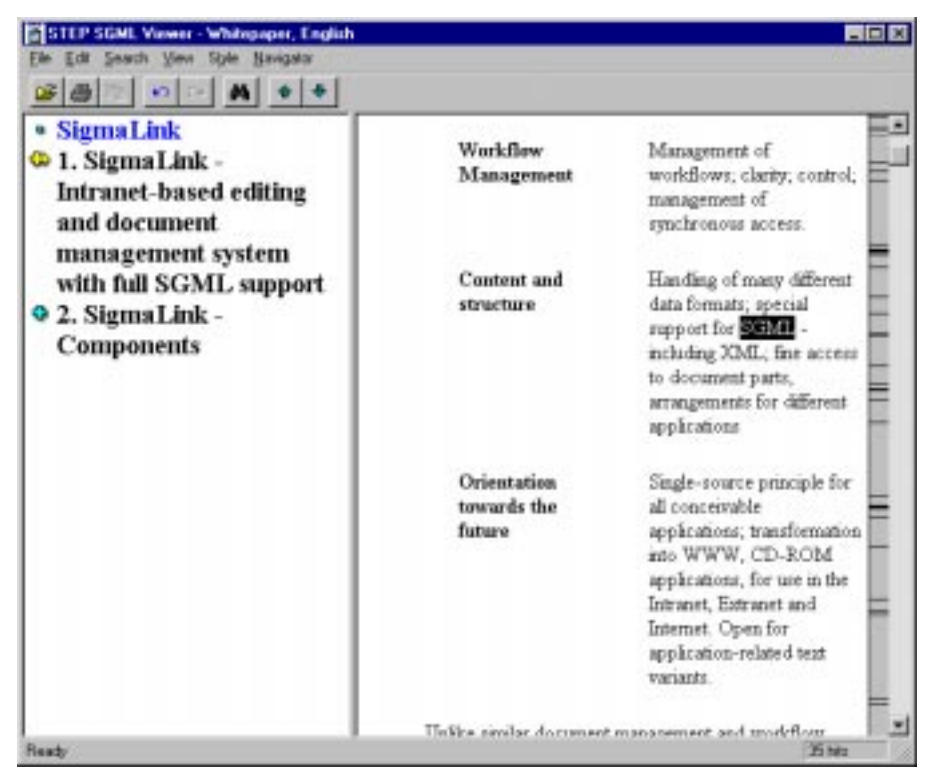

Fig. 25: Search results shown in the document window and the hitbar

#### Note:

A search across the entire Infopool will not produce a hitbar in the information objects when they are opened in the viewer from the search result window unless **Automatic search** has been specified in the search options.

# 9.3 Navigating in the Viewer

# **Related Topics:**

- Viewing Information Objects (page 60)
- Search in the viewer (page 63)
- Editing an Information Object from within the Viewer (page 70)
- Printing from the Viewer (page 71)
- Showing and Hiding Parts of the Viewer Interface (page 73)

The STEP SGML Viewer supports navigators. Navigators can be compared to tables of content and are generated from the document instance when an information object is loaded into the viewer. Clicking on an entry in the navigator causes the viewer's display in the document window to jump to that location. The SigmaLink administrator designs and installs the navigators used in the viewer. Navigators (can) represent the structure and hierarchy of SGML based information objects by adding certain elements of the document instance (chapter titles, section titles, etc.) to the navigator tree allowing quick and easy navigation through long or complex information objects.

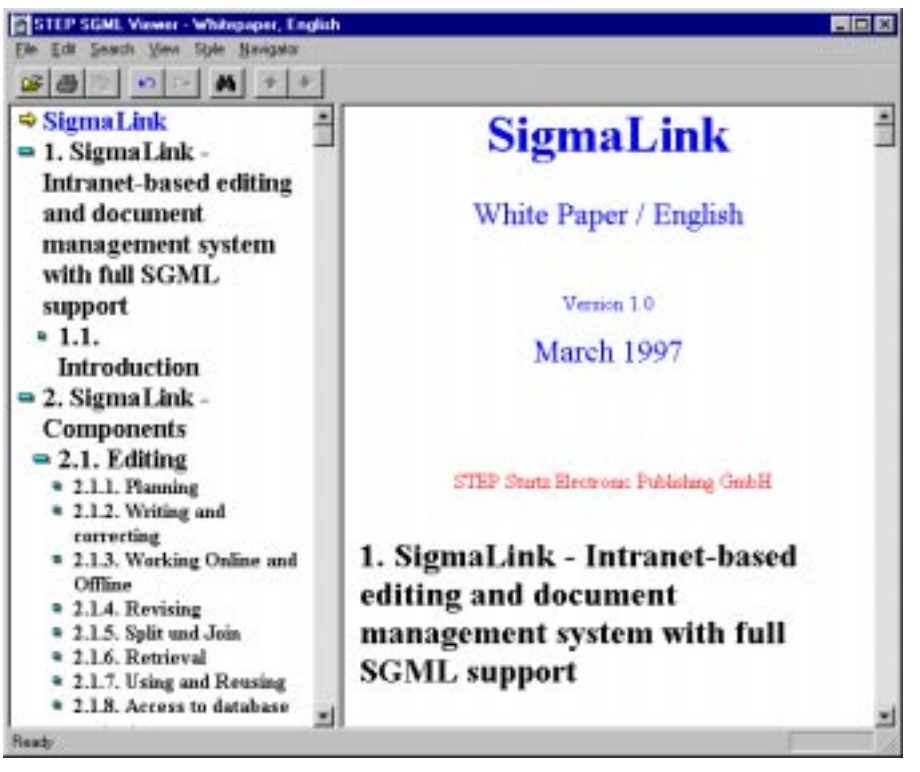

Fig. 26: The STEP SGML Viewer is divided into two windows: the **navigator** which reflects the document structure and hierarchy and the **document window**.

The STEP SGML Viewer supports multiple navigators for each document type permitting different views on information objects for various purposes. The default navigator available for all document types is the SGML tree. It is generated from the element structure of

the information object and shows every element used in the object. The navigator window can be hidden to increase the size of the document window.

# ➔ Selecting and deselecting navigators

- 1 Open the **Navigator** menu in the main menubar within the viewer.
- 2 To select a navigator, choose one from the list of available navigators in the navigator menu.

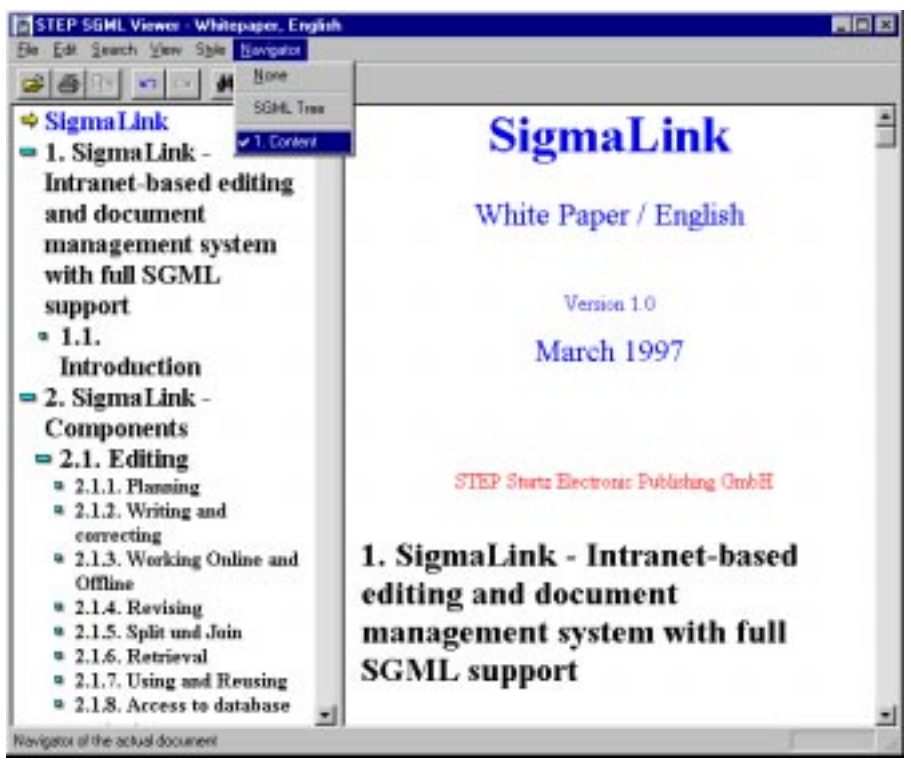

Fig. 27: Navigator menu with a selected navigator (note the checkmark next to it)

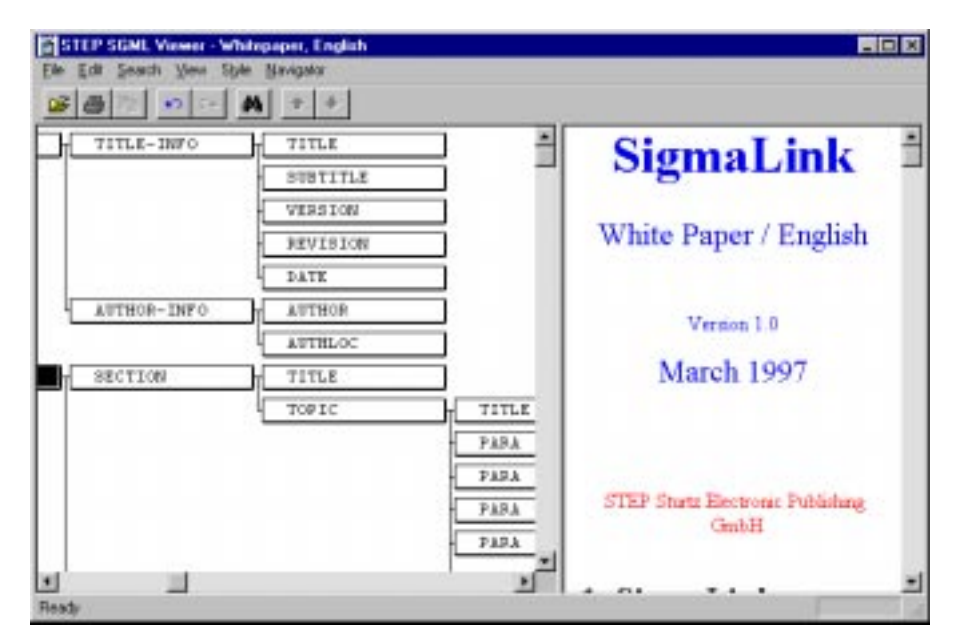

3 Select SGML tree to navigate the documents SGML structure.

Fig. 28: The SGML tree of a document in the navigator window

4 Select **none** to hide the navigator window.

# ➔ Using navigators

- 1 Click on an entry in the navigator window to jump to the corresponding location in the document.
- 2 Click on the symbol preceding an entry to expand the navigator display. The symbols preceding the navigator entries indicate nested subentries beneath the entry.

Nested entries can be expanded or collapsed and are indicated by the following symbols:

| Symbol | Function                                                                                                    |
|--------|----------------------------------------------------------------------------------------------------|
| ٥      | Indicates that there are subentries nested in this entry. Clicking on the symbol will expand it one level. The symbol changes: |
| •      | Indicates that the entry is expanded. Clicking on this symbol will collapse it. The symbol changes back:                       |
| a      | Indicates that there are no more entries nested beneath this one.                                                              |
| ¢      | Indicates the current position in the document.                                                                                |

The viewer has an **undo/redo** feature allowing the user to move back and forth between parts of a document and between documents. This feature corresponds to the **back/forward** feature accessed by the buttons *arrow left* and *arrow right* in the toolbar.

 $\mathbf{C}\mathbf{M}$ 

# → Using Undo and Redo in the viewer

#### Note:

The options **Undo** and **Redo** are not available until the user has navigated through one or more documents.

- 1 Activate the context sensitive menu by clicking with the right mouse button.
- 2 Select **Undo** to return either to the last document viewed or to the last location visited in the current document (i.e. backtracking through the document).
- 3 Select **Redo** to skip further down the document (i.e. browsing forward to locations previously visited).

# 9.4 Editing an Information Object from within the Viewer

### **Related Topics:**

- Viewing Information Objects (page 60)
- Search in the viewer (page 63)
- Navigating in the Viewer (page 66)
- Printing from the Viewer (page 71)
- Showing and Hiding Parts of the Viewer Interface (page 73)

SGML based documents can be loaded into the editor directly from the viewer preventing the user from being interrupted in his/her work. Corrections to documents can be made while it is being proof read in the viewer, for example.

### → Loading a document into the editor from within the viewer

1 Open the object in the STEP SGML Viewer

| Edit Docume    | et n             | the Active Window Dal+E     |             |
|----------------|------------------|-----------------------------|-------------|
| Bad.<br>German | 0472<br>0477     | alliten/Window Dill+Shift+E | White Paper |
| Converte 1     | CHE<br>NETRESPEC |                             | SigmaLink   |
|                |                  |                             | Version 1.0 |
|                |                  |                             | June 1997   |
|                |                  | STEP GmbH                   |             |
|                |                  | 1. Concepts                 |             |

Fig. 29: The Edit menu in the STEP SGML Viewer

- 2 Select Edit in the Active Window from the Edit menu.
- 3 Select **Edit in a New Window** from the **Edit** menu if another object is already loaded in an instance of the editor and do not want it *replaced* by the object currently displayed in the viewer.

# 9.5 Printing from the Viewer

# **Related Topics:**

- Viewing Information Objects (page 60)
- Search in the viewer (page 63)
- Navigating in the Viewer (page 66)
- Editing an Information Object from within the Viewer (page 70)
- Showing and Hiding Parts of the Viewer Interface (page 73)

SGML based information objects can be printed in the viewer if this is needed.

# ➔ Printing from within the viewer

- 1 Select **Print** from the viewer's **File** menu.
- 2 Make the appropriate entries in the **Print Document** dialog window.
- 3 Select a style sheet from the list of available style sheets in the **Stylesheet** field.

#### Note:

You can preview a style by selecting it in the viewer first.

4 Select a **navigator** from the list of available navigators.

#### Note:

You can preview a navigator by selecting it in the viewer first.

- 5 Select footers and headers as required.
- 6 Select **Print** to start printing the document.

## ➔ Changing printers

1 Select Print setup from the File menu.

| Einter and port |   |                 |
|-----------------|---|-----------------|
|                 |   | tinter and port |
|                 | 2 |                 |

Fig. 30: The Select Printer dialog window

2 Select a printer from the drop down list in the **Select Printer** dialog window.

# Note:

Printers must be installed in your operating system to be available in this dialog window. Contact your system administration for more information.

3 Confirm the entries with **OK**.
## 9.6 Showing and Hiding Parts of the Viewer Interface

### **Related Topics:**

- Viewing Information Objects (page 60)
- Search in the viewer (page 63)
- Navigating in the Viewer (page 66)
- Editing an Information Object from within the Viewer (page 70)
- Printing from the Viewer (page 71)

The user can choose not to display a navigator if his/her work does not require one. Tags, hitbar, toolbar etc. can be turned off as well.

The View menu lists all parts of the viewer interface that can be toggled on or off.

- Show tags
- Hitbar
- Toolbar
- Status Line

A check mark is shown next to an entry indicating that that particular item is on. Simply click on any option in the menu to clear the check mark or to check an option that is turned off.

The markup of SGML based information objects can be toggled on or off by checking or clearing the option **Show tags**.

Images in a document can be automatically shrunk to fit in the document window with the **Shrink graphics** option.

The viewer itself can be toggled on or off in the SigmaLink Workbench.

## ➔ Toggling the viewer on or off

- 1 Select Viewer from the workbench View menu or
- 2 Press F7 on the keyboard.

Either action will toggle the viewer on if it is minimized or off if it is maximized.

# 10 Split and Join

#### **Related Topics:**

- Properties of Information Objects (page 79)
- Metadata (page 86)
- Annotations to Information Objects (page 93)
- Links (page 97)
- Reusing Information Objects (page 124)
- Search and Retrieval (page 126)
- SigmaLink Version Control (page 145)
- Referenced Objects (page 153)
- Workflow (page 159)

#### **Topics in this Unit:**

- Splitting Information Objects (page 76)
- Joining Information Objects (page 78)

#### **Planning and Organizing Information Objects**

#### Note:

The SigmaLink split/join function is not to be confused with Adept function of the same name which splits and joins only elements within an SGML instance provided the DTD permits this.

Efficiently planning and organizing editorial projects depends to a large part on an efficient structure of the material used in the project. This structure is represented both by the hierarchy of the project's information pool (by creating a container structure) and, in the case of SGML based information objects, by the structure and hierarchy in the individual document instances themselves.

SigmaLink provides a feature called *split* and *join* to support the (possibly frequent) need to structure and restructure the information pool of a project. The features **split** and **join** utilize the SGML structure of information objects and are available only for SGML based information objects.

Split causes an information object to split along its internal structure into several smaller information objects, the fragmented objects as they are called, that can be reused in other projects or contexts. The original information object is replaced by a fragment container indicated by the container symbol with a red line through its center ( 1). The metadata originally associated with the information object is now associated with the fragment container. SigmaLink uses an hierarchical approach to split and join operations: all SGML elements with the same hierarchical level in the information object are converted to independent fragments of that information object.

Independent fragments in the fragment container are treated as regular information objects. They can be split again provided the objects' structure supports this. The degree to which objects can be repeatedly split is configured by the SigmaLink administration. SigmaLink administration configures:

- which levels of hierarchy existing in the document type are used for split and join and
- whether recursive splitting is to be permitted.

#### Note:

Information objects cannot be split if their DTD defines marked sections, exclusions or inclusions.

*Join* is the opposite of split. When a fragment container is *joined* all information objects (fragments) it contains are joined to form the next higher level in the hierarchy of the original information object or fragment.

The following conditions must be met before the join item can be used:

- 1. The SGML structure of every fragment must be valid,
- 2. there can be no fragments or information objects that are not allowed at the next higher level of hierarchy and
- 3. no fragments were deleted, moved or added.

Currently SigmaLink allows only fragments to be joined that were created with its **split** feature.

#### Example

An older version of a user manual is to be republished. It consists of parts one through four, each part in turn contains several chapters. The individual chapters are to be updated by different authors.

The first split operation splits the manual into four parts. A second set of split operations splits each part into its chapters. The tasks of editing the individual fragments can now be assigned to different authors and submitted to the integrated workflow. The authors can change the content and the SGML structure of each fragment (as the DTD permits). After all fragments have been checked back into the database a set of join operations recreates parts one through four and a final join recreates the user manual.

The previous version of the manual is retained by the version control.

# **10.1 Splitting Information Objects**

## **Related Topics:**

#### • Joining Information Objects (page 78)

Splitting information objects creates new independent information objects called fragments. They are placed in a fragment container and can be edited as information objects (e.g. in the editor). The content of a fragment container, as the content of an information object, can be displayed in the viewer.

## ➔ Splitting information objects

#### Note:

An information object cannot be split if

- the information object is checked out,
- the type of the information object is not SGML
- the information object contains marked sections, inclusions or exclusions
- the SGML structure of the information object is invalid
- the SGML structure of the information object does not support hierarchical splitting, i.e. the structure permits either #PCDATA (text) or markup to be inserted at the highest level of the hierarchy. This would leave unwrapped #PCDATA in the resulting fragmented information objects.
- 1 In the Metadata Window, click on the information object intended to be split (right mouse button).
- 2 In the context sensitive menu, click on Split. The information object becomes a fragment container (preceded by 1). The created fragments are displayed in the Metadata Window.

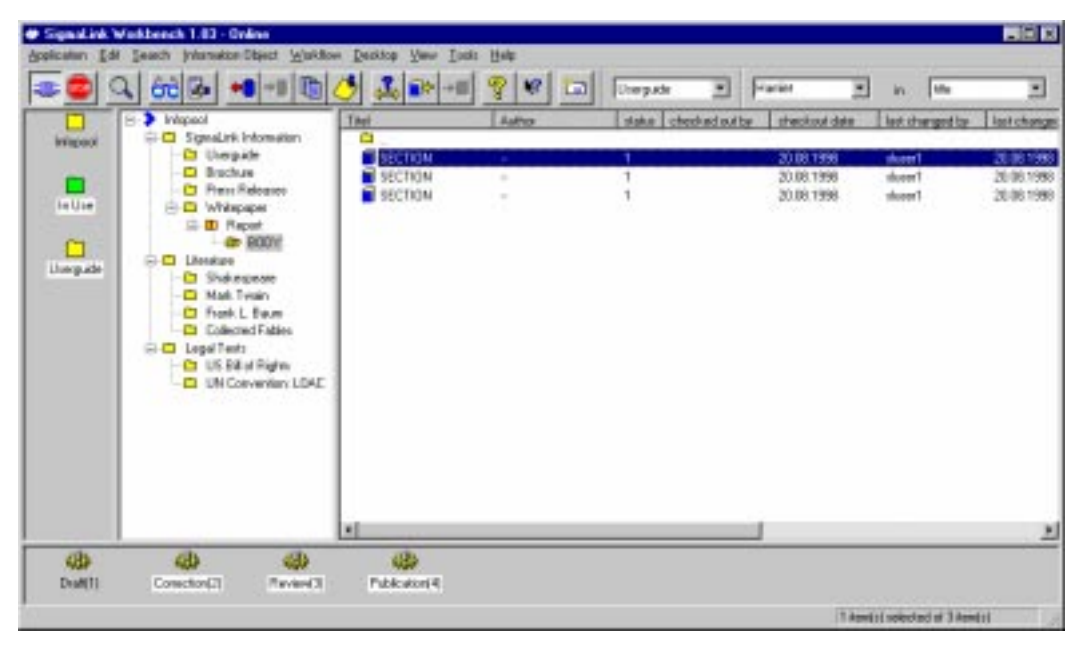

Fig. 31: Content of an information object after split

## → Displaying the content of a fragment container in the viewer

- 1 In the Metadata Window, click on the fragment container intended to be displayed (right mouse button).
- 2 In the context sensitive menu, click on **View**. The content of the fragment container is displayed in the viewer.

## **10.2 Joining Information Objects**

#### **Related Topics:**

• Splitting Information Objects (page 76)

With the *join* item information objects created by split can be put together. The fragment container is replaced by the new information object.

## → Joining information objects

#### Note:

An information object cannot be joined if

- the SGML structure of one or more of the fragments is invalid
- one or more of the fragments are checked out
- one or more of the fragments were deleted.
- 1 In the Metadata Window, click on the fragment container containing the information objects intended to be joined by using the right mouse button.
- 2 In the context sensitive menu, click on **Join**. An information object with the content of the former fragment container is created and displayed in the Metadata Window.

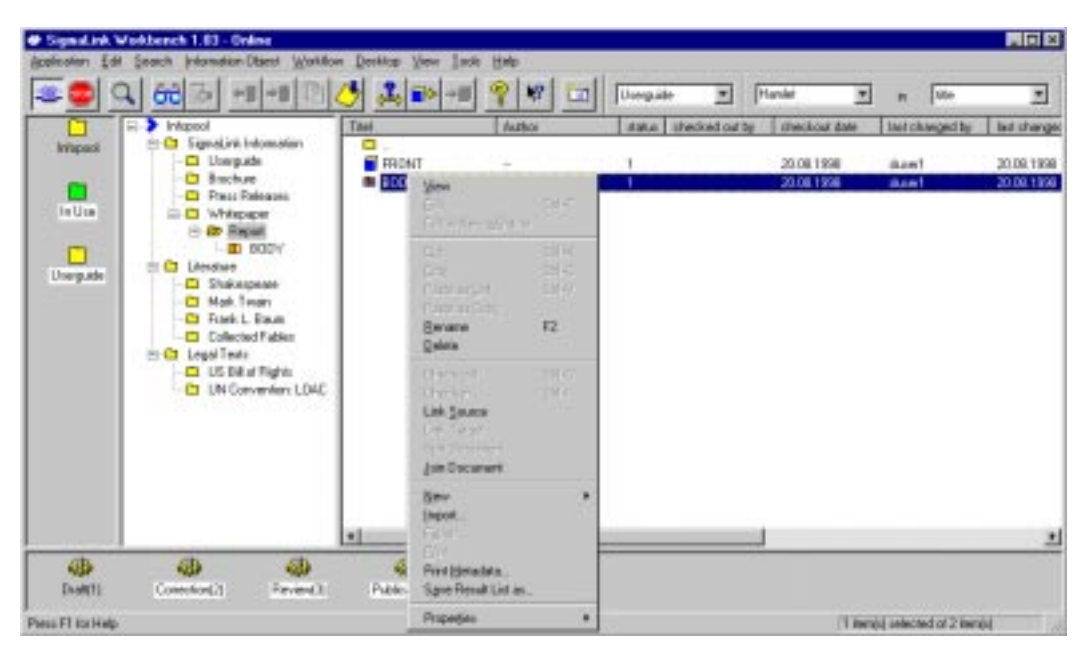

Fig. 32: The Join item in the context sensitive menu

# **11** Properties of Information Objects

### **Related Topics:**

- Split and Join (page 74)
- Metadata (page 86)
- Annotations to Information Objects (page 93)
- Links (page 97)
- Reusing Information Objects (page 124)
- Search and Retrieval (page 126)
- SigmaLink Version Control (page 145)
- Referenced Objects (page 153)
- Workflow (page 159)

## **Topics in this Unit:**

- Attributes of Information Objects (page 80)
- Properties of Metadata (page 81)
- Properties of Annotations (page 82)
- Properties of Links (page 83)
- Properties of Versions (page 84)
- Properties of Reuse (page 85)

The properties of information objects can be accessed with the **Properties** submenu in the **Information Object** menu or the context sensitive menu in the metadata window. The **Properties** submenu provides access to the following properties:

- 1. Attributes
- 2. Metadata
- 3. Annotations
- 4. Versions
- 5. Links
- 6. Reuse

While attributes will be covered in this unit the remaining five properties will be covered in more detail in individual units. However, all properties available from this dialog will be introduced in this unit.

## 11.1 Attributes of Information Objects

#### **Related Topics:**

- Properties of Metadata (page 81)
- Properties of Annotations (page 82)
- Properties of Links (page 83)
- Properties of Versions (page 84)
- Properties of Reuse (page 85)

SigmaLink stores some information regarding information objects in attributes. These attributes can be viewed by the user.

| SL_TR_ID          | 1098     |
|-------------------|----------|
| 10 type:          | Los      |
| Object type:      | 10       |
| Workflow status   | 1        |
| Content lile name | 1098.cgm |

Fig. 33: The Attributes tab in the Properties dialog

The following information is available to the user in the attributes sheet installed with SigmaLink:

- 1. SL\_TR\_ID: This is the SigmaLink internal unique identifier for the information object.
- 2. **IO Type**: Identifies whether the object is container (*node*) or an information object (*leaf*)
- 3. **Object type**: Identifies the ID of the object type (such as GIF, TIFF, HTML or Word document). The ID is a numerical value greater than zero.
- 4. **Workflow status**: Identifies the status of the object in the SigmaLink workflow (default) or the integrated Staffware workflow (if configured).
- 5. Content file name: Always corresponds to SL\_TR\_ID and is appended an extension depending on the object type to form the file name that will be used to store a checked out object in the Workbenches InUse and Cache directories. This file name will also be the default file name if the object is exported and no other file name was configured for export. In addition to this it forms the basis of the file names in the version control each version will have this file name as its base name plus a suffix (numerical value by default) seperated by an underscore and preceding the extension.

The SigmaLink administrator can configure additional attributes for display.

## 11.2 Properties of Metadata

## **Related Topics:**

- Attributes of Information Objects (page 80)
- Properties of Annotations (page 82)
- Properties of Links (page 83)
- Properties of Versions (page 84)
- Properties of Reuse (page 85)

The **Metadata** tab in the **Properties** dialog provides access to all metadata that is changeable by the user. Several factors determine whether metadata is changeable or not:

- 1. Configuration of the metadata
- 2. User permissions
- 3. Workflow status of the IO in question

| Attitutes Metadata | Annotations | Links Version | Rease |      |
|--------------------|-------------|---------------|-------|------|
| revision date      |             |               |       | - 13 |
| 70.001996          |             |               | 120   | 川东的  |
| publication date   |             |               |       |      |
| 10.08.1998         |             |               | 1     |      |
|                    |             |               |       |      |
|                    |             |               |       |      |

Fig. 34: The Metadata tab in the Properties dialog

For more detailed information Creating and Editing Metadata (page 87)

## 11.3 Properties of Annotations

### **Related Topics:**

- Attributes of Information Objects (page 80)
- Properties of Metadata (page 81)
- Properties of Links (page 83)
- Properties of Versions (page 84)
- Properties of Reuse (page 85)

The **Annotations** tab in the **Properties** dialog lists all annotations to an information object.

| Annotation from         | Date             | Test                   |     |
|-------------------------|------------------|------------------------|-----|
| dyner?                  | 03.07.1399       | Revolt fill, pleasel   | _   |
|                         |                  |                        |     |
|                         |                  |                        |     |
|                         |                  |                        | - 1 |
| constation house        |                  | Franci annutation land |     |
| Indefeed                |                  | Research this schemed  |     |
| annotation from the     | e editor         | President data parate  |     |
| Annotation from the     | e chief editor   |                        |     |
| Arrickanon son in       | e carectar       |                        |     |
| unent annotation I      | VDK:             | S.                     |     |
|                         | a section of the | 12                     | 14  |
| Associations in the War |                  |                        |     |

Fig. 35: The Annotations tab in the Properties dialog

For more detailed information Annotations to Information Objects (page 93)

## 11.4 Properties of Links

## **Related Topics:**

- Attributes of Information Objects (page 80)
- Properties of Metadata (page 81)
- Properties of Annotations (page 82)
- Properties of Versions (page 84)
- Properties of Reuse (page 85)

The **Links** tab of the **Properties** dialog lists all links to and from information objects. Referenced objects (Including "links") are also available from this dialog.

| NovTree                                                                                                    | State Onecked out by Drecked o         |
|----------------------------------------------------------------------------------------------------|----------------------------------------|
|                                                                                                    |                                        |
|                                                                                                    |                                        |
| Tupe                                                                                                    | Calegory                               |
| P Object to P Object                                                                                            | Undefined                              |
| Content ** P Content Knokuding Substans                                                                         | Report links<br>SignaLink Report links |
| The second second second second second second second second second second second second second second second se |                                        |
| Direction                                                                                                    |                                        |

Fig. 36: The Links tab in the Properties dialog

For more detailed information Links (page 97) and Including Links (page 154)

## 11.5 **Properties of Versions**

## **Related Topics:**

- Attributes of Information Objects (page 80)
- Properties of Metadata (page 81)
- Properties of Annotations (page 82)
- Properties of Links (page 83)
- Properties of Reuse (page 85)

The **Versions** tab in the **Properties** dialog lists all existing Versions of an information object.

| Ma             | vectornative |   |
|----------------|--------------|---|
| Report 9003003 | Vession 3    |   |
| Report 390803  | Version 2    |   |
|                |              |   |
| 4              |              | 2 |
|                | <br>         |   |

Fig. 37: The Versions tab in the Properties dialog

For more detailed information SigmaLink Version Control (page 145)

## 11.6 Properties of Reuse

## **Related Topics:**

- Attributes of Information Objects (page 80)
- Properties of Metadata (page 81)
- Properties of Annotations (page 82)
- Properties of Links (page 83)
- Properties of Versions (page 84)

The **Reuse** tab in the **Properties** dialog lists an information object in every production, in which it is used. The container path is listed along with the IO title

| Titul          | Container Path        | - |
|----------------|-----------------------|---|
| Report 900000  | /Userguide<br>/hatest |   |
| meport schools |                       |   |
|                |                       |   |
| Dates 1        |                       |   |

Fig. 38: The Reuse tab in the Properties dialog

For more detailed information Reusing Information Objects (page 124).

# 12 Metadata

### **Related Topics:**

- Split and Join (page 74)
- Properties of Information Objects (page 79)
- Annotations to Information Objects (page 93)
- Links (page 97)
- Reusing Information Objects (page 124)
- Search and Retrieval (page 126)
- SigmaLink Version Control (page 145)
- Referenced Objects (page 153)
- Workflow (page 159)

### **Topics in this Unit:**

- Creating and Editing Metadata (page 87)
- Changing the Display of Metadata (page 88)
- Printing Metadata (page 89)
- Saving and Loading Metadata (page 90)

Metadata is information about information objects and is managed separately from the content of the information object it is associated with. The SigmaLink configuration defines a set of optional or required metadata for every information object in the database. Optional and required metadata can be configured differently for various publishing projects and object types.

SigmaLink differentiates between two types of metadata – system metadata (always required) and user defined metadata (may be optional or required, depending on the configuration). System metadata is not configurable but it can be included or excluded from the display in the metadata window. System metadata is automatically generated when information objects are created or imported and cannot be altered by the user. User defined metadata can be generated automatically when an information object is created or imported or it can be entered by hand at a later time. In addition, user defined metadata can be edited at any time unless the user does not have write permission on metadata.

Search and retrieval across the relational database is based on metadata. Efficiency and effectivity of relational search and retrieval in SigmaLink depend primarily on the quality of the metadata. All metadata can be configured to be available for relational search, regardless of whether it is visible in the metadata window or not.

## 12.1 Creating and Editing Metadata

### **Related Topics:**

- Changing the Display of Metadata (page 88)
- Printing Metadata (page 89)
- Saving and Loading Metadata (page 90)

Metadata may include information such as the name of an information object, its current version, its current user or the number of images contained in it.

Depending on the configuration some of the metadata is generated automatically when information objects are created or imported, while other metadata is created by hand using the **Edit metadata** dialog.

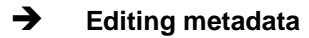

- 1 Select Properties from the Information Object menu.
- 2 Select the Metadata tab from the Properties dialog.

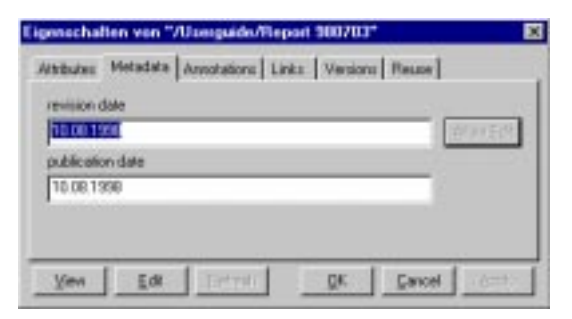

Fig. 39: The Properties dialog window with the Metadata tab

3 Enter the appropriate information in the **Metadata** tab of the dialog window.

#### Note:

The option **Properties** dialog is available from the context sensitive menu in the Metadata Window of SigmaLink Workbench as well. Highlight the information object using the right mouse button in the metadata window. Select **Properties** in the context sensitive menu with the left mouse button.

4 Confirm the entries with **Apply**. Additional properties may be accessed at this time. **or:** 

Confirm the entries with **OK** to close the dialog.

The dialog window lists all metadata entries that can be edited by the user. Only optional entries may be left blank. Omitting or deleting a required entry results in a corresponding error message. Which entries can be edited by the user depends on the permissions they have been assigned by the administrator and on the information object's status in the workflow.

# 12.2 Changing the Display of Metadata

## **Related Topics:**

- Creating and Editing Metadata (page 87)
- Printing Metadata (page 89)
- Saving and Loading Metadata (page 90)

The metadata associated with information objects is displayed in the Metadata Window. The order information objects are listed in can be toggled between ascending and descending order (alphabetically or numerically, as applicable).

## ➔ Changing the order of information objects

- 1 Click on any column header in the Metadata Window to open a new window listing the information objects in the current container.
- 2 In the new window click on the column header to sort the objects.

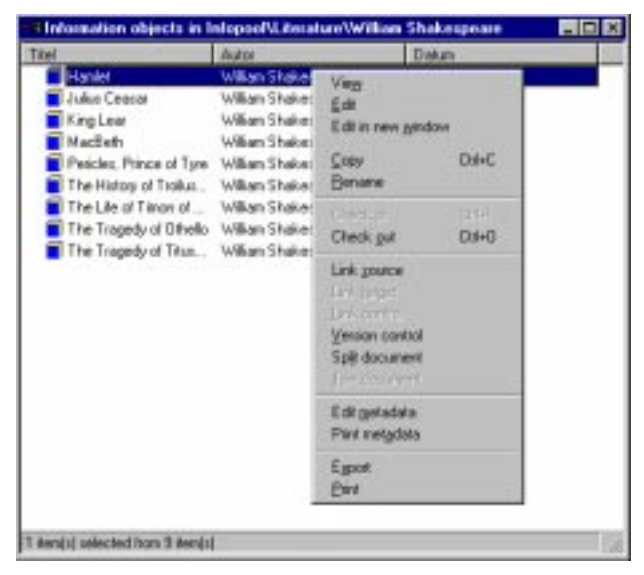

Fig. 40: Alphabetically sorted information objects (ascending order, by title)

3 Click on the same column header to reverse the sorting order (from ascending to descending and vice versa)

or:

Click on a different column header to sort the information objects by another criteria.

## 12.3 Printing Metadata

### **Related Topics:**

- Creating and Editing Metadata (page 87)
- Changing the Display of Metadata (page 88)
- Saving and Loading Metadata (page 90)

The metadata displayed in the Metadata Window can be printed.

#### Note:

SigmaLink may keep and manage more metadata than is displayed in the Metadata Window. The administrator defines and configures SigmaLink to display some, all or none of the metadata maintained in the system. Metadata that is not displayed in the Metadata Window cannot be printed by SigmaLink Workbench. "Invisible" metadata can still be configured to be available for relational search.

## ➔ Printing metadata

- 1 Highlight an information object and open the context sensitive menu (right mouse click).
- 2 Select **Print metadata** from the context sensitive menu or from the **Application** menu.

#### Note:

A printer must be installed on your PC for print services to be available.

An external application must also be installed on the client and configured to handle the print jobs for each information object types. By Default, SGML objects are printed by the STEP SGML Viewer.

The SigmaLink administrator configures external applications for printing. The user can select which one to use through the **Options** submenu of the **Tools** menu if more than one application is available to handle the print job.

## 12.4 Saving and Loading Metadata

### **Related Topics:**

- Creating and Editing Metadata (page 87)
- Changing the Display of Metadata (page 88)
- Printing Metadata (page 89)

The information from the Metadata window and the search result windows is written to cache on the client. This information is updated every time the user performs a search or changes a container. This information can be saved to a file for future use in either a SigmaLink table format (SGML) or as *Comma Separated Value* (CSV). CSV can be used to import the metadata into other applications such as Microsoft Excel in order to perform statistical operations on it provided the metadata is suited for statistical operations.

The entire content of the metadata window and the search window or a range of information objects in the windows can be saved to file. These result lists can be loaded into the workbench or external applications.

## ➔ Saving Metadata as an SGML Table

1 Highlight a range of information objects, if desired, whose metadata is to be saved to a file.

#### Note:

The entire content of the metadata window will be saved to file if no range of information objects is selected.

Use  ${\tt Shift+Mouseclick}$  or  ${\tt Ctrl+Mouseclick}$  to make multiple selections of information objects.

- 2 Select Save Result List as ... from the Result List menu.
- 3 Enter a file name or accept the default generated by SigmaLink in the **Save Result** List as ... dialog window.

| Speichen in               | Cal Result to                                                                                       |   | 3 |   | 臣置                   |
|---------------------------|----------------------------------------------------------------------------------------------------|---|---|---|----------------------|
| Search Ri                 | esulr390907/bi                                                                                      |   |   |   |                      |
|                           |                                                                                                    |   |   |   |                      |
|                           |                                                                                                    |   |   |   |                      |
| ad an internet            | Cutores Requests Penders Caser                                                                      | _ | _ |   | Statistican          |
| ulegane.                  | Customer Requests_Pending Cases                                                                     | 5 | - |   | Speichern            |
| ukepana<br>Ketha          | Customer Requests_Pending Cases<br>Signalisk Table D1.                                              | 2 |   | 4 | Speichen<br>Obrechen |
| alegane<br>Verbo<br>Range | Cuttomer Requests_Pending Cases<br>Signalisk Table D1<br>Scares Million D1<br>CSV [Comma delimited] | - |   | 4 | Speichen<br>Obrechen |

Fig. 41: The Save Result List as ... dialog window

- 4 Use the **Browse** option to save result lists at locations other than the default directory ResultList in the SigmaLink Workbench directory.
- 5 Select SigmaLink Table DI from the file type drop down list.
- 6 The option **Selected** is available if a range of information objects had been highlighted prior to calling up the dialog window.

Activate the **Selected** button if only the highlighted information objects is to be saved to file.

7 Confirm the entries with **Save** or cancel the operation with the **Cancel** button.

Metadata can also be saved in CSV format - *Comma Separated Value*. This format is supported, for example, by Microsoft Excel. If certain numeric metadata has been configured, this format can be used to perform statistical analyses of information objects managed in SigmaLink.

## → Saving Metadata as Comma Separated Value

 Highlight a range of information objects, if desired, whose metadata is to be saved to a file.

#### Note:

The entire content of the metadata window will be saved to file if no range of information objects is selected.

Use Shift+Mouseclick or Ctrl+Mouseclick to make multiple selections of information objects.

- 2 Select Save Result List as ... from the Result List menu.
- 3 Enter a file name or accept the default generated by SigmaLink in the **Save Result** List as ... dialog window.

| Save result                             | int as                                                                                                |   |   |   | 20                   |
|-----------------------------------------|----------------------------------------------------------------------------------------------------|---|---|---|----------------------|
| Spejchen in                             | Ca ReadLat                                                                                            | - |   |   | <b>E</b>             |
| Search R                                | enuir990807.15i                                                                                       |   |   |   |                      |
|                                         |                                                                                                    |   |   |   |                      |
|                                         |                                                                                                    |   |   |   |                      |
| Dategane                                | Customer Requests_Pending Cases                                                                       | _ | _ |   | Speichen             |
| Dategane<br>Dategane                    | Customer Requests_Pending Cases<br>Signalisk Table DI                                                 | _ |   | 1 | Speichen             |
| Dategana<br>Dategana<br>Range           | Customer Requests, Pending Cases<br>Signalisk Table DL<br>Segnatisk Cable DL<br>CSV (Comma delmated)  |   | • |   | Speichen             |
| Datespanar<br>Datespan<br>Range<br>P Al | Customer Requests, Pending Cases<br>Signalisk Table DL<br>Sognafisk Table DL<br>CSV (Comma delimited) |   | • | - | Speichen<br>Wärechen |

Fig. 42: The Save Result List as ... dialog window

- 4 Use the **Browse** option to save result lists at locations other than the default directory ResultList in the SigmaLink Workbench directory.
- 5 Select CSV (Comma delimited) from the file type drop down list.
- 6 The option **Selected** is available if a range of information objects had been highlighted prior to calling up the dialog window.

Activate the **Selected** button if only the metadata of the highlighted information objects is to be saved to file.

7 Confirm the entries with **Save** or cancel the operation with the **Cancel** button.

#### ➔ Loading Metadata from Result Lists

- 1 Select Load Result List from the Result List menu.
- 2 Enter a file name or select a result list from the Load Result List dialog window.

| Load result                | list                        |       | 2 X        |
|----------------------------|-----------------------------|-------|------------|
| Suchenin                   | ReadLat                     | - 🖾 🖉 |            |
| 19 Search #<br>19 Search F | eullioiv<br>leoul/990807.cm |       |            |
| Dategase                   | [                           | _     | Load       |
| Datebox                    | CSV (Corera delmited)       | -     | Abbrechen  |
|                            | Signialink, Table DI        |       | ST0 - 70 0 |

Fig. 43: The Save Result List as ... dialog window

- 3 Select **SigmaLink Table DI** or **CSV (Comma delimited)** from the file type drop down list. This selection filters the list of result lists files in the dialog. The display will show only \*.tbl or \*.csv files respectively.
- 4 Use the **Browse** option to retrieve result lists from locations other than the default directory ResultLists in the SigmaLink Workbench directory.
- 5 Confirm the entries with **Load** or cancel the operation with the **Cancel** button.

# **13** Annotations to Information Objects

#### **Related Topics:**

- Split and Join (page 74)
- Properties of Information Objects (page 79)
- Metadata (page 86)
- Links (page 97)
- Reusing Information Objects (page 124)
- Search and Retrieval (page 126)
- SigmaLink Version Control (page 145)
- Referenced Objects (page 153)
- Workflow (page 159)

In addition to metadata SigmaLink Workbench allows the user to keep annotations about information objects. Furthermore the author is able to add individual annotations about the content or the current status of the information object. An information object with an annotation is represented by the annotation symbol:

It is also possible to categorize annotations into types. This is customized on the server by the SigmaLink administrator. An example would be to configure annotation types that correspond to the user groups involved in the editorial processes of a publishing project, such as *Authors Annotation*, *Editors Annotation* or *Administrative Annotation*.

### → Adding an annotation to an information object

- 1 In the Metadata Window, highlight the information object you wish to add an annotation to.
- 2 In the toolbar select the annotation icon. This opens the dialog window Properties of [name of information object] with the annotations tab active. Proceed to step 5. or:

In the menubar select Information object.

3 From the Information object menu select the Properties submenu.

#### Note:

The option **Properties** dialog is available from the context sensitive menu in the Metadata Window of SigmaLink Workbench as well. Highlight the information object using the right mouse button in the metadata window. Select **Properties** in the context sensitive menu with the left mouse button.

4 Select Annotation. This opens the dialog window Properties of [name of information object] with the annotations tab active.

| Annotation from       | Date         | Test                    |   |
|-----------------------|--------------|-------------------------|---|
| skoer2                | 03.07.1599   | Revolt this please      | _ |
|                       |              |                         |   |
|                       |              |                         |   |
| 4                     |              |                         |   |
| Innolation types:     |              | Current annotation lest |   |
| Undefined             |              | Revolution pleased      |   |
| Annotation from the   | chief editor |                         |   |
| Annotation from the   | carectar     |                         |   |
| Current annotation b  | ADR:         |                         |   |
| Are obtained turn the | edia         |                         | 1 |
|                       | - WOMMAN     |                         |   |

Fig. 44: The Annotations dialog window

- 5 Select **New...**. The new annotation is added to the list of existing annotations.
- 6 Enter the text of the annotation in the field **Current annotation text**.
- 7 Select an annotation type from the list of available types.

#### Note:

Please note that even though a type may be listed in the dialog you may not have the permissions to create it. Permission to create, view and edit annotation is based on group membership.

8 Click on Apply to confirm the entries. The information object is now preceded by
in the Metadata Window. Additional annotations can now be created.

or:

Click on **OK** to confirm the entries and close the dialog. The information object is now preceded by  $\diamond$  in the Metadata Window.

#### Note:

To show the most recent information select Refresh in the Properties Dialog.

#### **→** Editing or deleting annotations to information objects

#### Caution:

Deleted annotations cannot be restored (no undo!).

 In the Metadata Window, highlight the information object whose annotation is to be edited/deleted. 2 In the toolbar select the annotation icon. This opens the dialog window Properties of [name of information object] with the annotations tab active. Proceed to step 5. or:

In the menubar select Information object.

3 From the Information object menu select the Properties submenu.

#### Note:

The option **Properties** dialog is available from the context sensitive menu in the Metadata Window of SigmaLink Workbench as well. Highlight the information object using the right mouse button in the metadata window. Select **Properties** in the context sensitive menu with the left mouse button.

4 Select Annotation. This opens the dialog window Properties of [name of information object] dialog with the annotations tab active.

| Annotation from                            | Date 150                  | Test.                    |   |
|--------------------------------------------|---------------------------|--------------------------|---|
| Service of                                 | 94.97 189                 | or reprises the person   |   |
|                                            |                           |                          |   |
| •                                          |                           |                          | 1 |
| Annotation types:                          |                           | Current annotation level |   |
| Undefined                                  | -                         | Revolution pleased       |   |
| Annotation from the<br>Annotation from the | chief editor<br>cartector |                          |   |
| Current annotation to                      | ipe:                      | 10                       |   |
| Areolation have the                        | edia j                    | 3                        | 1 |
|                                            |                           |                          |   |

Fig. 45: The Annotations dialog window

5 Highlight the annotation to be edited/deleted.

#### Note:

An annotation type must be selected if one or more annotation types have been configured. This selection will filter the display of annotations in the annotation list. Only annotations of the selected type will be shown in the list.

Keep in mind that while you may be able to select an annotation you may not have the permissions to edit or delete it. These permissions are based on group membership.

6 To edit click on the **Allow Edit** button. Make the appropriate changes to the annotation text.

To delete the annotation click on **Delete**.

#### Caution:

Delete cannot be undone.

- 7 Click on **Apply** to confirm the entries. Other annotations can now be edited, deleted or added.
- 8 Click on **OK** to confirm the entries and close the dialog.

# 14 Links

### **Related Topics:**

- Split and Join (page 74)
- Properties of Information Objects (page 79)
- Metadata (page 86)
- Annotations to Information Objects (page 93)
- Reusing Information Objects (page 124)
- Search and Retrieval (page 126)
- SigmaLink Version Control (page 145)
- Referenced Objects (page 153)
- Workflow (page 159)

### **Topics in this Unit:**

- Link Categories (page 99)
- Creating Links (page 102)
- Following Links (page 112)
- Cancelling Links (page 119)
- Deleting Links (page 120)

SigmaLink supports five categories of link mechanisms:

- 1. Object to object links
- 2. Object to content links
- 3. Content to object links
- 4. Content to content links
- 5. Document internal links

All link mechanisms rely on the SGML structure of the information objects with the exception of the object to object links. These are controlled entirely by SigmaLink and do not affect the content of the information objects.

SigmaLink offers a link concept that utilizes SGML link technology and guides the user through the process of placing links.

SGML based links are created and edited in the editor. Object to object links are created in the Metadata Window of SigmaLink Workbench.

All links in SigmaLink are bidirectional. All link targets "know" the source of the link and all link sources "know" where they are pointing to. Information objects, or the SGML elements in them, can be target of several links or target and source of different links (multiple links).

SigmaLink uses small arrows in the information object symbol to indicate source ( 5) and target ( 5) ) of a link.

The functions *Reusing information objects ('Paste as link')* and *Referenced objects* should not be confused with the five categories of links listed above as these functions are not links in the strict sense of the word.

Links can be grouped into categories. This is a customization that is done on the server by the SigmaLink administrator. An example of a link category would be object to object links between an SGML based information object that is the result of a conversion process and its source in MS Word format. This link category might be called *Manuscript Link*. Another example of a link category might describe an SGML based information object and graphics objects used in it and could be called *Graphics Link*.

## 14.1 Link Categories

## **Related Topics:**

- Creating Links (page 102)
- Following Links (page 112)
- Cancelling Links (page 119)
- Deleting Links (page 120)

## Topics in this Unit:

- Assigning Link Categories (page 100)
- Using Link Categories (page 101)

Links can be grouped into categories. This is a customization that is done on the server by the SigmaLink administrator. An example of a link category would be object to object links between an SGML based information object that is the result of a conversion process and its source in MS Word format. This link category might be called *Manuscript Link*. Another example of a link category might describe an SGML based information object and graphics objects used in it and could be called *Graphics Link*.

## 14.1.1 Assigning Link Categories

#### **Related Topics:**

• Using Link Categories (page 101)

Link categories are assigned automatically by SigmaLink if they have been configured by the administrator. The selection of the category that is assigned by Sigmalink is based on a number of preconfigured characteristics:

- Object type of the source IO
- Object type of the target IO
- Name of link anchor element within the source IO (if applicavble)
- Name of link target element within the target IO (if applicable)

The last two characteristics will be ignored if the link does not involve content, such as an object to object link.

There is no user action required or possible to control the assignment of link categories when creating a link.

Whenever the user creates a link for which a matching set of defining characteristics has been configured by the administrator that link is automatically assigned the corresponding category.

## 14.1.2 Using Link Categories

#### **Related Topics:**

• Assigning Link Categories (page 100)

All defined link categories are listed in the **Links** tab of the **Properties** dialog. Selecting a category will filter the list of source and target IOs in the IO list of the dialog. Only links of the corresponding category will be displayed.

#### **Placing Links of a Particular Category**

This description is an example based on the following assumptions:

The link category *Person Link* has been configured and represents links from an author of a biography to an encyclopedia entry with information about the author.

#### Factors

- content to content link
- source object type "BIOGRAPHY"
- link anchor element "AUTHOR"
- target object type "ENCYCLOPEDIA"
- link target element "ENTRY"

The above information will be used by SigmaLink to assign the category *Person Link* automatically to any content to content link placed between an IO of the type "BIOGRAPHY" in anchor element "AUTHOR" and an IO of the type "ENCYCLOPEDIA" in target element "ENTRY".

In order for the user to be able to choose whether to use a link category or not and which category to use, the document type would have to be customized to provide alternative link elements for which no category or a different catagory has been defined.

## → Selecting a Link Category in the Link Control

- 1 From the menu Information object select the Properties submenu.
- 2 Select Links ... from the Properties submenu.
- 3 Select one of the defined categories from the category list by double clicking its entry.

The list of IOs in the link control is now limited to links of the specified category.

## 14.2 Creating Links

## **Related Topics:**

- Link Categories (page 99)
- Following Links (page 112)
- Cancelling Links (page 119)
- Deleting Links (page 120)

## Topics in this Unit:

- Object to Object Links (page 103)
- Object to Content Links (page 104)
- Content to Object Links (page 106)
- Content to Content Links (page 108)
- Document Internal Links (page 110)

SigmaLink groups links into 5 types (*object to object, object to content, content to object, content to content* and *document internal*) each of which will be covered in a subunit of this unit.

This unit will *not* cover including links and subdocument references as these are not links in the strict sense of the word. The topics will be covered in two other units:

- 1. Including Links (page 154)
- 2. Subdocument References (page 157)

## 14.2.1 Object to Object Links

### **Related Topics:**

- Object to Content Links (page 104)
- Content to Object Links (page 106)
- Content to Content Links (page 108)
- Document Internal Links (page 110)

Object to object links use information objects both for the link source and for the link target. Object to object links do not depend on the object type of the information objects linked. All object types can be linked to one another (**Word document** to **SGML document**, for example).

Object to object links are used to indicate a general relationship between information objects.

### Showing Object to Object Links in the Metadata Window

The Metadata Window shows the individual information objects of a container along with their metadata. Each information object is preceded by a symbol. Arrows in these symbols indicate whether an object is the target of a link, the source of a link or both.

The link source is indicated by a right arrow ( 5).

The link target is indicated by a left arrow (

If an information object is both source and target of a link its symbol has an arrow pointing both left and right (

## Creating object to object links

- 1 In the Metadata Window highlight the information object intended to become the link source.
- 2 Select Link source from the Information object menu or from the context sensitive menu or click on the corresponding *Link source* button in the toolbar. The name of the information object is now preceded by **1**.

If the information object is also a link target, the following symbol is used:  $\square$  .

- 3 After the link source has been defined you can navigate throughout the Infopool to select the intended target.
- 4 Highlight the information object intended to become the link target.
- 5 Select Link target from the Information object menu, the context sensitive menu or click on the button *Link target* in the toolbar. The name of the information object is now preceded by

If the object is also a link source the bidirectional arrow is generated ( 20). The link symbols are not displayed until *after* both link source and target have been

specified.

The arrows only indicate that the information object contains a link to or from another object. The *Link control* displays a complete list of all links to or from an information object. The link control can be accessed either through the **Information object** menu or by clicking on the corresponding *Link control* button in the toolbar.

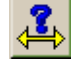

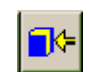

## 14.2.2 Object to Content Links

### **Related Topics:**

- Object to Object Links (page 103)
- Content to Object Links (page 106)
- Content to Content Links (page 108)
- Document Internal Links (page 110)

Object to content links point from an object to a selected part of the content of another information object. They are used to link one information object to a relevant part of another information object. Elements to be used for this type of link must be defined in the document type definition (DTD) to support the link concepts of SigmaLink. Usually such elements are called **xref**, **link**, **startlink**, **targetlink** etc. with the necessary attributes assigned to them in the DTD. The elements can, of course, have any name. The link mechanisms in SigmaLink use the attributes of link elements.

An object to content link could, for example, link an object containing an article about Wolfgang Amadeus Mozart to a position within an opera guide with information about "The Magic Flute".

### ➔ Creating object to content links

- 1 Highlight the source object of the link in the Metadata Window of SigmaLink Workbench.
- 2 Select Link source from the Information object menu or click on the *Link source* button in the toolbar.

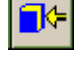

- 3 Highlight the target object of the link in the Metadata Window.
- 4 Select **Edit** from the **Edit** menu or the context sensitive menu or click on the *Edit* button in the toolbar. The integrated editor starts and the object is opened for editing.
- 5 Insert the element defining a link target at the appropriate position in the document.

#### Note:

The command **Cancel Link** in the **SigmaLink** menu of the editor can be used to cancel the procedure.

- 6 Position the cursor inside the target element. If the element is an empty element (element without content, often used for graphics) place the cursor to the right of the element.
- 7 Select **Target link** from the **SigmaLink** menu.

SigmaLink generates the necessary attribute values and completes the link.

8 To check the information object in either select **Check in** from the **SigmaLink** menu or

save the object in **File** menu within the editor, close the editor and select **Check in** from the **Information object** menu in SigmaLink Workbench.

#### Note:

All links except for object to object links *must* be deleted from the editor, because deleting such links requires changes to be made to document instance. Place the cursor inside the

link element and select **Delete a link** from the **SigmaLink** menu. Care should also be taken to delete the link element as well if it is no longer needed.

If an SGML based link is deleted in any other way it will prevent deletion of any source or target information objects in the workbench because the server will consider the links still active.

## 14.2.3 Content to Object Links

### **Related Topics:**

- Object to Object Links (page 103)
- Object to Content Links (page 104)
- Content to Content Links (page 108)
- Document Internal Links (page 110)

Content to object links point from a selected part of the content of an information object to another information object. Links from the content of an information object to other information objects can only be created if the link source is an SGML document instance. Elements to be used for this type of link must again be defined in the document type definition to support the link concepts of SigmaLink. Frequently such elements are called **xref**, **link**, **startlink**, **targetlink** etc. with the necessary attributes assigned to them in the DTD.

A content to object link can, for example, be used to point from a headword "The Magic Flute" to an information object containing a list of all the works of Wolfgang Amadeus Mozart.

## Creating content to object links

- 1 Highlight the information object you want to create the link source in and click on **Edit** in the context sensitive menu. The information object is being loaded into the editor.
- 2 Insert the element you want to use for the link source (e.g. *Link start*) in the appropriate position.
- 3 Position the cursor inside the source element. If you cannot do this because the element is displayed as a "box", position the cursor after the element. Such an element cannot be filled with any content, it is called an empty element.
- 4 In the menubar of the editor, click on SigmaLink.
- 5 Select **Start Link** from the **SigmaLink** menu.

#### Note:

If you want to cancel the creation of the link, select **Cancel Link** from the **SigmaLink** menu.

- 6 Keep the editor open and make the SigmaLink Workbench user interface the active window. In the Metadata Window highlight the target object.
- 7 Click on **Link target** in the **Information object** menu or in the context sensitive menu.

or

select the Link target button from the toolbar.

The link is being connected.

- 8 Save the information object in the editor. The link is now created.
- 9 To check the information object in again select **Check in** in the **SigmaLink** menu inside the editor window

or

save the document, close the editor and select **Check in** in the **Information object** menu inside the editor.

#### Note:

All links except for object to object links *must* be deleted from the editor, because deleting such links requires changes to be made to document instance. Place the cursor inside the link element and select **Delete a link** from the **SigmaLink** menu. Care should also be taken to delete the link element as well if it is no longer needed.

If an SGML based link is deleted in any other way it will prevent deletion of any source or target information objects in the workbench because the server will consider the links still active.

## 14.2.4 Content to Content Links

### **Related Topics:**

- Object to Object Links (page 103)
- Object to Content Links (page 104)
- Content to Object Links (page 106)
- Document Internal Links (page 110)

Content to content links point from a selected part of the content of an information object to a selected part of the content of another information object. Content to content links are based on SGML structures and can therefore only be created if the type of both information objects is SGML.

This kind of link could for example be used to link an artists name in an article to an appropriate entry with information about the artist in an encyclopaedia.

The ArborText Adept•Editor, which is integrated in SigmaLink Workbench, supports the creating of links. It is, however, necessary that the SGML elements intended to be used are declared in the document type definition. This configuration is normally made when document type is designed and installed on the server.

The information object a user wants to insert a link into must be checked out by the user before creating the link and must be checked in afterwards. For checking an information object out the information object must be "available", i.e. it must not have already been checked out by another user. In addition the user must have permission to check the object out and check out must allowed in the object's current workflow status.

Content to content links are created in the SGML editor. Elements to be used for this type of link must be defined in the document type definition. Frequently such elements are called **xref**, **link**, **startlink**, **targetlink** etc. with the necessary attributes assigned to them in the DTD.

## ➔ Creating content to content links

- 1 Highlight the information object you want to create the link source in and click on **Edit** in the context sensitive menu. The information object is loaded into the editor.
- 2 Insert the element intended to be used for the link source (e.g. *Link start*) at an appropriate position in the document.
- 3 Position the cursor inside the source element. If you cannot do this because the element is displayed as a "box", position the cursor after the element. Such an element cannot be filled with any content and is called an "empty" element.
- 4 Select **Start Link** from the **SigmaLink** menu. The link source is now created.

#### Note:

Occasionally the Adept•Editor will not show the required menu items as being available. This is because the editor must "see" a suitable link element in order to manipulate its attribute values. The Adept•Editor "looks" to the right of the current cursor position for this element. If **Track context** has been enabled in the editor's **Options** menu the status line at the bottom of the editor window will show the current position in the document's hierarchy. If it does not list the intended link element move the cursor back and forth with the arrow keys. The element will then be listed and the corresponding menu items become active.
Start link can be cancelled by selecting Cancel Link in the SigmaLink menu.

5 Load the information object you want to create the link target in into the editor by selecting **Edit in new window** from the context sensitive window. In the editor two windows are open now.

### Note:

Selecting **Edit** rather than **Edit in new window** will cause Adept to close the first window. If this occurs it is important to select **Yes** when prompted to save the first object so that the process of placing the link can be restarted. Otherwise *all* unsaved the information entered in the first object will be lost and the link cannot be completed.

- 6 Insert the element intended for creating the link target in (e.g. *Link target*) in the appropriate position.
- 7 Position the cursor inside the target element. If you cannot do this because the element is displayed as a "box", position the cursor after the element. Such an element cannot be filled with any content, it is called an empty element.
- 8 Select **Target Link** from the **SigmaLink** menu. The link is being connected.
- 9 Save both information objects. The link is now created.
- 10 To check the information objects in select **Check in** from the **SigmaLink** menu or

save the information objects, close the editor, and select **Check in** from the **Information object** menu inside SigmaLink Workbench.

### Note:

All links except for object to object links *must* be deleted from the editor, because deleting such links requires changes to be made to document instance. Place the cursor inside the link element and select **Delete a link** from the **SigmaLink** menu. Care should also be taken to delete the link element as well if it is no longer needed.

If an SGML based link is deleted in any other way it will prevent deletion of any source or target information objects in the workbench because the server will consider the links still active.

# 14.2.5 Document Internal Links

## **Related Topics:**

- Object to Object Links (page 103)
- Object to Content Links (page 104)
- Content to Object Links (page 106)
- Content to Content Links (page 108)

Document internal links can be regarded as a special case of content to content links. Document internal links, however, have both their source and target inside the same information object. They are based on SGML structures and can therefore only be created if the type of the information object is SGML.

SigmaLink includes a customized feature for the ArborText Adept•Editor supporting both the creation of links and the definition of identifiers. The document type definition must include definitions of the elements used as link sources or targets. The customization of the DTD is done when SigmaLink is installed and configured on the server.

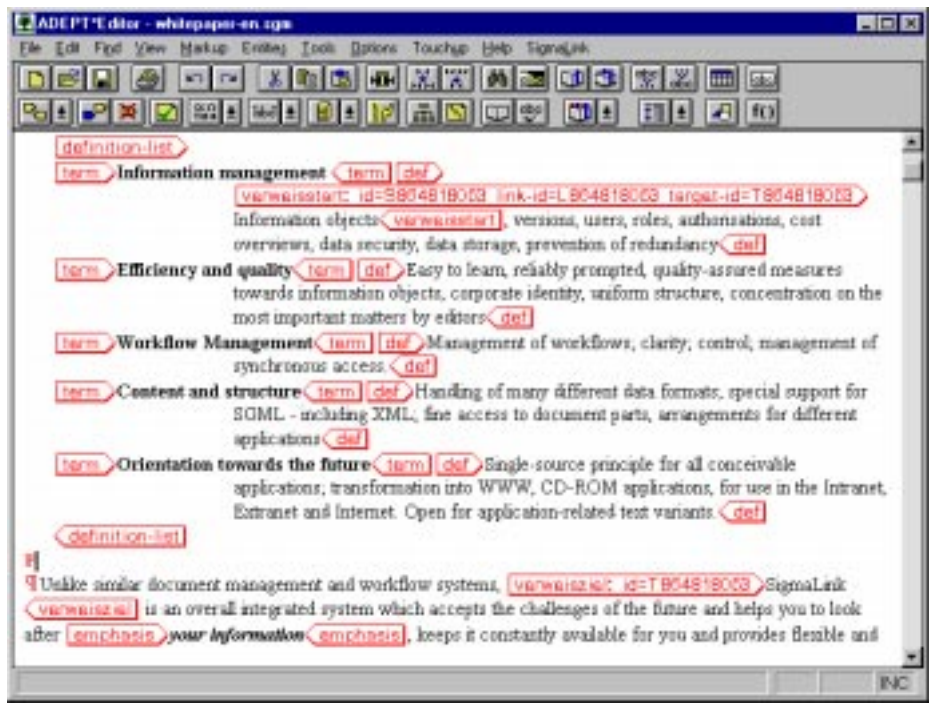

Fig. 46: ADEPT•Editor with a document internal link (ID IDREF)

# ➔ Creating document internal links

- 1 Highlight the information object you want to create the link in and select **Edit** from the context sensitive menu. The information object is being loaded into the editor.
- 2 Insert the element you want to use for the link source in the appropriate position.
- 3 Position the cursor inside the source element. If you cannot do this because the element is displayed as a "box", position the cursor after the element. Such an element cannot be filled with any content, it is called an empty element.

- 4 The cursor being positioned properly you can select **Start Link** from the **SigmaLink** menu.
- 5 Click on **Start Link** in the **SigmaLink** menu. The link source is now created.

### Note:

If you decide not to create the link select Cancel Link from the SigmaLink menu.

- 6 Insert the element intended to become the link target.
- 7 Position the cursor inside the target element. If you cannot do this because the element is displayed as a "box", position the cursor after the element. Such an element cannot be filled with any content, it is called an empty element.
- 8 In the **SigmaLink** menu select **Target Link**. SigmaLink Workbench will automatically insert the identifiers necessary for the link.
- 9 Save the information object, close the editor and select **Check in** from the **Informa***tion object* menu inside SigmaLink Workbench.

### Note:

All links except for object to object links *must* be deleted from the editor, because deleting such links requires changes to be made to document instance. Place the cursor inside the link element and select **Delete a link** from the **SigmaLink** menu. Care should also be taken to delete the link element as well if it is no longer needed.

If an SGML based link is deleted in any other way it will prevent deletion of any source or target information objects in the workbench because the server will consider the links still active.

# 14.3 Following Links

## **Related Topics:**

- Link Categories (page 99)
- Creating Links (page 102)
- Cancelling Links (page 119)
- Deleting Links (page 120)

## Topics in this Unit:

- Following Links from the Metadata Window (page 113)
- Following Links in the Viewer (page 115)
- Following Links in the Editor (page 118)

Ther are several ways to follow a link in the SigmaLink Workbench:

- 1. from the link control dialog in the Metadata window
- 2. from the context sensitive menu in the Metadata window
- 3. from the SGML viewer
- 4. from the SGML editor

The following units will describe the various means of following links in detail.

# 14.3.1 Following Links from the Metadata Window

### **Related Topics:**

- Following Links in the Viewer (page 115)
- Following Links in the Editor (page 118)

The link control dialog provides a complete list of existing links to or from any information object in. All five link types can be displayed in this dialog and the source and target objects can be viewed or edited from the link control. The link control is accessed through the properties dialog in the **Information object** menu.

In the Metadata window the information objects in the containers are displayed together with their corresponding metadata. The name of an information object is always preceded by a book symbol which will have arrows in it if the information object is a link source or a link target or both.

The link source is indicated by a right arrow (

The link target is indicated by a left arrow (

If an information object is both source and target of a link, its symbol has an arrow pointing both left and right (

The **Link control** dialog lists all links pointing to or from an information object, the link types and defined link categories.

## ➔ Opening the Link control dialog window

- 1 Highlight an information object containing a link source or target in the Metadata window.
- 2 Select **Properties** from the menu **Information objects** or from the context sensitive menu

3 Select the **Links** tab in the properties dialog or

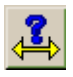

select the *Link control* button from the toolbar.

| Teal<br>NovTree                                   | State Discked out by Disched ou                              |
|---------------------------------------------------|--------------------------------------------------------------|
| ۰                                                 | <u>.</u>                                                     |
| Type                                              | Calegoy<br>Anobine<br>Report links<br>Signaluik Report links |
| Deschen<br>IF Lirk jourse<br>IF Lirk tersts View1 | aget Editaget Celete List                                    |

Fig. 47: The Links tab in the Properties dialog window

### Note:

To show the most recent information select Refresh in the Properties Dialog.

The field *Direction* provides a choice to display either sources or targets of links in the object list. Switching between **Link source** and **Link target** will display the sources and targets respectively.

The field *Type* lists the five link types in SigmaLink. They can be selected or deselected individually.

The category list displays all link categories that have been defined. *Undefined* is displayed if no categories exist.

Individual links that are highlighted in the object list can be edited by selecting **Edit Target** from the *Links* tab of the dialog window.

Individual links that are highlighted in the object list can be viewed by selecting **View Target** from the *Links* tab of the dialog window.

To delete a link, highlight the information object in the object list and select **Delete Link**. Only object to object links can be deleted in the link control dialog. SGML based links have to be deleted in the SGML editor.

The **Edit**, **View** and **Refresh** buttons beneath the *Links* tab are part of the properties dialog window and affect the information object highlighted in the *metadata window*, not the information object highlighted in the object list of the *Links* tab.

000

# 14.3.2 Following Links in the Viewer

## **Related Topics:**

- Following Links from the Metadata Window (page 113)
- Following Links in the Editor (page 118)

SigmaLink features an integrated viewer for SGML objects. This viewer displays information objects according to styles defined for the different document types. These style sheets, as they are called, can be customized to suit the users needs. The SigmaLink administrators or document designers provide the style sheets for the various document types managed in SigmaLink.

There are several alternatives to start the viewer.

## → Starting the viewer

- 1 Highlight an information object in the Metadata window.
- 2 Click on View in the Edit menu.

## ➔ Alternatives for starting the viewer

- 1 Highlight an information object and click on *View* in the toolbar
- 2 Click on the information object with the right mouse button and select **View** from the context sensitive menu.
- 3 Doubleclick on the information object to be displayed in the viewer.
- 4 Highlight an information object and hit **Enter** on the keyboard.

### **Showing Links**

The SGML based link mechanisms available in SigmaLink are supported by the viewer.

Frequently the text in the links will be underlined or it may simply appear in a different color. Empty elements that represent links are symbolized by blue arrows or "radio buttons". Font size, color etc. of the links depend on the stylesheet definitions and can be customized. In the example below a content to content link is used to link the title of the english version of a brochure to its german counter part.

|                                                                                                    | *                                                                                                    |                                                          |  |  |
|----------------------------------------------------------------------------------------------------|----------------------------------------------------------------------------------------------------|----------------------------------------------------------|--|--|
| <ul> <li>SigmaLink</li> </ul>                                                                                                    | Einführung                                                                                                    |                                                          |  |  |
| <ul> <li>I. SigmaLank -<br/>intranetbasiertes<br/>Redaktions- und<br/>Dokumenten-Manage<br/>mit voller SGML<br/>Unterstützung</li> <li>1.1.<br/>Einführung</li> <li>2. SigmaLink</li> </ul> | Beratungs- und Systeminitegratorentätigkeit viele Erfahrungen in<br>allen Arpekten des Electronic Publishing in Verlagen und<br>verschiedenen Industrierweigen sammeln. Dazu zählt rouvohl<br>das Redaktionssystem für die Bibliographisches Institut & F.A.<br>Brockhaus AG, an dem über 150 Redakteure fast alle<br>Publikationen des Hauses erfolgreich und mit nemenswerten<br>Auswirkungen auf Kosten, Geschwindigkeit und Qualität der<br>Prochätte erstellen und pflegen, als auch Großprojekte mit der<br>Deutschen Lufhanza AG, Nokia oder Miele. |                                                          |  |  |
| Komponenten                                                                                                    | Die Summe dieser Erfahrungen ist nun<br>SumaLink                                                                                                    | in einem System vereint                                  |  |  |
| <ul> <li>2.1. Redaktion</li> <li>2.2. Nutzung und<br/>Produktionen</li> </ul>                                                                                                    | SigmaLink befert eine ausgereifte Lönu<br>Problembereiche                                                                                                    | ng für folgende                                          |  |  |
| 2.3. Manager                                                                                                    | Informations-Management                                                                                                    | Informations objekte,<br>Versionen, Benutzer,<br>Rollen, |  |  |

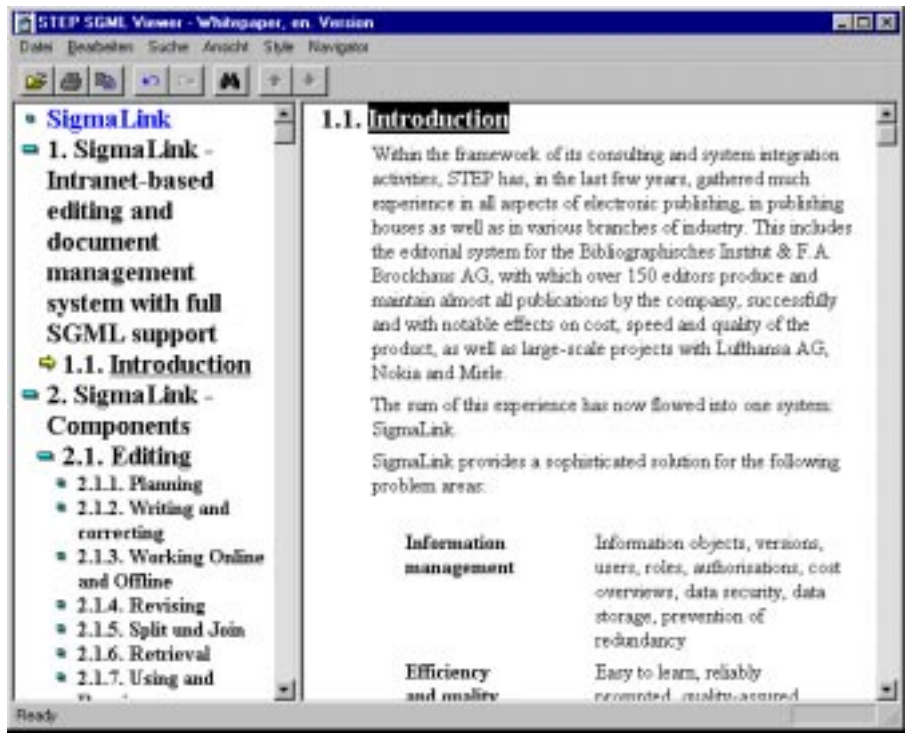

Fig. 48: Example for the display of link sources and targets in the STEP SGML viewer (in this case a content to content link is displayed)

If there is a target for a link source, this will be indicated by 🧃 in the viewer.

# → Following a link in the viewer

- **1** Click on the link with the mouse.
- 2 The target document of the link is loaded into the viewer.

# 14.3.3 Following Links in the Editor

## **Related Topics:**

- Following Links from the Metadata Window (page 113)
- Following Links in the Viewer (page 115)

## → Starting the editor

- 1 Highlight an information object in the Metadata Window.
- 2 Select Edit from the Edit menu or from the context sensitive menu.

or:

# ➔ Alternate means to start the editor

- 1 Highlight an information object in the Metadata Window.
- 2 Click on the *Edit* button in the toolbar.

or

Highlight an information object and press Ctrl+Enter on the keyboard.

From the SGML editor links can be followed by selecting **Follow Link** in the **SigmaLink** menu.

## ➔ Following a link in the editor

- Position the cursor inside the link element. For empty elements position the cursor to the right of the element. It may be neccessary to move the cursor back and forth once using the arrow keys for the editor to "see" the element because the editor "looks" to the right of the current cursor position.
- 2 Select **Follow Link** from the **SigmaLink** menu within the editor. The information object is loaded into the viewer.

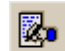

# 14.4 Cancelling Links

# **Related Topics:**

- Link Categories (page 99)
- Creating Links (page 102)
- Following Links (page 112)
- Deleting Links (page 120)

Link operations started by the user can be cancelled by selecting **Cancel link** from the editor's SigmaLink menu. This automatically deselects the link icon in the toolbar as well. Cancelling applies only to incomplete linking operations. If a link has already been completed, delete it using the **Delete a link** option in the same menu (*Deleting Links (page 120)*).

# 14.5 Deleting Links

## **Related Topics:**

- Link Categories (page 99)
- Creating Links (page 102)
- Following Links (page 112)
- Cancelling Links (page 119)

## Topics in this Unit:

- Deleting Links in the Metadata Window (page 121)
- Deleting Links in the Editor (page 123)

Only object to object links can be deleted in the Metadata Window, all other link types must be deleted in the integrated SGML editor using the **SigmaLink** menu. This is necessary to insure consistency between link IDs stored in the document instance and the corresponding link information stored in the SigmaLink database.

# 14.5.1 Deleting Links in the Metadata Window

### **Related Topics:**

• Deleting Links in the Editor (page 123)

→ Deleting an object to object link

1 Select Link control from the Information object menu or from the context sensitive menu.

or:

Click on the *Link control* button in the toolbar to open the **Link control** dialog window.

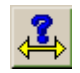

| Taul<br>NovTree                                                                 | State Directed out by Directed on                  |
|---------------------------------------------------------------------------------|----------------------------------------------------|
|                                                                                 |                                                    |
| Type<br>TO Direct to FO Object<br>FO Content To FO Cantent<br>For Including All | Calegory<br>Report links<br>SignaLink Report links |
| Direction<br>P Link gourdes<br>P Link targets<br>View To                        | iger Edit Target Delete Link                       |

Fig. 49: The Link control dialog window

### Note:

To show the most recent information select **Refresh** in the **Properties Dialog**.

The field *Direction* provides a choice to display either sources or targets of links in the object list. Switching between **Link source** and **Link target** will display the sources and targets respectively.

The field *Type* lists the five link types in SigmaLink. They can be selected or deselected individually.

Individual links that are highlighted in the object list can be edited by selecting **Edit Target** from the *Links* tab of the dialog window.

Individual links that are highlighted in the object list can be viewed by selecting **View Tar**get from the *Links* tab of the dialog window. To delete a link, highlight the information object in the object list and select **Delete Link**. Only object to object links can be deleted in the link control dialog. SGML based links have to be deleted in the SGML editor.

# → Deleting a link from the Metadata Window

- 1 Highlight the information object in the object list of the Link control dialog.
- 2 Click on **Delete Link**.

### Note:

The **Delete** button is only activated if the link is an object to object link. SGML based links can only be deleted in the editor.

3 Click on **OK** to close the dialog window.

# 14.5.2 Deleting Links in the Editor

## **Related Topics:**

• Deleting Links in the Metadata Window (page 121)

SGML based links can only be deleted in the SGML editor.

To delete links created in the integrated editor follow this procedure:

## → Deleting an SGML link in the integrated editor

- 1 Load the information object that contains the link into the editor.
- 2 Position the cursor inside the link element. For empty elements position the cursor to the right of the element. It may be necessary to move the cursor back and forth once using the arrow keys for the editor to "see" the element because the editor looks forward from the current cursor position.
- 3 Click on **Delete Link** in the **SigmaLink** menu of the editor. The link will be deleted.

The corresponding link elements are kept in the SGML document instance and can be used for creating new links. It is recommended to delete the link elements in the editor if they are no longer needed.

### Note:

The following description refers to the ArborText Adept•Editor. If another SGML editor is used refer to its manual for information on how to delete links.

## → Deleting link elements in the editor

- 1 Position the cursor inside the element you want to delete.
- 2 Click on Select Element in the Edit menu.
- 3 Select **Delete Markup** from the **Markup** menu. The SGML element is deleted while its content is retained by the editor.

# 15 Reusing Information Objects

### **Related Topics:**

- Split and Join (page 74)
- Properties of Information Objects (page 79)
- Metadata (page 86)
- Annotations to Information Objects (page 93)
- Links (page 97)
- Search and Retrieval (page 126)
- SigmaLink Version Control (page 145)
- Referenced Objects (page 153)
- Workflow (page 159)

In this documentation reuse of information objects is referred to as **paste as link**. This is an alternative to the copy function. Information objects used in different contexts are often copied and pasted to another position, which is not only a problem of space on the affected harddrive but, more importantly, a problem of redundancy since it requires considerable resources in manpower to maintain the information. In case the content of a document changes, those changes have to be made to where ever the document happens to be used.

### Copy and Paste as Link

SigmaLink makes it possible to insert copied information as links in another position. There is actually only a single information object that is used in various containers. Reused information objects are treated much like links rather than physically copying objects to other locations.

Reused information objects are preceded by in the Metadata Window. This symbol preceeds both the "original" and the "copy" of the information object. There is no difference between the two. The pasted object can be viewed and edited in every location where it is used, provided the users have the proper permissions to do so. Obviously changes to one "copy" will affect all copies throughout the system.

### ➔ Pasting an information object as a link

- 1 Highlight the information object to be copied.
- 2 Select **Copy** from the context sensitive menu or from the **Edit** Menu.
- 3 Select the position in the container tree where the information object is to be pasted as a link.
- 4 Select **Paste as link** from the context sensitive menu or from the **Edit** menu.
- 5 The information object is inserted as a link. Both the "original" information object and the "copy" are preceded by

### **Managing Reused Objects**

The **Reuse** tab in the **Properties** dialog lists all occurances of an information object in SigmaLink. The information objects title and the container path is given.

| Titul                | Container Path |  |
|----------------------|----------------|--|
| Report 900000        | Autorguide     |  |
|                      |                |  |
|                      |                |  |
| in the second second |                |  |

Fig. 50: The Reuse tab in the Properties dialog

### ➔ Deleting Reused Information Objects

- 1 Select the Reuse tab in the Properties dialog
- 2 Highlight the reused object with the container path from which it is to be removed.
- 3 Select Delete

### Note:

Only the highlighted *Reused* information object is deleted. The remaining reused information objects are not affected.

### Note:

The list of reused information objects is not updated automatically once the dialog has been opened. The list will not reflect new reused objects pasted in the Workbench until it has been refreshed.

## ➔ Refreshing the Reused Information Object list

- 1 Select the **Reuse** tab in the **Properties** dialog
- 2 Select Refresh

# 16 Search and Retrieval

### **Related Topics:**

- Split and Join (page 74)
- Properties of Information Objects (page 79)
- Metadata (page 86)
- Annotations to Information Objects (page 93)
- Links (page 97)
- Reusing Information Objects (page 124)
- SigmaLink Version Control (page 145)
- Referenced Objects (page 153)
- Workflow (page 159)

### **Topics in this Unit:**

- Metadata Search (page 127)
- Structured Fulltext Search (page 130)
- Combined Search (page 133)
- Saving and Loading Queries (page 134)
- Native Search (page 136)
- Predefined Queries (page 138)
- Quick Search (page 140)
- Saving and Loading Search Result Lists (page 142)

### Information Retrieval in the SigmaLink Database

One of the critical factors for the successful completion of tasks and work processes in a company is the timely and adequate distribution of information. Mechanisms that allow fast and effective navigation in and retrieval of corporate information are continually gaining importance.

SigmaLink supports several concepts:

- Search across administrative data (metadata) to retrieve information
- Structured fulltext search
- Combined fulltext and relational search
- Predefined and reusable queries
- Native queries using command line SQL statements
- Showing multiple use of information objects

Optimized support of search and retrieval is instrumental for improving efficiency and the first step in avoiding redundancy.

# 16.1 Metadata Search

### **Related Topics:**

- Structured Fulltext Search (page 130)
- Combined Search (page 133)
- Saving and Loading Queries (page 134)
- Native Search (page 136)
- Predefined Queries (page 138)
- Quick Search (page 140)
- Saving and Loading Search Result Lists (page 142)

Metadata forms the basis of the management of information objects in SigmaLink. Search and retrieval across metadata provides the most important mechanism of navigating the information pool in addition to the ability to move through the various levels of the Infopool using the hierarchical display of the structure in Hierarchy Window.

## ➔ Searching across metadata

### Note:

Searching in the relational database (or any other database, for that matter) requires an online connection to the server.

- 1 Select **Metadata search** from the **Search** menu.
- 2 Make the necessary entries in the **Metadata search** dialog window (see options below).

|                              | Search value                                                           |    | Operator  | Field                                   |   |
|------------------------------|------------------------------------------------------------------------|----|-----------|-----------------------------------------|---|
|                              | H arriet                                                               | *  | in j      | • Ste                                   | 2 |
| perator                      | Search value:                                                          |    | Operator  | Falt                                    |   |
| end 🔳                        |                                                                        | -  | n         | check out date                          | 2 |
| Iperator.                    | Search value:                                                          |    | Operator  | Feit                                    |   |
| and 💌                        |                                                                        | 2  | in        | <ul> <li>Test changed date</li> </ul>   | 1 |
| perator.                     | Search value:                                                          |    | Operator. | Field                                   |   |
| and 💌                        | [                                                                      |    | in j      | • status                                | 2 |
| Search in<br>Coursen<br>Demo | -<br>Logistaner<br>Alteraturs/Aillian Shakespea<br>Lgublishing project | 20 | 7         | Last seach.<br>P to a gasinum of<br>100 |   |

Fig. 51: Metadata tab in the Search dialog window

3 Start the search with **Start search** or cancel with **Close**.

### **Options for Metadata Search**

The **Metadata search** dialog window in the SigmaLink Workbench allows multiple search values. Each search value is associated with a *field* in which the metadata to be searched must be specified. A drop down list displays all available metadata fields.

The administrator configures the drop down lists to include or exclude metadata for search and retrieval. The drop down lists do not necessarily contain all the metadata maintained by SigmaLink but they may (and usually do) contain more entries than are visible in the Metadata Window or the **Metadata** tab of the **Properties** dialog.

The individual search values can be combined with **Boolean operators** to improve the accuracy of the search result:

| Operator              | Function                                                                                             |
|-----------------------|----------------------------------------------------------------------------------------------------|
| IN                    | A string must be found within a selected field to produce a hit.                                     |
| NOT IN                | A string must not be found within the selected field to pro-<br>duce a hit.                          |
| LT (less than)        | The content of the selected field must be smaller than the search item to produce a hit.             |
| GT (greater than)     | The content of the selected field must be greater than the search item to produce a hit.             |
| LE (less or equal)    | The content of the selected field must be smaller than or equal to the search item to produce a hit. |
| GE (greater or equal) | The content of the selected field must be greater than or equal to the search item to produce a hit. |

| Operator | Function                                                                                             |
|----------|----------------------------------------------------------------------------------------------------|
| AND      | The preceding <i>and</i> the following condition must <i>both</i> be met to produce a hit.           |
| OR       | <i>Either</i> the preceding <i>or</i> the following condition must be met to produce a hit.          |
| ANDNOT   | The first condition must be met <i>and</i> the following condition must NOT be met to produce a hit. |
| NOT      | The following condition must NOT be met to produce a hit.                                            |

In addition, by activating or deactivating the appropriate radio buttons in the **Search in...** field, the scope of the search operation can

- be limited to the current container,

- be limited to the current publishing project or
- be extended to the entire Infopool.

It is possible to limit the maximum number of hits to avoid excessively long search times or to produce a sample of the hits found in the Infopool by checking the corresponding option in the dialog window (click a second time to clear the check mark).

SigmaLink's integrated search engine supports the use of *wildcards*. In the metadata search the percent sign (%) can be used to substitute one or more subsequent characters in the search value. The search value "Tool%" could produce the following result:

- Toolbar
- Toolbox
- Toolshed
- Tools

The search results are displayed in the **Search result** window. Information objects can be viewed and edited from this window. The context sensitive menu (right mouse click) lists all available items.

| is min in last changed by     |                                                    |                                                                                                    |                                                                                                    |                 |                                                                                                    |                                                                                                    |                                                               |                                        |
|-------------------------------|----------------------------------------------------|----------------------------------------------------------------------------------------------------|----------------------------------------------------------------------------------------------------|-----------------|----------------------------------------------------------------------------------------------------|----------------------------------------------------------------------------------------------------|---------------------------------------------------------------|----------------------------------------|
| Text                          | 50000<br>1<br>1<br>1<br>1<br>1<br>1<br>1<br>1<br>1 | Checked out by D<br>View in New Window<br>Edit<br>Edit in New Window<br>Cyt<br>Sapy<br>Frank in Dr.<br>Frank in Dr.<br>F | FZ<br>Del+D<br>Del+Shith-E<br>Del+Shith-E<br>Del+C<br>Del+C<br>Del<br>Del<br>Del-C<br>Del<br>Del-C<br>Del-C<br>Del-C<br>Del-C<br>Del-C<br>Del-C | Lest changed by | Last charged on<br>19.07.1999<br>19.07.1999<br>19.07.1999<br>19.07.1999<br>19.07.1999<br>19.07.1999<br>19.07.1999<br>19.07.1999<br>19.07.1999 | Filenane<br>Hotto<br>Jolin Coen.<br>KingLear<br>Macbeth<br>The Tisged.<br>The History<br>The Life of .<br>The Tisged. | CE(Type<br>10<br>10<br>10<br>10<br>10<br>10<br>10<br>10<br>10 | 190<br>191<br>191<br>190<br>190<br>190 |
| -1                            |                                                    | New<br>Import<br>Egoof<br>Eint<br>Pint Metadata                                                                                                    |                                                                                                    |                 |                                                                                                    |                                                                                                    |                                                               |                                        |
| T Remot assisted of 8 Aerulus | -                                                  | Propegies                                                                                                    |                                                                                                    |                 |                                                                                                    |                                                                                                    |                                                               | =Ť                                     |

Fig. 52: The context sensitive menu in the Search result window

# 16.2 Structured Fulltext Search

## **Related Topics:**

- Metadata Search (page 127)
- Combined Search (page 133)
- Saving and Loading Queries (page 134)
- Native Search (page 136)
- Predefined Queries (page 138)
- Quick Search (page 140)
- Saving and Loading Search Result Lists (page 142)

A structured fulltext search makes it possible to limit the search to certain elements in the document instance. It may be undesirable to find every occurrence of Miller if you are only interested in the beverage 'Miller'. Limiting a search to an element <br/>beverage> drastically improves the accuracy of the search result (the document type must, of course, include such an element).

# ➔ Fulltext search and retrieval

### Note:

Full text search requires an online connection to the server.

- 1 Select Fulltext search from the Search menu.
- 2 Make the appropriate entries in the Full text search dialog (see options below).

| SigmaLink Workbench searc                                                      | h settings                                                                  |                 | ×                               |
|--------------------------------------------------------------------------------|-----------------------------------------------------------------------------|-----------------|---------------------------------|
| Predefined Search Metadata                                                     | Search Fulltext Search Combine                                              | d Se            | earch                           |
| Search va                                                                      | ilue:                                                                       | in              | Element name:<br>FRONT          |
| Operator: Search va                                                            | ilue:                                                                       | in              | Element name:                   |
| Operator: Search va                                                            | ilue:                                                                       | in              | Element name:<br>FIGURE         |
| Operator: Search va                                                            | ilue:                                                                       | in              | Element name:<br>VERSION        |
| Search in<br>C current <u>p</u> ublishing project<br>C entire <u>I</u> nfopool | Search for<br>C characters only<br>C character entitie<br>C both characters | s only<br>and ( | Limit search                    |
| Start Search S                                                                 | ave Query Load Query                                                        |                 | Clear <u>A</u> ll <u>C</u> lose |

Fig. 53: The Fulltext tab in the Search dialog window

3 Start the search with **Start search** or cancel the search with **Close**.

### **Options for Fulltext Search**

The fulltext search dialog in SigmaLink Workbench allows multiple search values. Each search value is associated with a **Element name**. A drop down list displays all available element names.

The administrator configures the drop down lists to include or exclude elements for search and retrieval. The drop down lists do not necessarily contain all the elements defined in the document type definition (DTD).

The individual search values can be combined with **Boolean operators** to improve the accuracy of the search result:

| Operator | Function                                                                                                    |
|----------|----------------------------------------------------------------------------------------------------|
| AND      | The preceding <i>and</i> the following condition must <i>both</i> be met to produce a hit.                      |
| OR       | <i>Either</i> the preceding <i>or</i> the following condition must be met to produce a hit.                     |
| ANDNOT   | The preceding condition must be met <i>and</i> the following condition need <i>not</i> be met to produce a hit. |

In addition, by activating or deactivating the appropriate radio buttons in the **Search in...** field, the scope of the search operation can

– be limited to the current *publishing project* or

- be extended to the entire Infopool.

It is possible to limit the maximum number of hits to avoid excessively long search times or to produce a sample of the hits found in the Infopool by checking the corresponding option in the dialog window (click a second time to clear the check mark).

SigmaLink's integrated search engine supports the use of *wildcards*. In the metadata search the asterisk (\*) can be used to substitute two or more subsequent characters, and the question mark (?) can be used to substitute one character in the search value. The search value "Tool\*" could produce the following result:

- Toolbar
- Toolbox
- Toolshed
- Tools

Under the same conditions, however, the search value "Tool?" would produce only the result *Tools*.

The search results are displayed in the **Search result** window. Information objects can be viewed and edited from this window. The context sensitive menu (right mouse click) lists all available operations and commands.

# 16.3 Combined Search

### **Related Topics:**

- Metadata Search (page 127)
- Structured Fulltext Search (page 130)
- Saving and Loading Queries (page 134)
- Native Search (page 136)
- Predefined Queries (page 138)
- Quick Search (page 140)
- Saving and Loading Search Result Lists (page 142)

The two primary means of searching for and retrieving information in SigmaLink can be combined to provide an even greater accuracy of the retrieval process. The combined search dialog provides four fields that can be used for structered fulltext and/or metadata search simultaneously by selecting either the metadata mode or the fulltext mode for each of the four fields.

# → Using the combined search feature

- 1 Select **Combined Search** from the **Search** menu.
- 2 Enter the search criteria in two or more of the four fields.
- 3 Select the desired mode (either Metadata or Fulltext) in the fifth column for each of the fields used.

|                                                                     | Search value:                                                          | •       | Operator                                          | -                           | Field<br>checked out be       | -                                   | Mode:<br>Metadata |
|---------------------------------------------------------------------|------------------------------------------------------------------------|---------|---------------------------------------------------|-----------------------------|-------------------------------|-------------------------------------|-------------------|
| Iperator                                                            | Search value:                                                          | •       | Operator                                          | -                           | Field.<br>check out date      | -                                   | Mode:             |
| Iperator<br>and 💌                                                   | Search value:                                                          | *       | Operator                                          | •                           | Field<br>[isst changed date   | *                                   | Mode<br>Metadata  |
| iperator.                                                           | Search value:                                                          | •       | Operator                                          | •                           | Field<br>status               | -                                   | Mode.<br>Metadata |
| Search in.<br>Courrent<br>Demo/<br>Courrent<br>Courrent<br>Courrent | oprianer<br>Literatuus/William Shakas<br>gublioting project<br>rtopost | S C C E | rch for<br>characters<br>characters<br>both chara | only<br>extiles<br>actess a | only<br>nd character entities | Unit sea<br>F7 to ap<br>[100<br>Mis | oh                |
| Native ga                                                           | **                                                                     |         |                                                   |                             |                               |                                     | Mode              |

Fig. 54: The Combined Search tab in the Search dialog

4 Start the search by pressing the **Start search** button.

# 16.4 Saving and Loading Queries

## **Related Topics:**

- Metadata Search (page 127)
- Structured Fulltext Search (page 130)
- Combined Search (page 133)
- Native Search (page 136)
- Predefined Queries (page 138)
- Quick Search (page 140)
- Saving and Loading Search Result Lists (page 142)

Queries specified by the user in a combined search can be saved for repeated use. There is no limit to the number of queries a user can save. All queries saved are available in the **Combined Search** tab of the **Search** dialog.

# → Saving a query

- 1 Select Combined Search from the Search menue.
- 2 Enter the search criteria in two or more of the four fields.
- 3 Select the desired mode (either Metadata or Fulltext) in the fifth column for each of the fields used.

|                                                                     | Search value:                                                         |         | Operator: Field                                               |                                            |                                    | Mode              |  |
|---------------------------------------------------------------------|-----------------------------------------------------------------------|---------|---------------------------------------------------------------|--------------------------------------------|------------------------------------|-------------------|--|
|                                                                     | [                                                                     | ٠       | in 3                                                          | checked out by                             |                                    | Metadata          |  |
| iperator<br>and                                                     | Search value:                                                         | •       | Operator.                                                     | Field<br>check out date                    | -                                  | Mode:<br>Metadata |  |
| perator                                                             | Search value:                                                         | •       | Operator:                                                     | Field<br>Isot changed date                 |                                    | Mode:<br>Metadata |  |
| perator                                                             | Search value:                                                         | •       | Operator:                                                     | Field                                      |                                    | Mode:<br>Metadata |  |
| Search in.<br>Courrent<br>Demon<br>Courrent<br>Courrent<br>Courrent | oprianer<br>Literature/William Shaker<br>publicking project<br>Koposi | S C C E | nch for<br>character: oni<br>character enti<br>both character | V<br>Ion only<br>Is and character entities | Linit sea<br>F7 to a<br>100<br>N/s | roh               |  |
| Native gu                                                           | **                                                                    |         |                                                               |                                            |                                    | Mode              |  |

Fig. 55: The Combined Search tab in the Search dialog

4 Save the query by pressing the **Save** button.

# ➔ Loading a query

- 1 Select Combined Search from the Search menue.
- 2 Access the list of stored queries by pressing the Load button.

3 Select the desired query.

| Load result list          | 2 ×         |
|---------------------------|-------------|
| Suchenin: 🔁 Result.ist    | - 🗈 🗖 🗉 💼 💷 |
| Search Result990807.tbl   |             |
| Descent                   | - Internet  |
| Datebox Signalek Table DI | Abbrechen   |

Fig. 56: The list of available queries in the Load saved query dialog

# 16.5 Native Search

### **Related Topics:**

- Metadata Search (page 127)
- Structured Fulltext Search (page 130)
- Combined Search (page 133)
- Saving and Loading Queries (page 134)
- Predefined Queries (page 138)
- Quick Search (page 140)
- Saving and Loading Search Result Lists (page 142)

Experienced users have the option to search the database (relational or fulltext) using command line SQL statements. The command line in the **Combined Search** tab of the **SigmaLink Workbench search settings** is limited to *select* statements. It is not possible to enter data in database fields or to manipulate the database tables directly using this command line.

Since not all metadata fields and not all of the markup in SGML objects may be available in the different search dialogs this feature allows a user to search metadata or fulltext structure that has not been configured for search in corresponding configuration files for fulltext and relational search.

This is an advanced search feature that requires some knowledge of SQL and the data model employed by SigmaLink and most users will probably never use it.

### Specifying a native search statement

The following assumes that there is a metadata called "Total number of versions" in the database table "METADATA" with a database field name "TotNumV" containing the total number of versions of an object (and that has not been configured for metadata search).

- 1 Select **Combined Search** from the **Search** menu.
- 2 Enter the SQL statement in the command line.

```
Example:
select * from SL_PPRJ_METADATA where TotNumV > 10
```

PPRJ in this case would have to be replaced by the publishing projects shortname.

3 Select the desired mode (either Metadata or Fulltext, Metadata in the example above) from the drop down list.

|                                                                                                    | Search value:                                               | -        | Openator:                                                                 | Feld                         |            | Mode:          |
|----------------------------------------------------------------------------------------------------|-------------------------------------------------------------|----------|---------------------------------------------------------------------------|------------------------------|------------|----------------|
| Operator                                                                                                    | Search value:                                               |          | Operator.                                                                 | Field.                       | -          | Mode:          |
| Operator<br>mil r                                                                                                    | Search value:                                               | r        | Operator:                                                                 | Field<br>fast stopspel dat   | 1 <u>r</u> | Mode:          |
| Operator.                                                                                                    | Search value:                                               | ×        | Operator:                                                                 | Field                        | -          | Mode.          |
| Search in.<br>Particle<br>Particle<br>Part | urf Inse<br>Dennes Arthur Shaker<br>2711 met orien<br>Neter | se c e c | echter,<br>standetersen<br>standetersen<br>talendetersen<br>talendetersen | i jell<br>artistanste of the | Unit sea   | oh<br>Sainun d |
| R Native ge                                                                                                    | <b>*</b> 1                                                  |          |                                                                           |                              |            | Mode:          |

Fig. 57: The Native Search in the Combined Search tab

This statement will provide a list of all information objects of which there are more than 10 versions in the SigmaLink version control.

4 Start the search by pressing the **Start search** button.

# 16.6 Predefined Queries

### **Related Topics:**

- Metadata Search (page 127)
- Structured Fulltext Search (page 130)
- Combined Search (page 133)
- Saving and Loading Queries (page 134)
- Native Search (page 136)
- Quick Search (page 140)
- Saving and Loading Search Result Lists (page 142)

Search procedures across the database can be considered personalized views of the Infopool. Predefined queries, optionally placed on the Personal Desktop for easy access, could for example produce a list of

- information objects that are checked out by the user,
- information objects that are checked out by other users,
- information objects that were created after or before a certain date or
- information objects that must be checked in before the end of the workday.

The search criteria can also be combined to produce a list of information objects created after a certain date that must be checked in before the end of the workday. A single window could combine information objects that might be used in numerous containers and publishing projects.

Predefined queries can be defined independently for every publishing project and also for every user group.

# ➔ Using predefined queries

- 1 Select **Predefined search** from the **Search** menu.
- 2 Highlight the appropriate query from the list of available predefined queries in the **Stored database queries** dialog window.

| nored galabase queses                                                             |                     |   |
|-----------------------------------------------------------------------------------|---------------------|---|
| Checked out by self<br>Checked out by others<br>Lant changed by<br>Published<br>4 | scimum at 100 bits. | 1 |

Fig. 58: Stored database queries tab in the SigmaLink Workbench search settings dialog window

#### Note:

Since stored database queries can be defined for each publishing project it is possible that there are no predefined queries available in the current position in the Hierarchy Window.

3 It is possible to limit the maximum number of hits to avoid excessively long search times or to produce a sample of the hits found in the Infopool by checking the corresponding option in the dialog window (click a second time to clear the check mark).

### Note:

Predefined queries can also be placed on the *Personal Desktop (page 17)*. The administrator configures SigmaLink Workbench to define and include or exclude searches on the Personal Desktop.

The Search result dialog is shown where all hits are listed.

# 16.7 Quick Search

### **Related Topics:**

- Metadata Search (page 127)
- Structured Fulltext Search (page 130)
- Combined Search (page 133)
- Saving and Loading Queries (page 134)
- Native Search (page 136)
- Predefined Queries (page 138)
- Saving and Loading Search Result Lists (page 142)

The SigmaLink Workbench features a quick search option that is available from the workbench interface (*Showing and Hiding Parts of the User Interface (page 170*). It allows the user to specify simple terms and search for them across the metadata.

### Note:

If the quick search list is not visible toggle its display on in the View menu.

## ➔ Specifying a quick search

1 In the first field enter the term to be searched for **or**:

select a term from the drop down list.

### Note:

The term <EMPTY> is preconfigured to find objects where this metadata field is left blank. An object will **not** be found if this field contains anything (such as a blank space).

| Hantel        | • n 9k         |                 |
|---------------|----------------|-----------------|
| mecked out by | Tifeckout date | last changed by |
| 4             | 20.08.1998     | Pecula          |
| *             | 20.08.1998     | riseute 1       |
| 4             | 20.08.1998     | duner1          |
| -             | 20.08.1998     | recula          |
| -             | 20.08.1998     | sluserT         |
| ÷             | 20.08.1998     | skuser1         |
| 4             | 20.08.1998     | fracule.        |
| +             | 20.08.1998     | franke          |
|               | 20.08.1998     | shase1          |

Fig. 59: The Term field in quick search

2 Select the metadata fields that are to be searched for the term specified in step 1.

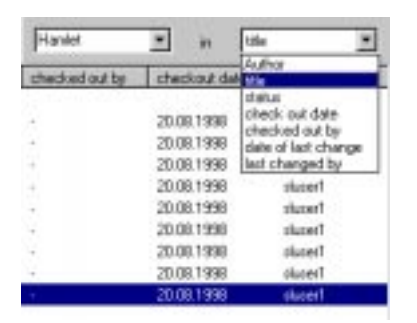

Fig. 60: The Metadata field in quick search

3 With the metadata display name still active (highlighted) in the drop down list press the **Enter** key.

### Note:

Pressing the **Enter** key will have context sensitive results. For example, if the metadata title in the quick list is not highlighted but an information object in the metadata window is, pressing the **Enter** key will not start the quick search but will load the object into its associated Viewer.

# 16.8 Saving and Loading Search Result Lists

## **Related Topics:**

- Metadata Search (page 127)
- Structured Fulltext Search (page 130)
- Combined Search (page 133)
- Saving and Loading Queries (page 134)
- Native Search (page 136)
- Predefined Queries (page 138)
- Quick Search (page 140)

The information from the Metadata window and the search result windows is written to cache on the client. This information is updated every time the user performs a search or changes a container. This information can be saved to a file for future use in either a SigmaLink table format (SGML) or as *Comma Separated Value* (CSV). CSV can be used to import the metadata into other applications such as Microsoft Excel in order to perform statistical operations on it provided the metadata is suited for statistical operations.

The entire content of the search result window or a range of information objects in the window can be saved to file. These result lists can be loaded into the workbench or external applications.

## → Saving Search Results as an SGML Table

1 Highlight a range of information objetcs, if desired, whose metadata is to be saved to a file.

### Note:

The entire content of the metadata window will be saved to file if no range of information objects is selected.

Use  ${\tt Shift+Mouseclick}$  or  ${\tt Ctrl+Mouseclick}$  to make multiple selections of information objects.

2 Select Save Result List as ... from the Result List menu.

3 Enter a file name or accept the default generated by SigmaLink in the **Save Result** List as ... dialog window.

| Speichen in                             | Ca Resultat                                                                                            | - 🗈 |                       |
|-----------------------------------------|----------------------------------------------------------------------------------------------------|-----|-----------------------|
| Search R                                | esu#390807./5i                                                                                         |     |                       |
|                                         |                                                                                                    |     |                       |
|                                         |                                                                                                    |     |                       |
|                                         |                                                                                                    |     |                       |
|                                         |                                                                                                    |     |                       |
| argane                                  | Customer Requests_Pending Cooles                                                                       |     | Speichern             |
| angane<br>Angane                        | Customer Requests_Pending Cases<br>Signalink Table D1                                                  | ×   | Speichen<br>Abbrechen |
| degene<br>dette<br>Range                | Customer Requests_Pending Cases<br>Signalisk Table D1<br>Signalisk Table D<br>CSV Forma definited      | ×   | Abbrechen             |
| Dateigane<br>Dateiga<br>Range<br>61 All | Cuttoner Requests_Pending Cases<br>Signalisk Table DI<br>Signalisk Table DI<br>CSV [Contras definited] |     | Speichen<br>Abbrechen |

Fig. 61: The Save Result List as ... dialog window

- 4 Use the **Browse** option to save result lists at locations other than the default directory ResultList in the SigmaLink Workbench directory.
- 5 Select SigmaLink Table DI from the file type drop down list.
- 6 The option Selected is available if a range of information objects had been highlighted prior to calling up the dialog window.
   Activate the Selected button if only the highlighted information objects are to be sa-

ved to file.

7 Confirm the entries with **Save** or cancel the operation with the **Cancel** button.

Metadata can also be saved in CSV format *Comma Separated Value*. This format is supported, for example, by Microsoft Excel. If the proper numeric metadata has been configured, this format could be used to perform statistical analyses of information objects managed in SigmaLink.

### → Saving Search Results as Comma Separated Value

 Highlight a range of information objetcs, if desired, whose metadata is to be saved to a file.

### Note:

The entire content of the metadata window will be saved to file if no range of information objects is selected.

Use Shift+Mouseclick or Ctrl+Mouseclick to make multiple selections of information objects.

- 2 Select Save Result List as ... from the Result List menu.
- 3 Enter a file name or accept the default generated by SigmaLink in the **Save Result** List as ... dialog window.

| Speichem in                          | 🔁 ReadLat 📃                                                                                        |   |                       |
|--------------------------------------|----------------------------------------------------------------------------------------------------|---|-----------------------|
| Search R                             | esult990907 /bi                                                                                    |   |                       |
|                                      |                                                                                                    |   |                       |
|                                      |                                                                                                    |   |                       |
|                                      |                                                                                                    | _ |                       |
| Dategane                             | Customer Requests, Pending Cases                                                                   |   | Speichen              |
| Dategane<br>Dateigane                | Customer Requests, Pending Cases<br>Signalink Table D1                                             |   | Speichen              |
| Dategane<br>Datebo<br>Range          | Customer Requests_Pending Cases<br>Signalisk Table DL<br>Conversion (CSV Conversion)               | × | Abbrechen             |
| Dategane<br>Deteto<br>Range<br>(* Al | Customer Requests, Pending Cases<br>Signalisk Table DL<br>Convertient Redo DL<br>CSV (Conversided) | 2 | Speichen<br>Abbrechen |

Fig. 62: The Save Result List as ... dialog window

- 4 Use the **Browse** option to save result lists at locations other than the default directory ResultList in the SigmaLink Workbench directory.
- 5 Select CSV (Comma delimited) from the file type drop down list.
- 6 The option Selected is available if a range of information objects had been highlighted prior to calling up the dialog window. Activate the Selected button if only the highlighted information objects is to be saved to file.
- 7 Confirm the entries with **Save** or cancel the operation with the **Cancel** button.

## → Loading Search Results from Result Lists

- 1 Select Load Result List from the Result List menu.
- 2 Enter a file name or select a result list from the **Load Result List** dialog window.

| Load result               | lat .                    |       | 2 X       |
|---------------------------|--------------------------|-------|-----------|
| Suchenin                  | ReadList                 | - 💷 🤅 |           |
| B Search re<br>B Search R | nullow<br>enull990807.cm |       |           |
| Dategater                 | ſ                        | _     | Lood      |
| Dateba                    | CSV (Conve delmited)     | •     | Abbrechen |
|                           | Signalink Table DI       |       |           |

Fig. 63: The Save Result List as ... dialog window

- 3 Select SigmaLink Table DI or CSV (Comma delimited) from the file type drop down list. This selection filters the list of result lists files in the dialog. The display will show only \*.tbl or \*.csv files respectively.
- 4 Use the **Browse** option to retrieve result lists from locations other than the default directory ResultLists in the SigmaLink Workbench directory.
- 5 Confirm the entries with **Load** or cancel the operation with the **Cancel** button.
## 17 SigmaLink Version Control

#### **Related Topics:**

- Split and Join (page 74)
- Properties of Information Objects (page 79)
- Metadata (page 86)
- Annotations to Information Objects (page 93)
- Links (page 97)
- Reusing Information Objects (page 124)
- Search and Retrieval (page 126)
- Referenced Objects (page 153)
- Workflow (page 159)

#### **Topics in this Unit:**

- Creating Versions (page 146)
- Setting an Old Version (page 148)
- Viewing a Previous Version of an Information Object (page 149)
- Deleting Versions of an Information Object (page 150)
- Comparing Versions of an Information Object (page 151)

A new version of an information object is created whenever the information object is chekked in. This means that when the information object is updated its state before the last check out is saved as the latest version in the version control. The current version is the one checked into the database.

The SigmaLink server can also be configured by a property not to automatically create new versions at check in. In this case the user will be promted to confirm the creation and to specify a version label if this has been enabled in the Workbench's *Version Control Settings (page 203)*.

SigmaLink Workbench manages the different versions of an information object individually and allows the user access to each existing version. This has several advantages:

- Access to the version of an object that has a status other than the current status in the project.
- Recreating past versions of an object.
- Securing a history of an information object (maintaining all previous states of an object rather than merely keeping a history of the changes to the object).

The differences between two versions can be displayed if an application has been installed for this purpose. The SigmaLink Workbench does not include such an application.

### 17.1 Creating Versions

#### **Related Topics:**

- Setting an Old Version (page 148)
- Viewing a Previous Version of an Information Object (page 149)
- Deleting Versions of an Information Object (page 150)
- Comparing Versions of an Information Object (page 151)

Version 1 of an information object is not created at import or when creating a new information object but after the first check in after making changes to the object. There is no point in creating a version that is identical to the version available in the Metadata Window.

#### Note:

Versions are created automatically at check in and do not require any user action if the server property sigmalink.version.creation.automatic has been set to *true* by the administrator. If it is set to *false* the Workbench *Version Control Settings (page 203)* will determine which user action is required for the creation of new versions.

The following assumes that the server property specifies no automatic creation and the user settings specify to prompt for confirmation.

A new version of the information object is added to the list at every check in if the user confirms the creation in the *Version labeling* dialog at check in. If no label is specified the objects are numbered in increments of 1 starting at 1.

#### ➔ Creating a new Version

- 1 Select *Check in* for an object that is checked out.
- 2 In the Version labeling dialog place a check mark in Create new version:

| Version La  | leting             | × |
|-------------|--------------------|---|
| Version lat | æt                 |   |
|             | P Dede gew version |   |
|             | QK.                |   |

- 3 Specify a label (optional) in the edit field.
- 4 Click on **OK** to continue the check in and create the new version.

Old versions of an information object cannot be edited in SigmaLink unless a **Set Version** is performed by the user first (permission required).

#### Caution:

Setting an old version as the new current version discards all changes made to the object since that version was created. The old version replaces the current version in the database. Since the recent current version itself becomes a version in the version control it is

possible to perform a **Set Version** after a **Set Version** but this might create quite some "chaos" in the object's version list. Care should be taken not to perform **Set version** unnecessarily.

## 17.2 Setting an Old Version

#### **Related Topics:**

- Creating Versions (page 146)
- Viewing a Previous Version of an Information Object (page 149)
- Deleting Versions of an Information Object (page 150)
- Comparing Versions of an Information Object (page 151)

#### → Using Set Version to retrieve a previous version of an information object

- 1 Highlight the information object to be "rolled back" in the metadata window.
- 2 Select Versions from the Properties option in the Information object menu or the contecxt sensitive menu

or

select the Version control icon in the toolbar.

The **Versions** tab in the **Properties dialog** shows all existing versions of an information object.

| Mis           | versionnumbe   | 6 |
|---------------|----------------|---|
| Report 300303 | <br>Vetilion 3 |   |
| Report 990903 | Version 1      |   |
| •             |                | 2 |
|               | <br>           |   |

Fig. 64: The Versions tab in the properties dialog window

3 Highlight the version to be made the current version in the object list.

#### Caution:

All changes made to the object since the highlighted version was created will no longer be available the Metadata Window.

4 Select Set version in the Versions tab.

#### Note:

To show the most recent information select Refresh in Properties Dialog.

### **17.3** Viewing a Previous Version of an Information Object

#### **Related Topics:**

- Creating Versions (page 146)
- Setting an Old Version (page 148)
- Deleting Versions of an Information Object (page 150)
- Comparing Versions of an Information Object (page 151)

The different versions can be viewed in the STEP SGML Viewer (SGML based objects) or an external application depending on the object type as well as edited in the integrated editor.

#### → Viewing a previous version of an information object

- 1 Highlight an information object in the Metadata Window.
- 2 Select Versions from the Properties option in the Information object menu or the context sensitive menu

or

select the Version control icon in the toolbar.

The **Versions** tab in the **Properties dialog** shows all existing versions of an information object.

| 508            | versionnumber | 6 |
|----------------|---------------|---|
| Report 9003003 | <br>Vession 3 |   |
| Heport 380803  | Version 2     |   |
| 4              |               | , |
|                |               |   |

Fig. 65: The Versions tab in the properties dialog window

- 3 Highlight the version in the object list dialog window.
- 4 Select **View** to load the version in the associated viewer.
- 5 Close the dialog window with **OK**.

## 17.4 Deleting Versions of an Information Object

#### **Related Topics:**

- Creating Versions (page 146)
- Setting an Old Version (page 148)
- Viewing a Previous Version of an Information Object (page 149)
- Comparing Versions of an Information Object (page 151)

Versions no longer required can be deleted from the list.

#### → Deleting versions of an information object

- 1 Highlight an information object in the Metadata Window.
- 2 Select Versions from the **Properties** option in the **Information object** menu or the contecxt sensitive menu

or

select the Version control icon in the toolbar.

The **Versions** tab in the **Properties dialog** shows all existing versions of an information object.

| Mit           |   | vectornumber | 6 |
|---------------|---|--------------|---|
| Report 900303 |   | Vession 3    |   |
| Heport 380803 |   | Version 2    |   |
|               | _ |              | , |
| •             |   |              |   |

Fig. 66: The Versions tab in the properties dialog window

3 Highlight a version from the object list in the Version tab.

#### Note:

To show the most recent information select Refresh in Properties Dialog.

- 4 Select **Delete** to delete the version from the list.
- 5 Close the dialog window with **OK**.

## 17.5 Comparing Versions of an Information Object

#### **Related Topics:**

- Creating Versions (page 146)
- Setting an Old Version (page 148)
- Viewing a Previous Version of an Information Object (page 149)
- Deleting Versions of an Information Object (page 150)

It is possible to configure an external application to compare two versions of an information object.

#### → Displaying the difference between two versions

- 1 Highlight an information object in the Metadata Window.
- 2 Select Versions from the Properties option in the Information object menu or the context sensitive menu

or

select the Version control icon in the toolbar.

The **Versions** tab in the **Properties dialog** shows all existing versions of an information object.

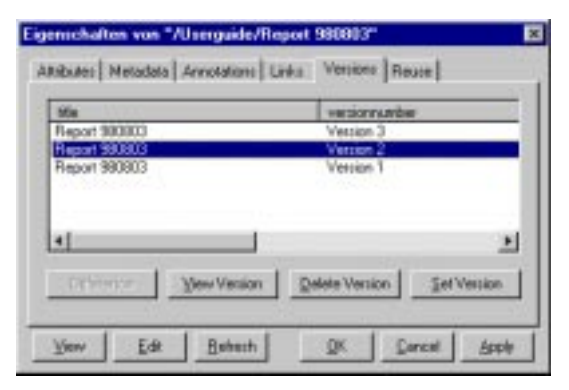

Fig. 67: The Versions tab in the properties dialog window

3 Highlight a version from the object list in the Version tab.

#### Note:

To show the most recent information select Refresh in the Properties Dialog.

#### 4 Select Difference.

The highlighted version in the object list will be compared to the current version in the database.

#### Note:

For this an external application has to be installed that is capable of comparing two files. SigmaLink does not provide such an application. If no such application has been

configured, the Workbench will respond with an error message when this feature is selected.

## **18 Referenced Objects**

#### **Related Topics:**

- Split and Join (page 74)
- Properties of Information Objects (page 79)
- Metadata (page 86)
- Annotations to Information Objects (page 93)
- Links (page 97)
- Reusing Information Objects (page 124)
- Search and Retrieval (page 126)
- SigmaLink Version Control (page 145)
- Workflow (page 159)

#### **Topics in this Unit:**

- Including Links (page 154)
- Subdocument References (page 157)

Referenced objects are used to insert graphics, information objects or parts of information objects into other information objects. They appear as part of the object they were inserted into. Referenced objects can only be inserted into SGML document instances, while information objects or parts of them to be inserted may be of any type. The elements that referenced objects are intended to be used in must be defined in the document type definition (DTD) of the information object. Referenced objects in SigmaLink are similar to external file entities in SGML. Referenced objects are also referred to as *including links*. They are listed in the Links tab of the Properties dialog.

## 18.1 Including Links

#### **Related Topics:**

#### • Subdocument References (page 157)

Including links are created in the SGML editor. The Adept•Editor in the SigmaLink Workbench has been customized to support including links. The document type definition of the information object must be customized to include the elements which will referenc the objects, e.g. graphic elements or link elements. Generally, this is customization is done when SigmaLink installed and configured or when a new object type is configured for the system.

#### ➔ Creating Including Links

- 1 In order to insert an including links, the information object referenced must be managed by SigmaLink. If this is not the case, import the information object.
- 2 Load the information object you want to insert the referenced object in into the editor (*Editing Information Objects (page 52)*) by selecting **Edit** e.g. in the context sensitive menu.
- 3 In the position where you want the object to be referenced, insert the appropriate SGML element, e.g. graphic.
- 4 Position the cursor within this element. If you cannot do this because the element is displayed as a "box", position the cursor **after** the link element. It may be necessary to move the cursor back and forth using the arrow keys if the **SigmaLink** menu items are not available.

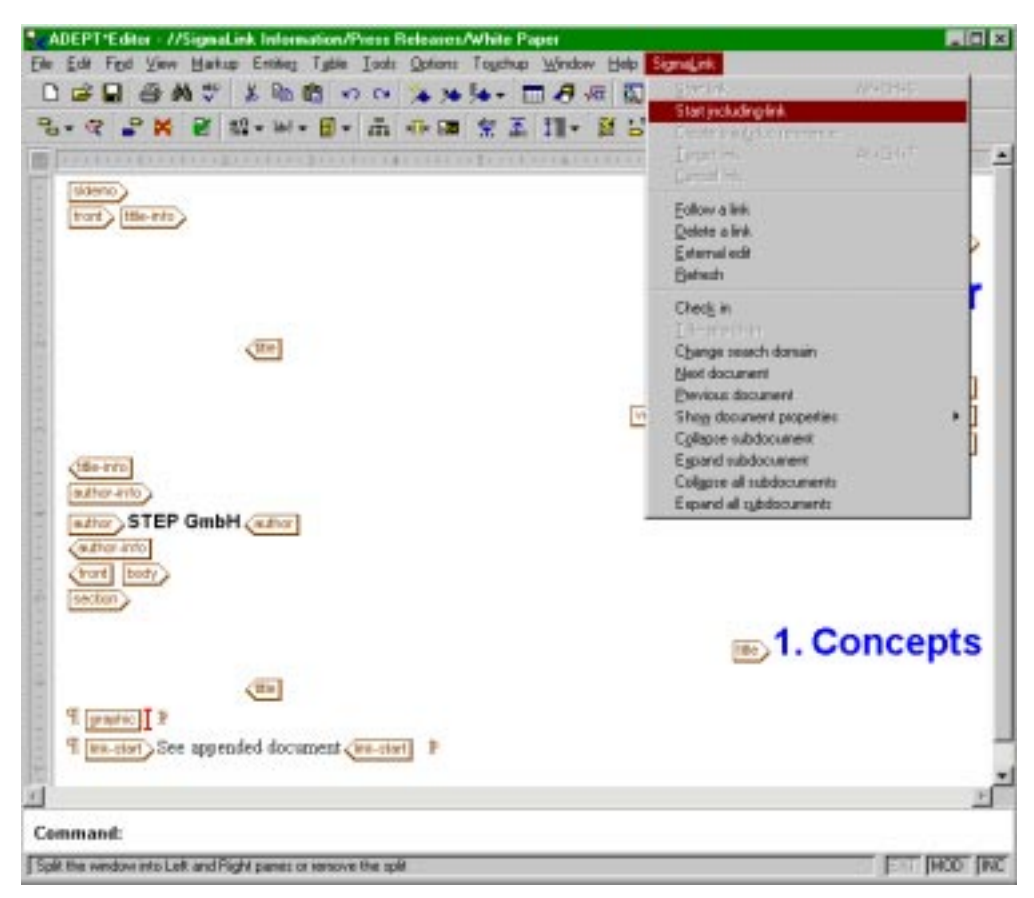

Fig. 68: Positioning the cursor when creating a referenced object

- 5 When the cursor is positioned properly **Start Including Link** is active in the **Sig-maLink** menu.
- 6 Select Start Including Link.
- 7 Keep the editor open.

#### Caution:

Do **not** check the object in at this point! SigmaLink must set several attribute values for the corresponding element in the object for the reference to become effective.

Switch to the SigmaLink Workbench user interface. In the Metadata Window highlight the target object.

8 Select Link target from the context sensitive menu or click on the corresponding *Link target* button in the toolbar. SigmaLink Workbench will automatically insert the identifiers (IDs) needed to set the reference to the target object.

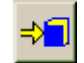

- 9 Save the information object in the editor (check in if appropriate).
- 10 In order to check the information object in again either select Check in from the SigmaLink menu or save the document, close the editor and select Check in in the Information object menu within the Workbench.

#### Note:

When an information object including referenced objects is checked out, only this information object is checked out and other referenced information objects are **not**. If it is neccessary to make changes to the referenced information objects, they must be checked out separately.

## 18.2 Subdocument References

#### **Related Topics:**

• Including Links (page 154)

Subdocument references are created in the SGML editor. The Adept•Editor in the SigmaLink Workbench has been customized to support subdocument references. The document type definition of the information object must be customized to include the elements in which referenced objects may occur. These elements are referred to as *wrapper elements*. Generally, these customizations are done when SigmaLink is installed and configured or when a new object type is configured for the system.

#### ➔ Creating Subdocument References

- 1 In order to insert a subdocument reference, the information object referenced must be managed by SigmaLink. If this is not the case, import the information object.
- 2 Load the information object you want to insert the referenced object into in the editor (*Editing Information Objects (page 52)*) by selecting **Edit** e.g. in the context sensitive menu.
- 3 In the position where you want the object to be referenced, insert the appropriate SGML element, e.g. sectionref.
- 4 Position the cursor within this element.

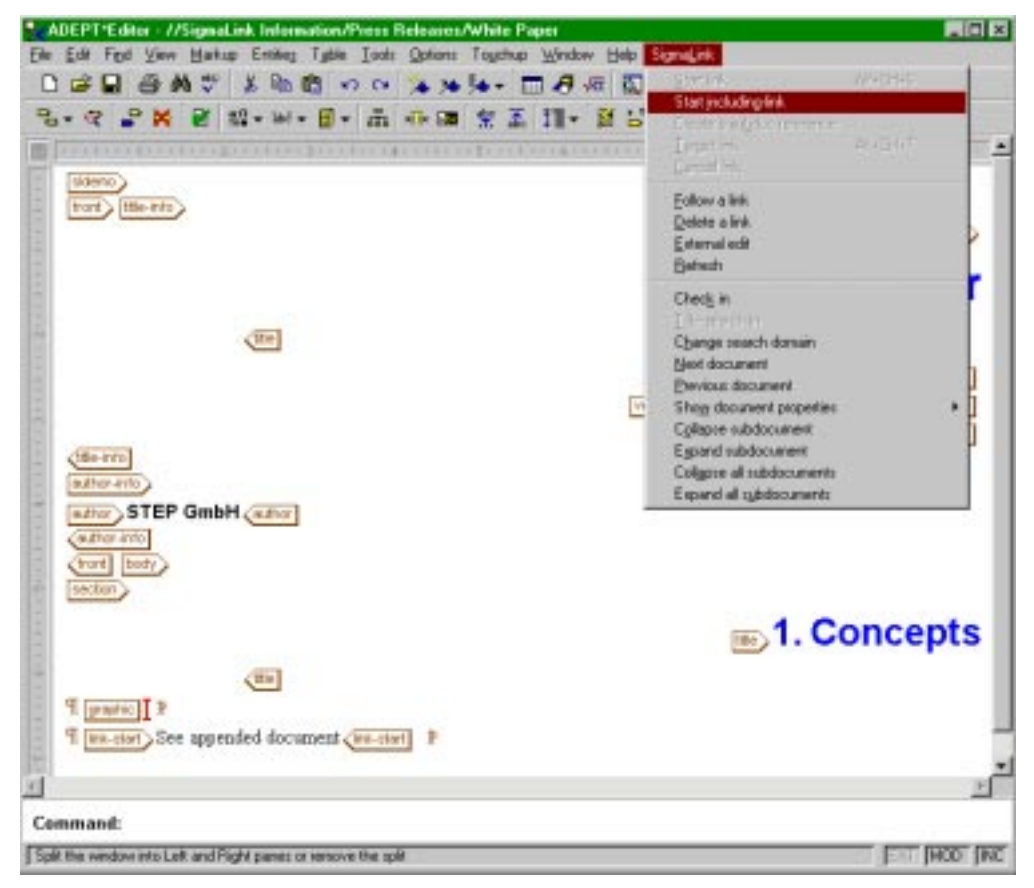

Fig. 69: Positioning the cursor when creating a subdocument reference

- 5 When the cursor is positioned properly **Subdocument** is active in the **SigmaLink** menu.
- 6 Select Subdocument.
- 7 Keep the editor open.

#### Caution:

Do **not** check the object in at this point! SigmaLink must set several attribute values for the corresponding element in the object for the reference to become effective.

Switch to the SigmaLink Workbench user interface. In the Metadata Window highlight the target object.

8 Select Link target from the context sensitive menu or click on the corresponding *Link target* button in the toolbar. SigmaLink Workbench will automatically insert the identifiers (IDs) needed to set the reference to the target object.

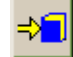

- 9 Save the information object in the editor (check in if appropriate).
- 10 In order to check the information object in again either select Check in from the SigmaLink menu or save the document, close the editor and select Check in in the Information object menu within the Workbench.

#### Note:

When an information object including referenced objects is checked out, only this information object is checked out and other referenced information objects are **not**. If it is neccessary to make changes to the referenced information objects, they must be checked out separately.

## 19 Workflow

#### **Related Topics:**

- Split and Join (page 74)
- Properties of Information Objects (page 79)
- Metadata (page 86)
- Annotations to Information Objects (page 93)
- Links (page 97)
- Reusing Information Objects (page 124)
- Search and Retrieval (page 126)
- SigmaLink Version Control (page 145)
- Referenced Objects (page 153)

#### **Topics in this Unit:**

- Setting a Workflow State (page 161)
- Showing the Workflow State of an Information Object (page 162)

Workflow systems control work procedures in enterprises. Workflow systems help coordinate the tasks of authors, editors or any other user. Their purpose is to increase the transparency of working processes, guide users through tasks, ensure timely completion of tasks, to guarantee that documents can be accessed in every state of a work process and much more. Reliable workflows are also necessary for certification in accordance with ISO 9000 (Quality Management).

Workflow systems reflect the routines in an enterprise's task flow. The structure of a workflow system depends on both the field of activity of the enterprise and the purpose of the workflow. The workflow process of a publishing house, for example, will be different from the workflow process of a software company.

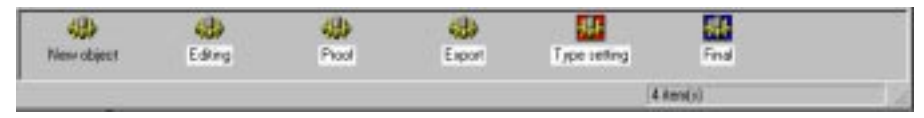

Fig. 70: Workflow states shown in the workflow window

#### A possible workflow in a publishing house

- 1. importing or creating information objects
- 2. writing
- 3. editing
- 4. proof reading
- 5. production
- 6. publication

#### A possible workflow in a software company

- 1. analysis of requirement
- 2. draft version
- 3. specification by the dataprocessing department
- 4. production
- 5. integration test
- 6. stabilization
- 7. use

#### Example:

After the analysis of requirement is finished, the project is transferred from the workflow state **analysis of requirement** to the state *draft version*.

The available workflow states are defined according to the requirements of the company when SigmaLink is installed on the server. They can be different for every publishing project.

### 19.1 Setting a Workflow State

#### **Related Topics:**

• Showing the Workflow State of an Information Object (page 162)

SigmaLink integrates an automated workflow system (Staffware) which will be covered in the next unit of this manual. SigmaLink also features a workflow window in the Workbench which is a "downscaled" workflow engine for simple processes and, more importantly, constitutes an interface that can be used to trigger automated processes on the server by setting an object to the corresponding status in the workflow window.

Every information object in SigmaLink Workbench can be associated with a workflow status representing a certain process.

#### → Setting the workflow state of an information object

- 1 Highlight the information object you want to assign to a certain workflow state.
- 2 Select the appropriate workflow state in the **Workflow** menu and click on **Set** in the submenu

or

click on the workflow state symbol in the workflow bar using the right mouse button. Select **Set** in the context sensitive menu.

3 The fastest way for assigning an information object to a workflow state is dragging the object from the Metadata Window onto the workflow state symbol in the workflow bar (drag & drop function).

#### Note:

There are two conditions to setting a status:

- 1. The user must have the required permissions to set workflow states and
- 2. the object type must have been configured to allow the particular transition between states.

Example: A user has the right to set the status *Draft*, *Correction* and *Review* but he cannot set the status from *Review* back to *Draft* because that transition is not allowed.

#### Further possibilities of configuration

The integration of the Staffware Workflow Engine is one status in the Workbench's Workflow window. Additional status icons could be configured to implement special export features, conversions from SGML to HTML, etc.

### **19.2** Showing the Workflow State of an Information Object

#### **Related Topics:**

• Setting a Workflow State (page 161)

The assignment of information objects to the different workflow states can be shown as an overall view in certain windows. For instance, all information objects with the status *draft version* can be shown in a window.

# Showing a list with all the information objects assigned to a certain workflow state

- 1 Click on the symbol corresponding to the workflow state you want to make an overview of (right mouse button). A context sensitive menu is shown.
- 2 In the context sensitive menu, click on **Search**. A window is shown containing the information objects assigned to the selected workflow state.

| Information objects in                     | Intepset/Signal int | Information/Whitepaper with workflow status New object |                                         |
|--------------------------------------------|---------------------|--------------------------------------------------------|-----------------------------------------|
| Titel                                      | hutor               | Datus                                                  | 100000000000000000000000000000000000000 |
| Whitepaper, English                        | STEP                | March 1997                                             |                                         |
| Goting Stated<br>Report<br>Planned Disject | ArbolText           | 30 Jul 1995                                            |                                         |
| 1 Avera(ic) associated from 4 Avera        | u -                 |                                                        |                                         |

Fig. 71: Overview of the information objects associated with the workflow state 'Import'.

#### List of commands in the Workflow menu

| Command | Description                                                                                                    |
|---------|----------------------------------------------------------------------------------------------------|
| Set     | Assigns the highlighted information object a workflow state. Sig-<br>maLink checks both the users permissions and verifies that the transi-<br>tion is allowed. If the user doesn't have the required permissions or<br>the transition is not defined the command is not executed and an error<br>message is given out. |
| Search  | Opens a window containing a list of the information objects assigned to the selected workflow state.                                                                                                    |

## 20 Integrated Staffware Workflow Engine

#### **Related Topics:**

- Customizing the User Interface (page 168)
- Switching between Online and Offline Modes (page 173)
- Configuration (page 186)
- The User Help Desk (page 207)

Workflow systems control work procedures in enterprises. Workflow systems help coordinate the tasks of authors, editors or any other user. Their purpose is to increase the transparency of working processes, guide users through tasks, ensure timely completion of tasks, to guarantee that documents can be accessed in every state of a work process and much more. Reliable workflows are also necessary for certification in accordance with ISO 9000 (Quality Management).

Workflow systems reflect the routines in an enterprise's task flow. The structure of a workflow system depends on both the field of activity of the enterprise and the purpose of the workflow. The workflow process of a publishing house, for example, will be different from the workflow process of a software company.

| the worknow pr | ocess of a software company.                                                         |
|----------------|--------------------------------------------------------------------------------------|
| Terms and De   | finitions                                                                            |
| Work queue     |                                                                                      |
|                | List of tasks to be carried out.                                                     |
| Procedure      |                                                                                      |
|                | General definition of a workflow process (working routine).                          |
| Case           |                                                                                      |
|                | Instance of a workflow process. It may consist of several steps.                     |
| Case number    |                                                                                      |
|                | Serial number assigned to a case.                                                    |
| Step           |                                                                                      |
|                | A step of a workflow process. The tasks belonging to a step are displayed in a form. |
| Form           |                                                                                      |
|                |                                                                                      |

Dialog window from which the user completes his or her tasks.

The Staffware workflow engine is integrated in the SigmaLink environment according to the customers' needs. Integration may include, for example, the automatic start of Staffware controlled workflow processes whenever data is imported so that an employee will carry his/her tasks out according to the Staffware work queue.

The steps within the work queues are different depending on the tasks to be carried out. Therefore, in the following, both the general structure and the operating of the work queues are described.

#### Login into the Staffware Environment

#### → Logging into Staffware

- 1 In the Workflow menu select Workflow interface.
- 2 Type in the user name and password. If the field *server* is empty select **Browse**. Staffware will produce a list of all configured Staffware servers from which the appropriate one must be chosen.
- 3 If the input is correct, a list of available programs is opened. These programs are represented by the following icons:

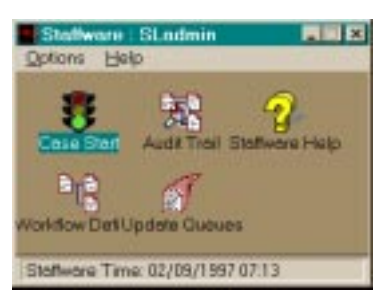

Fig. 72: Main group of Staffware programs

| Command          | Function                                                                                                    |
|------------------|----------------------------------------------------------------------------------------------------|
| Case Start       | Selecting <b>Case start</b> you are shown a list with all defined <b>pro-</b><br><b>cedures</b> . Procedures can also be started with <b>Start</b> .                                                                                                    |
| Audit Trail      | Audit trails give a detailed overview over all transactions of a certain <b>case</b> . A case is a process gone through within a work-flow, for example, with a certain document or information object. In a case an information object is worked on according to a defined process. |
| Staffware Help   | Selecting <b>Staffware Help</b> you are shown the help program including a glossary.                                                                                                    |
| Workflow Definer | The workflow definer is used for displaying processes while they are worked out.                                                                                                    |
| Update Queues    | When selecting <b>Update</b> the work queue is updated. Generally a work queue is updated automatically after a step is completed.                                                                                                    |

4 If certain processes are not yet completed, the work queue is opened. Otherwise a work queue is displayed according to the configuration, e.g. when data is imported into SigmaLink Workbench or when the workflow state is changed.

#### Work Queue

The work queue contains all processes (cases) to be carried out.

| Work Items: | : 10  |      |      |        |          |   |       |              | Ē   |
|-------------|-------|------|------|--------|----------|---|-------|--------------|-----|
| Procedure   | Case  | Case | Des  | cript  | ion      |   | Form  | Description  |     |
| SLSH002     | 9-192 | SL F | ri A | iug 29 | 15:24:26 | H | Proof | F reading of | SGM |
| SLSM002     | 9-193 | SL F | ri A | ug 29  | 15:27:84 | н | Show  | SL-Uariables | 6   |
| SLSH002     | 9-194 | SL F | ri A | ug 29  | 15:27:57 | H | Show  | SL-Uariables | 1   |
| SLSH002     | 9-195 | SL F | ri A | ug 29  | 15:30:04 | H | Show  | SL-Variables | 1   |
| SLSH002     | 9-196 | SL F | ri A | ug 29  | 15:31:50 | H | Show  | SL-Uariables | 1   |
| SLSH002     | 9-197 | SL F | ri A | ug 29  | 15:56:00 | н | Show  | SL-Variables | 1   |
| SLSM002     | 9-198 | SL F | ri A | ug 29  | 15:56:16 | H | Show  | SL-Uariables |     |
| SLSH002     | 9-199 | SL F | ri A | ug 29  | 15:56:45 | H | Show  | SL-Uariables | £   |
| SLSM002     | 9-200 | SL F | ri A | ug 29  | 15:57:56 | H | Show  | SL-Variables | 1   |
| SLSH002     | 9-201 | SL F | ri A | ug 29  | 15:58:30 | H | Make  | corrections  |     |

Fig. 73: A work queue of a user in the Staffware environment

In the work queue several information items can be shown:

- the name of a procedure (**Procedure**)
- the description of a procedure
- the number of a case (Case)
- the description of a case (Case Description)
- the name of a form (Form)
- the description of a form (Form Description)
- the deadline

Each case is identified by an unambiguous case number which is created automatically. A case can be divided into several steps. For each step a form can be drawn up by which the necessary tasks can be started.

#### Form

In the following, an example for a form is shown.

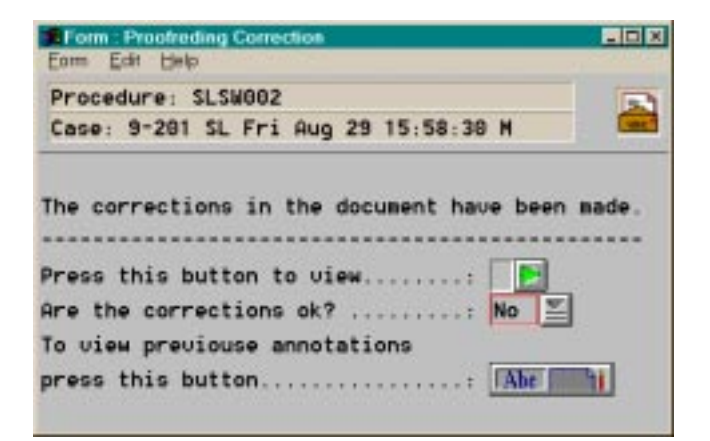

A form showing fields and texts is used as a mask for the user. The input made in the fields defines the following step. In the example shown, the workflow branches depending on whether the question *Are the corrections ok*? is answered by *Yes* or *No*.

The upper area of the form is called status area. The icon *Unreleased* in the right margin shows whether the form has to be completed or it can be passed on with the icon *Released*.

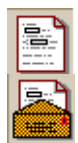

The user writes data to the designed fields. Forms can consist of the following fields:

| Field Type | Description                                         |
|------------|-----------------------------------------------------|
| Text       | alphanumerical, length min. 1, max. 80              |
| Number     | Numbers, +,-, decimal point, length min. 1, max. 80 |
| Date       | Date (default DD/MM/YYYY)                           |
| Time       | Time (hh:mm)                                        |
| Memo       | Defines a text field without a maximum length.      |

If you need other field types look them up in the Staffware user guide.

The following table shows buttons which may occur in Staffware forms:

| Icon | Function                                                                                                    |
|------|----------------------------------------------------------------------------------------------------|
| Abc  | An icon with a <b>blue frame</b> indicates that the corresponding field is <b>optional</b> .                                                                                                    |
|      | A green right arrow beside an icon indicates that the corre-<br>sponding file can be <b>opened</b> with an SGML viewer or<br>another tool.                                                                                            |
| No   | An icon with a <b>red frame</b> indicates that the corresponding field is a <b>necessary field</b> . If a <b>down arrow</b> is placed beside the icon a <b>list with all valid values</b> can be shown by clicking on the down arrow. |

## 21 Customizing the User Interface

#### **Related Topics:**

- Integrated Staffware Workflow Engine (page 163)
- Switching between Online and Offline Modes (page 173)
- Configuration (page 186)
- The User Help Desk (page 207)

#### **Topics in this Unit:**

- Adding and Deleting Symbols on the Personal Desktop (page 169)
- Showing and Hiding Parts of the User Interface (page 170)
- Changing the Column Width in the Metadata Window (page 172)

The appearance of SigmaLink Workbench can be modified according to the user's preferences. Several components of the user interface can be shown or hidden.

## 21.1 Adding and Deleting Symbols on the Personal Desktop

#### **Related Topics:**

- Showing and Hiding Parts of the User Interface (page 170)
- Changing the Column Width in the Metadata Window (page 172)

The Personal Desktop can contain several kinds of symbols:

*Yellow* symbols represent shortcuts to containers which can be found in the hierarchy window. Every user can create a personal environment by adding or deleting such shortcuts. These preferences are managed by SigmaLink Workbench, and saved to a file on the server when a user logs out from his/her Workbench. This file is read by the client at the next login. This way the users have their configuration regardless of which machine they use to work. This does not apply to the configuration for external applications. These are tied to the clients IP address since there is no way for the server to know where the applications are installed on the client.

*Green* symbols represent *predefined queries (page 138)* which are not configured in SigmaLink Workbench but on the server.

In SigmaLink Workbench generally only (yellow) symbols representing hierarchical structures can be added, while queries predefined (green symbols) can only be added or removed by the SigmaLink administrator.

#### → Placing a yellow symbol for a container on the Personal Desktop

- 1 Highlight a container in the Hierarchy or Metadata Window.
- 2 Drag the selected container on the Personal Desktop using the mouse (drag&drop function)
  - or

#### select Insert object in the Desktop menu.

3 On the Personal Desktop the container is shown as a yellow symbol.

All symbols shown on the Personal Desktop are listed in the **Desktop** menu. Selecting one of these entries you will be shown a list of all executable commands. These commands can also be called up in the context sensitive menu.

| Command                                                | Description                                                      |
|--------------------------------------------------------|------------------------------------------------------------------|
| Show<br>(activated only with yel-                      | Shows the content of the marked symbol in the Metadata Window.   |
| Execute                                                | Starts the predefined query.                                     |
| (activated only with <b>green</b> integration symbols) |                                                                  |
| Rename                                                 | Changes the name of the marked integration symbol.               |
| Remove                                                 | Removes the marked integration symbol from the Personal Desktop. |

## 21.2 Showing and Hiding Parts of the User Interface

#### **Related Topics:**

- Adding and Deleting Symbols on the Personal Desktop (page 169)
- Changing the Column Width in the Metadata Window (page 172)

All areas of the user interface which can be hidden or shown are listed in the **View** menu. The following is a list of areas of the graphical user interface that the user can choose to turn on or off:

- Desktop
- Toolbar
- Status line
- Workflow

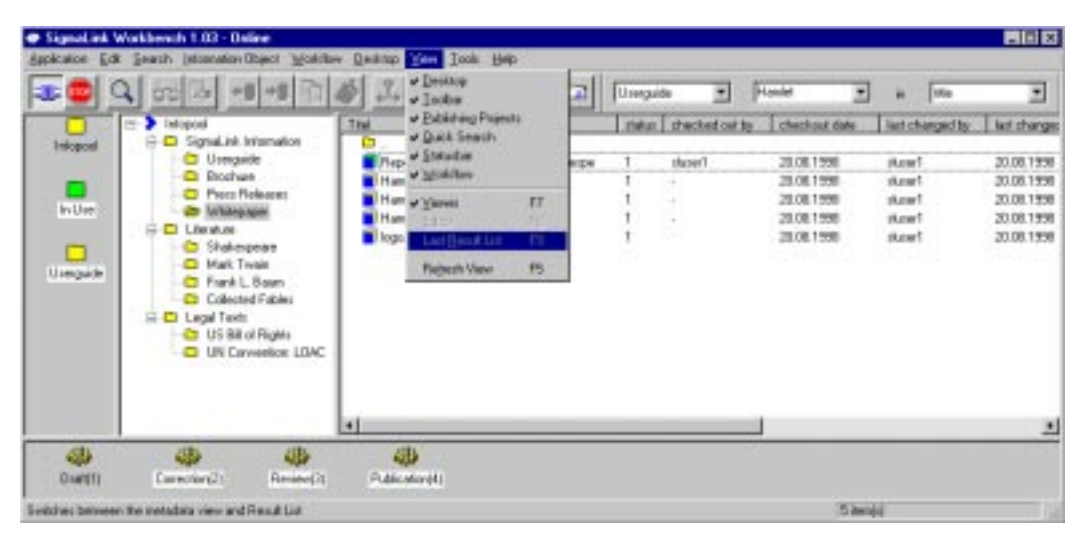

Fig. 74: SigmaLink Workbench user interface with open menu View

If, for example, the Workflow bar is shown, the **Workflow** item is preceded by a check mark. To hide this bar click on the **Workflow** item. The check mark is deleted and the bar is hidden. If you want to show the Workflow bar again, click on **Workflow** again.

Besides you can hide or show the editor, the viewer and a search results window. These commands are activated if the corresponding application or window is open.

#### ➔ Hiding or showing windows and applications

#### Note:

Shown windows or applications are preceded by a check mark in the View menu.

1 In the **View** menu select **Viewer** or **Editor** respectively, depending on what you want to show/hide.

2 The window or application previously shown is now hidden. In the **View** menu the respective item is no longer preceded by a check mark.

### 21.3 Changing the Column Width in the Metadata Window

#### **Related Topics:**

- Adding and Deleting Symbols on the Personal Desktop (page 169)
- Showing and Hiding Parts of the User Interface (page 170)

#### → Changing the column width in the Metadata Window

- 1 Position the mouse pointer over the boundary seperating the columns in the title bar of the Metadata Window.
- 2 If the column width can be changed the mouse pointer is replaced by the *arrow symbol*.

↔

3 To change the column width drag the arrow symbol left or right.

#### Note:

The column width changes back to the default value when the user switches between containers or publishing projects.

The default column width and display sequence can be changed permanently (and for *all* members of a user group) by the administrator.

## 22 Switching between Online and Offline Modes

#### **Related Topics:**

- Integrated Staffware Workflow Engine (page 163)
- Customizing the User Interface (page 168)
- Configuration (page 186)
- The User Help Desk (page 207)

#### **Topics in this Unit:**

- Terms in Online and Offline Modes (page 174)
- Online to Offline (page 175)
- Offline to Online (page 183)
- Available Features in Offline Mode (page 184)

This chapter explains how to switch the SigmaLink Workbench from Online mode to Offline mode and back. An overview of the features available in each mode is provided as well.

### 22.1 Terms in Online and Offline Modes

#### **Related Topics:**

- Online to Offline (page 175)
- Offline to Online (page 183)
- Available Features in Offline Mode (page 184)

The following is a list of terms as they are used with regards to switching the SigmaLink Workbench online and offline. The individual tasks involved with switching modes are explained in the succeeding chapters.

#### Online

Working with the Workbench with either a permanent connention to the server (network) or with a connection that is activated automatically when the client issues a request (no further action by the user is required).

#### Offline

Working with the Workbench with no connection to the server. All actions taken by the user are committed after switching online (user action required). The client remains offline until the user switches online.

#### Download (read and write)

Copying an information object to the local hard drive. Check out will immediately download an object to the hard drive. These objects are **read and write**. This feature is independent from the online to offline switching. Checked out objects are downloaded regardless of whether the user switches offline or not.

#### **Download control list**

This list is generated by selecting *Download* in the *Information object* menu. Objects on this list are downloaded when switching offline. These objects will be copied to the local hard drive during the switch online to offline. The information objects from this list are **read only**. They remain on the download control list until they are removed from it by the user. Objects on this list from previous downloads are **not** downloaded again during later switches unless the user chooses to refresh them. The list can be viewed and edited by the user in the download control during the switch to offline mode.

#### Download (read only)

Switching offline after adding information objects to the download control list. The objects from the download control list will be copied to the local hard drive during the switch online to offline. These objects are **read only**.

#### Upload

Using the check in function while offline causes SigmaLink to check an object in **after** the switch offline to online. Information objects that remain checked out are **not** uploaded but remain on the local hard drive.

## 22.2 Online to Offline

#### **Related Topics:**

- Terms in Online and Offline Modes (page 174)
- Offline to Online (page 183)
- Available Features in Offline Mode (page 184)

#### **General concepts**

SigmaLink Workbench can be operated either offline or online to accomodate the different requirements encountered in document management and editing, such as

- environments in which a permanent network or intranet connection is not possible,
- environments in which a permanent network or intranet connection is not practical due to excessive network traffic,
- environments in which users work in remote locations and require online access only to download or upload information objects.

The SigmaLink Workbench can be switched from online mode to offline mode by little more than a mouse click. The process of switching offline automatically downloads any information objects selected by the user. There is no feature that allows downloading information objects while the clients remains online (with the exception of check out, of course). The *Offline switch* icon in the toolbar is used to disconnect the client from the server. During the download the info tree stucture is downloaded only if the user was positioned properly when the switch was initiated. Only the info tree information objects from several containers or even publishing projects are to be downloaded the user must change into a container (or info tree folder) that is **above** the containers/publishing projects from which objects are to be downloaded.

| @ Signalisk 1      | Wakbench 1.83 - Online                                                                                                    |                                                          |       |                     |                                                                    |                                                      |
|--------------------|----------------------------------------------------------------------------------------------------|----------------------------------------------------------|-------|---------------------|--------------------------------------------------------------------|------------------------------------------------------|
| Application Ed     | i Search johanaston Object Workflo                                                                                                    | w Decktop Yew Inch                                       | 社会    |                     |                                                                    |                                                      |
| 201                | C 60 00 +8 +8 m                                                                                                    | あ J. =+ +=                                               | 9 .   | Dropade 💌           | ž n                                                                | 100                                                  |
| inipadi<br>Inipadi | Vispeel Vispeel Vispeel Vispeel Suchas Suchas Vispeel Suchas Vispeel Vispeel Visp                                                                                                    | Titel<br>Di Unorgude<br>Di Sinchure<br>Di Press Feloreso | Autro | daha checked out by | 81.81.7300<br>81.81.7300<br>81.81.7300<br>81.81.7300<br>81.01.7300 | 16:36 1998<br>16:36 1998<br>16:36 1998<br>16:36 1998 |
| Line gade          | Destroyen Destroyen Destroyen Destroyen Mad. Tenatro Official Series Destroyen Destroyen De                                                                                                    | 🖬 whitegoger                                             | .÷    | 1                   | 11.01.1900                                                         | 16.00 1999                                           |
|                    | 4) 4)<br>(material linear)                                                                                                    |                                                          |       |                     |                                                                    | <u>×</u>                                             |
| - seeing           | Provide and a second second se |                                                          |       |                     | (dimit)                                                            |                                                      |

Fig. 75: Active container "SigmaLink Information"

The figure above shows a part of an info tree with information objects selected from two containers *below* "SigmaLink Information". The switch was initiated while the container "SigmaLink Information" was the active container.

|             | 3 00 A +8 +8 1               | ····································· |       | Deep.st |                | 2                        | in the             | 2         |
|-------------|------------------------------|---------------------------------------|-------|---------|----------------|--------------------------|--------------------|-----------|
| Carried et. | S SignaLink Internation      | Tast                                  | Latro | siske   | checked out by | sheckoul date            | last changed by    | last chan |
| Viernakon   | Buchae Pass Painaes Whitpape | Uve t<br>Uve 2                        |       | 1<br>1  | Aust<br>Aust   | 20.08.1998<br>20.08.1998 | skover1<br>skover1 | 3.819     |
|             |                              | *                                     |       |         |                |                          |                    |           |

Fig. 76: The info tree after switching offline

The figure above shows the entire info tree from "SigmaLink Information" downward after the switch to offline mode.

|        |                                                                                                    | @ 1. m + |       | Uterp. | ste 🔳            | 2                        | in the           |                        |
|--------|----------------------------------------------------------------------------------------------------|----------|-------|--------|------------------|--------------------------|------------------|------------------------|
|        | B > Wapeol                                                                                                    | Thei     | Autor | siske  | checked out by   | sheckout date            | last charged by  | last change            |
| in Use | ale Signalini Information<br>Biographi<br>Biographi<br>Biogra | Uvel 1   |       | 1      | duren"<br>duren" | 20.08 1998<br>20.06 1998 | Trende<br>Trende | 20.061798<br>20.061798 |
|        |                                                                                                    |          |       |        |                  |                          |                  | 2                      |

Fig. 77: In this case the active container was "Userguide"

In the figure above the same information objects in the same containers were selected for read only download but the active container before the switch was "Userguide", not "SigmaLink Information".

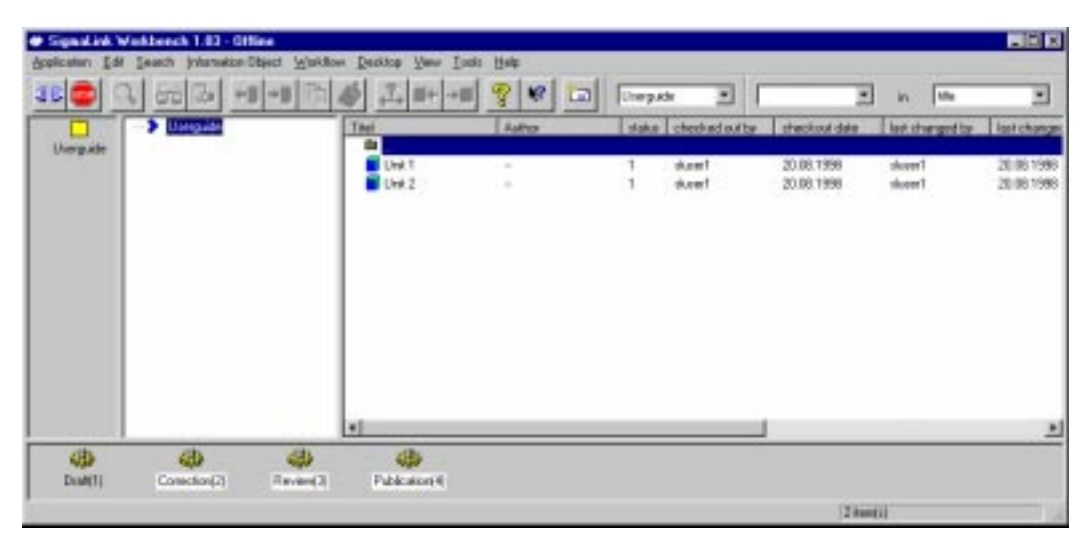

Fig. 78: Only the tree information from "Userguide" downward was downloaded

The figure above shows that the information objects that were selected for download are available only if they were lower in the info tree than "Userguide". The information objects from the other containers in "SigmaLink Information" are not available in offline mode in this case even though they had been selected for read only download.

#### Note:

It is not possible to switch offline from the system's primary root (Usually *Infopool* or *MainInfopool*) or from an Info Tree Folder. This restriction was implemented to prevent the downloading of the entire SigmaLink info tree structure.

There are principally two possibilities to download information objects: *read only* and *checked out*. Information objects which are checked out are downloaded *immediately* and cannot be edited by other users while they are downloaded on the users PC. Information objects that are downloaded *read only* can still be edited by other users as they are not checked out from the database. The download takes place when the user switches to offline mode. Naturally, information objects downloaded read only cannot be edited but only viewed on the local PC. The reserved IO icon (

In addition to downloading information objects the user can also choose to download metadata and annotations as well as information regarding including links (referenced objects) and SigmaLink links.

#### The Switch to Offline Mode Dialog

During the download procedure the user can select and deselect certain types of data for download. The graphic below shows the dialog with which the user makes his choices:

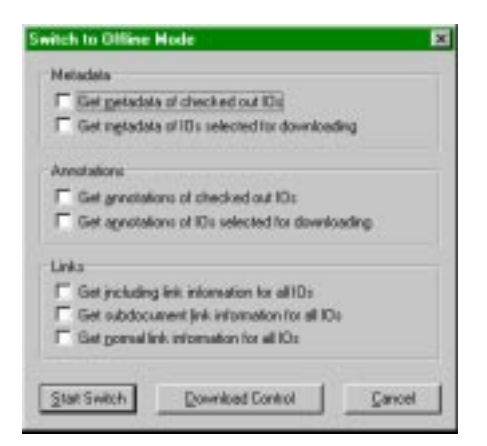

Fig. 79: The Switch to Offline Mode dialog

#### **Options for Download**

The following options can be set by the user to control system behaviour during download:

#### Get metadata of checked out IOs

Checking this option will cause SigmaLink Workbench to check out the metadata of all information objects that the user checked out prior to downloading. The objects and the metadata can be edited.

#### Get metadata of downloaded IOs

Checking this option will cause SigmaLink Workbench to check out the metadata of all information objects that the user marked for read only download prior to downloading. The objects and the metadata cannot be edited.

#### Get annotations of checked out IOs

Checking this option will cause SigmaLink Workbench to check out the annotations of all information objects that the user checked out prior to downloading. The annotations, objects and the metadata can be edited.

#### Get annotations of downloaded IOs

Checking this option will cause SigmaLink Workbench to check out the annotations of all information objects that the user marked for read only download prior to downloading. The annotations, objects and the metadata cannot be edited.

#### Get including link information for all IOs

Checking this option will cause SigmaLink Workbench to get all available information about objects referenced (using the including link mechanism) by the information objects that the user either marked for read only download or that the user checked out prior to downloading. The objects themselves are downloaded **only** if they were also selected for

download. If the referenced objects themselves are not downloaded the setting of this option is ignored.

#### Get subdocument link information for all IOs

Checking this option will cause SigmaLink Workbench to get all available information about objects referenced by the information objects that the user either marked for read only download or that the user checked out prior to downloading. The objects themselves are downloaded **only** if they were also selected for download. If the referenced objects themselves are not downloaded the setting of this option is ignored.

#### Get normal link information for all IOs

Checking this option will cause SigmaLink Workbench ...

#### Download control

The **Download control** button will open a dialog window which lists all information objects that will be downloaded read only if the process continues as well as objects which have been downloaded in a previous session. Previously downloaded objects are **not** downloaded again unless the user refreshes them.

| itis<br>Integradel ( | 1201   |  |  |
|----------------------|--------|--|--|
| npoted.AT<br>behch   | Report |  |  |
| TEP Letter           | v0.9   |  |  |
|                      |        |  |  |
|                      |        |  |  |
|                      |        |  |  |

Fig. 80: The Download Control dialog window

#### Note:

Information objects remain in the **Download Control** list until they are removed by highlighting them and using the **Remove** button in the Download Control. Selecting **Remove** also deletes the files from the users local hard drive.

#### Warning:

The Remove button deletes the copy of any highlighted information object from the users local hard drive immediately! This action cannot be undone by selecting Cancel in the Download Control! To undo, removed objects must be reselected for read only download.

Information objects can be excluded from the download operation by selecting **Remove** from the **Download Control** dialog.

#### Note:

The option **Remove** in the **Download control** dialog refers to the IO's entry in the dialog list. The information object in the database itself is **not** affected by this option.

#### Note:

All checked out information objects are immediately downloaded at the time of check out. They are not listed in the download control.

Use a metadata search for YOUR\_USER\_NAME in the field *Checked out by* to obtain a complete list of all IOs that will be downloaded by switching offline. Note that whether these objects will be available in offline mode depends on which container was active when the switch was initiated. Also, once offline switching starts, the *Download Control* dialog lets the user deselect IOs marked for read only download that are to be excluded from the download. Selecting **Remove** also deletes the copies from the users local hard drive.

#### Warning:

The Remove button deletes the copy of any highlighted information object from the users local hard drive immediately! This action cannot be undone by selecting Cancel in the Download Control! To undo, removed objects must be reselected for read only download.

Information objects that have been selected for read only download can be loaded into the STEP SGML Viewer by selecting **Show** in the **Download Control**.

The **Download Control** dialog also lists information objects that the user downloaded read only during a previous session. The option **Refresh** will, if an object is selected, download the current versions of this object, refreshing the versions on the users hard drive.

#### Switching offline

In the following paragraphs the procedures for downloading data (write or read only) as well as uploading data is explained in detail:

#### ➔ Switching offline and downloading data for writing

- Using the hierarchy and metadata windows, select the information objects to be downloaded **read only** by highlighting them in the metadata window (use CTRL and SHIFT keys for multiple selections).
- 2 Check out the selected information objects.
#### Note:

All checked out information objects are immediately downloaded at the time of check out. They are not listed in the download control.

Use a metadata search for YOUR\_USER\_NAME in the field *Checked out by* to obtain a complete list of all IOs that will be downloaded by switching offline. Note that whether these objects will be available in offline mode depends on which container was active when the switch was initiated. Also, once offline switching starts, the *Download Control* dialog lets the user deselect IOs marked for read only download that are to be excluded from the download. Selecting **Remove** also deletes the copies from the users local hard drive.

- 3 Click on the Offline switch.
- 4 In the **Switch to Offline Mode** dialog, select the options as required.

#### Note:

Use the **Download Control** to obtain a list of information objects that will be downloaded and to refresh, remove or view these objects.

5 Click on Start switch.

SigmaLink transfers all selected information objects to the users local hard drive.

## Downloading data read only

- 1 Highlight the information objects to be downloaded in the metadata window.
- 2 Select **Download** in the **Information Object** menu. The information object is added to the download list.

#### Note:

Information objects remain on the **Download Control** list after online/offline switching until they are removed by the user.

- 3 Click on the Offline switch.
- 4 In the **Switch to Offline Mode** dialog, select the options as required.

### Note:

Use the **Download Control** to obtain a list of information objects that will be downloaded and to refresh, remove or view these objects.

5 Click on **Start switch**.

#### Refreshing previously downloaded IOs

- 1 Click on the Offline switch in the toolbar
- 2 In the **Switch to Offline Mode** dialog, select **Download Control**. The **Download Control** shows a list of information objects that are either selected for download in the current session or that have been downloaded in previous sessions.

- 3 In the **Download Control** dialog highlight those information object that are to be refreshed.
- 4 Click on **Refresh** to select previously selected IOs for renewed download.

## → Removing selected IOs from the Download List

- 1 Click on the Offline switch in the toolbar
- 2 In the **Switch to Offline Mode** dialog, select **Download Control**. The **Download Control** shows a list of information objects that are either selected for download in the current session or that have been downloaded in previous sessions.
- 3 In the **Download Control** dialog highlight those information object that are to be removed from the download list.
- 4 Click on **Remove** to deselect information objects not to be downloaded.

## Warning:

The Remove button deletes the copy of any highlighted information object from the users local hard drive immediately! This action cannot be undone by selecting Cancel in the Download Control! To undo, removed objects must be reselected for read only download.

### ➔ Viewing selected IOs in the Download List

- 1 Click on the Offline switch in the toolbar
- 2 In the **Switch to Offline Mode** dialog, select **Download control**. The **Download Control** shows a list of information objects that are either selected for download in the current session or that have been downloaded in previous sessions.
- 3 In the **Download control** dialog highlight those information object that are to be viewed from the download list.
- 4 Click on **Show** to load the selected IO in the STEP SGML Viewer or an associated external application (non SGML objects).

# 22.3 Offline to Online

## **Related Topics:**

- Terms in Online and Offline Modes (page 174)
- Online to Offline (page 175)
- Available Features in Offline Mode (page 184)

# ➔ Switching online and uploading data

- 1 Close any open information objects in the editor
- 2 Click on the Online/Offline switch

SigmaLink commits all changes made to information objects to the online information pool including checking them into the database.

### Note:

Information objects are not automatically checked into the database unless check in was selected while offline.

Information objects remain in the **Download Control** list until they are removed from it by the user. When switching offline only new information objects on the **Download Control** list are actually downloaded. Information objects on the list from previous downloads are downloaded again only if they are refreshed by the user prior to download.

# 22.4 Available Features in Offline Mode

## **Related Topics:**

- Terms in Online and Offline Modes (page 174)
- Online to Offline (page 175)
- Offline to Online (page 183)

This unit provides a list of features that are either available in offline mode or that can be used in offline mode and will be committed to the online infopool after switching back online.

| Feature                   | Not avail      | Avail          | Avail <sup>1</sup> |
|---------------------------|----------------|----------------|--------------------|
| Edit IO                   |                | X <sup>2</sup> |                    |
| Edit fragment of split IO |                | X <sup>2</sup> |                    |
| Edit split IO             | Х              |                |                    |
| Edit metadata             |                | X <sup>5</sup> |                    |
| View IO                   |                | Х              |                    |
| View fragment of split IO |                | Х              |                    |
| View split IO             | Х              |                |                    |
| View metadata             |                | X <sup>5</sup> |                    |
| Print                     |                | X <sup>4</sup> |                    |
| Print metadata            |                | X <sup>4</sup> |                    |
| Cut                       |                | X <sup>2</sup> |                    |
| Сору                      |                | Х              |                    |
| Paste (as link only)      |                | Х              |                    |
| Delete                    |                | Х              |                    |
| Rename                    |                | Х              |                    |
| Split IO                  | Х              |                |                    |
| Join IO                   | Х              |                |                    |
| Check in                  |                | Х              |                    |
| Check out                 | X <sup>3</sup> |                |                    |
| Fulltext search           | Х              |                |                    |
| Metadata search           | Х              |                |                    |

| Predefined search               | Х |                  |  |
|---------------------------------|---|------------------|--|
| Integrated Workflow             | Х |                  |  |
| Set workflow state              | Х |                  |  |
| Object to object link           |   | Х                |  |
| All other links                 | Х |                  |  |
| Annotation                      |   | Х                |  |
| New object                      |   | Х                |  |
| Import                          |   | Х                |  |
| Export                          |   | Х                |  |
| Place node on personal desktop  |   | Х                |  |
| Options - General settings      |   | Х                |  |
| Options - Create/Import         |   | Х                |  |
| Options - External applications |   | Х                |  |
| Options - User groups           | Х |                  |  |
| Email to uhd@step.de            |   | X <sup>1,6</sup> |  |

#### Notes to table above:

- 1. Request is executed automatically after switching back online
- 2. Requires IO to be checked out prior to switching offline
- 3. Available if a check in was performed while offline
- 4. Requires access to a printer
- 5. Requires metadata was retrieved prior to switching offline
- 6. Requires internet access

# 23 Configuration

## **Related Topics:**

- Integrated Staffware Workflow Engine (page 163)
- Customizing the User Interface (page 168)
- Switching between Online and Offline Modes (page 173)
- The User Help Desk (page 207)

# **Topics in this Unit:**

- General Settings (page 187)
- Configuring Applications (page 188)
- Configuring Create and Import Options (page 192)
- Configuring Referenced Objects and Entities (page 194)
- Changing the User Group (page 196)
- Configuring the User Interface (page 197)
- IO Property Sheet (page 199)
- Check Out Directories (page 201)
- Version Control Settings (page 203)

Users can configure certain SigmaLink Workbench functions such as editor, viewer or import options. These preferences control the behaviour of the corresponding tools or functions and can be edited or returned to the standard configuration by the user at any time. Preferences made by the user are kept until they are changed.

# 23.1 General Settings

# **Related Topics:**

- Configuring Applications (page 188)
- Configuring Create and Import Options (page 192)
- Configuring Referenced Objects and Entities (page 194)
- Changing the User Group (page 196)
- Configuring the User Interface (page 197)
- IO Property Sheet (page 199)
- Check Out Directories (page 201)
- Version Control Settings (page 203)

The **General Settings** dialog lists general information about the SigmaLink server and the logged in user.

| 10 Property She                  | et Search Applications User Groups      |
|----------------------------------|-----------------------------------------|
| Check Out Direct<br>Remaral Sett | tories Version Cantol Container Dialogs |
| a mine at some                   | ee- 1 creativators 1 creat              |
| Section informati                | lon                                     |
| Description                      | POTEST SUITING                          |
| Server name:                     | 194.39.108.95                           |
| Server path:                     | //ierver.ieva/SLClier#Applet            |
| Server port.                     | 8660                                    |
| Server version                   | SLSeveret_1101(Durge Server             |
| Cleri address                    | 194.39.100.134                          |
| Usenane                          | min                                     |
|                                  |                                         |

| Setting        | Meaning                                                                     |
|----------------|-----------------------------------------------------------------------------|
| Description    | The description of the server                                               |
| Server name    | The server name specified in SLStartup.cfg                                  |
| Server path    | Server path for java                                                        |
| Server port    | The port on which the Workbench communicates with the Sig-<br>maLink server |
| Server version | The version of the SigmaLink server                                         |
| Client address | The IP address of the client machine as specified in SLStar-<br>tup.cfg     |
| User name      | The short name of the user currently logged in.                             |

# 23.2 Configuring Applications

# **Related Topics:**

- General Settings (page 187)
- Configuring Create and Import Options (page 192)
- Configuring Referenced Objects and Entities (page 194)
- Changing the User Group (page 196)
- Configuring the User Interface (page 197)
- IO Property Sheet (page 199)
- Check Out Directories (page 201)
- Version Control Settings (page 203)

# Topics in this Unit:

- Associating an Object Type with the Integrated Editor or Viewer (page 189)
- Associating an Object Type with an External Editor or Viewer (page 190)

SigmaLink Workbench provides integrated tools for viewing and editing of SGML based information objects. It is also possible to associate any information object with external applications for viewing, editing and printing. The external application is automatically started by selecting **Edit**, **View** or **Print** from the context sensitive menu within the Metadata Window or from the **Edit** menu.

# 23.2.1 Associating an Object Type with the Integrated Editor or Viewer

#### **Related Topics:**

• Associating an Object Type with an External Editor or Viewer (page 190)

The integrated editor and viewer communicate directly with SigmaLink Workbench which makes it possible to perform certain actions like **Check in**, **Start link**, **Follow link** or **Delete link** from within the application. SGML based object types should always be associated with the integrated applications provided by SigmaLink Workbench.

- → Associating an object type with the integrated editor or viewer
- 1 In the **Tools** menu click on **Options**.
- 2 Select the **External applications** index card in the **SigmaLink Workbench settings** dialog window.

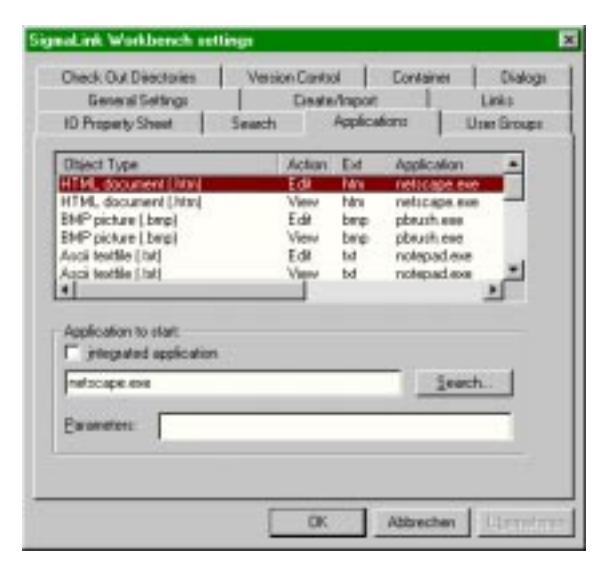

Fig. 81: External applications index card in the SigmaLink Workbench settings dialog window

- 3 To select an **object type** from the list of installed object types highlight either its **Edit** or its **View** entry in the **Action** column.
- 4 Activate the check box to the left of Integrated application to associate the selected object type and function with the integrated application. If the Edit entry is highlighted the object type is associated with the integrated editor for editing, if the View entry is highlighted it is associated with the integrated viewer for viewing.

#### Note:

Only SGML based information objects can be associated with the integrated Editor/ Viewer.

5 Confirm the choices with **OK**.

# 23.2.2 Associating an Object Type with an External Editor or Viewer

#### **Related Topics:**

• Associating an Object Type with the Integrated Editor or Viewer (page 189)

External editors as well as external viewers are automatically started by selecting either **Edit**, **View** or **Print** from the SigmaLink Workbench menus. External applications do not communicate directly with SigmaLink Workbench and it is generally not possible to incorporate SigmaLink options in their menus.

| General Settings                         | Vesi   | On Carlo<br>Deale | /inport | Container    | Dialogi<br>Jirks |
|------------------------------------------|--------|-------------------|---------|--------------|------------------|
| ID Property Sheet                        | Search |                   | Applica | fors Up      | en Giroupe       |
| Object Type                              |        | Action            | Ed      | Application  |                  |
| HTML document ( html                     |        | Edit              | him     | netocape.exe |                  |
| HTML document [htm]                      |        | View              | hitre   | netscape.exe | _                |
| EMP picture [.bmp]                       |        | Edit              | berp.   | pbezzh eee   |                  |
| EMP picture [.bmp]                       |        | View              | berp    | pbeuch ese   |                  |
| Asca testile (.cv)                       |        | Edit              | D.d     | notepad.exe  | - M.             |
| Aloca Montee (Lond                       |        | View              | Dd      | notepad.exe  | - C              |
|                                          | _      | _                 |         |              | -                |
| Application to stat:                     |        |                   |         |              |                  |
| C internated prefication                 |        |                   |         |              |                  |
| . Judana ablection                       | 33     |                   |         |              |                  |
| ustocape eve                             |        |                   |         | leach.       | 201 C            |
| Second Stars                             |        |                   |         |              | 100              |
| Earometers                               |        |                   |         |              |                  |
| 201 - 12 - 12 - 12 - 12 - 12 - 12 - 12 - |        |                   |         |              |                  |
|                                          |        |                   |         |              |                  |
|                                          |        |                   |         |              |                  |

#### → Associating an object type with an external editor or Viewer

- 1 Select **Options** from the **Tools** menu.
- 2 Highlight the **External applications** index card from the SigmaLink Workbench dialog window.
- 3 To select an **object type** from the list of installed object types highlight either its **Edit**, **View** or **Print** entry in the **Action** column.
- 4 Enter the full path to the external application's executable file in the field **Application to start**.

#### Note:

For the **Print** option to be available the external application must be capable of processing the **/p** parameter when it is started with a filename.

In many cases this will not automatically print the IO but bring up the associated applications print setup dialog instead.

#### Note:

If the executable file's location is not known click on **Search** to browse the file system using the **Select external application** dialog window. Highlight the executable and

select **Open** to automatically enter the path and file name in the field **Application to start**.

5 Confirm the selection with **OK**.

# 23.3 Configuring Create and Import Options

# **Related Topics:**

- General Settings (page 187)
- Configuring Applications (page 188)
- Configuring Referenced Objects and Entities (page 194)
- Changing the User Group (page 196)
- Configuring the User Interface (page 197)
- IO Property Sheet (page 199)
- Check Out Directories (page 201)
- Version Control Settings (page 203)

# ➔ Configuring create and import options

- 1 Select **Options** from the **Tools** menu.
- 2 Highlight the **Create/Import** index card from the **SigmaLink Workbench settings** dialog window.

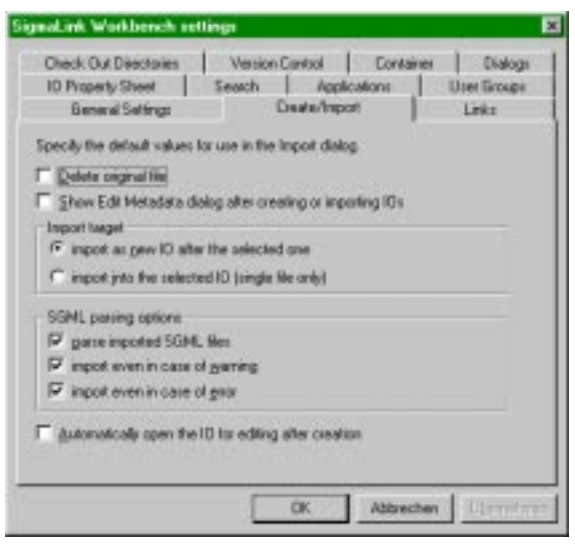

Fig. 82: Index card Create/Import in the SigmaLink Workbench settings dialog window

3 The following options can be set:

| Option                                                                          | Function                                                                                                    |  |
|---------------------------------------------------------------------------------|----------------------------------------------------------------------------------------------------|--|
| Configuring default values for settings in the Import data dialog window        |                                                                                                    |  |
| Delete original file                                                            | Sets the default in the <b>Import data</b> dialog window to <b>Delete original file</b> . Leaving this option set during import causes SigmaLink to automatically delete original files from the local drive or network drive after importing them. The default value for this setting should be off (not selected) unless it is absolutely certain that imported files are not to be retain in their original locations. Select this option on a case by case basis in the <b>Import data</b> dialog window to delete individual files during import. |  |
| Show the <i>Edit Meta-<br/>data</i> dialog after crea-<br>ting or importing IOs | Opens the <b>Edit Metadata</b> dialog after importing a file allowing the user to edit the data (depending on the user's authorization).                                                                                                    |  |
| Automatically open<br>the IO for editing after<br>creation                      | Automatically starts the editor and opens the information object for editing.                                                                                                    |  |
| Import target:                                                                  |                                                                                                    |  |
| Import as new IO after the selected one                                         | Sets the default in the <b>Import data</b> dialog window to <b>as new objects</b> . Select this option if you generally do not import files into planned objects.                                                                                                    |  |
| Import into the selec-<br>ted IO (single file only)                             | Sets the default in the <b>Import data</b> dialog window to <b>into the selected object</b> . Select this option if you generally import files into planned objects.                                                                                                    |  |
| SGML parsing options:                                                           |                                                                                                    |  |
| Parse imported SGML files                                                       | Parses the SGML data imported as new or into existing SGML-based information objects.                                                                                                    |  |
| Import even in case of<br>warning                                               | Continues the import process even if the parser reports warnings (for example for possibly mixed content).                                                                                                    |  |
| Import even in case of error                                                    | Continues the import process even if the parser reports an SGML error. The default value for this option should be <b>off</b> ( <b>not selected</b> ). The imported files must be corrected and validated after import.                                                                                                    |  |

4 Click on **OK** to confirm the settings.

# 23.4 Configuring Referenced Objects and Entities

## **Related Topics:**

- General Settings (page 187)
- Configuring Applications (page 188)
- Configuring Create and Import Options (page 192)
- Changing the User Group (page 196)
- Configuring the User Interface (page 197)
- IO Property Sheet (page 199)
- Check Out Directories (page 201)
- Version Control Settings (page 203)

Object references, referred to as *Including Links* in SigmaLink Workbench, can be displayed when an object containing such references is loaded into the viewer or editor. The defaults for displaying entities and object references are configured in the **Links** tab of the **SigmaLink Workbench settings** dialog window in the **Tools** menu.

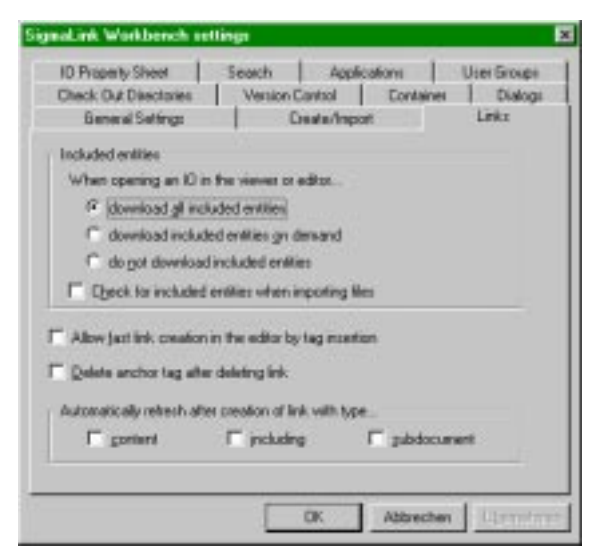

The following options can be set:

| Option                                  | Function                                                                                                    |
|-----------------------------------------|----------------------------------------------------------------------------------------------------|
| download all inclu-<br>ded entities     | Causes all file entities included in the object to be resolved in the editor/viewer. Referenced objects are also resolved.                                                                                                    |
| download included<br>entities on demand | Causes entities referenced in an object to be displayed on<br>demand. Entities are represented, for example, by a blue<br>arrow in the viewer. Clicking on this arrow causes SigmaLink<br>to launch the appropriate application to display the object.<br>In the editor an included entity is accessed by selecting the<br><b>Follow Link</b> command in the <b>SigmaLink</b> menu. |

| Option                                                            | Function                                                                                                    |
|-------------------------------------------------------------------|----------------------------------------------------------------------------------------------------|
| do not download<br>included entities                              | Causes file entities in SGML instances to be ignored and not displayed in the editor or viewer.                                               |
| Check for included<br>entities when<br>importing files            | Causes SigmaLink to also import any included entities when<br>importing a file. The graphical entities are converted to inclu-<br>ding links. |
| Allow fast link crea-<br>tion in the editor by<br>tag insertion   |                                                                                                    |
| Delete anchor tag after deleting link                             | Causes an automatic deletion of an element after deleting a link.                                                                             |
| Automatically<br>refresh after crea-<br>tion of link with<br>type | Causes SigmaLink to <b>Check in</b> after each link creation.                                                                                 |

# 23.5 Changing the User Group

# **Related Topics:**

- General Settings (page 187)
- Configuring Applications (page 188)
- Configuring Create and Import Options (page 192)
- Configuring Referenced Objects and Entities (page 194)
- Configuring the User Interface (page 197)
- IO Property Sheet (page 199)
- Check Out Directories (page 201)
- Version Control Settings (page 203)

The user group membership determines permissions, authorizations and workflow window configuration of individual team members within SigmaLink. A user's permissions and authorizations as well as workflow window configuration may vary in the different user groups or projects and can be configured by the SigmaLink administrator.

Every user is assigned to at least one user group. Users who belong to more than one user group can select their group status and change it if required.

# ➔ Selecting a new user group

- 1 Select **Tools** from the menubar.
- 2 Click on **Options** in the **Tools** menu.
- 3 Select the **User groups** index card from the **SigmaLink Workbench settings** dialog window.

| Check Out Directories<br>General Settings | Version Carl | tol Contain  | нн   Dialog<br>Links |
|-------------------------------------------|--------------|--------------|----------------------|
| 10 Property Sheet                         | Search       | Applications | Uner Groups          |
| (valable user groups                      |              |              |                      |
| Groups                                    |              |              |                      |
| ligioup1                                  |              |              | _                    |
|                                           |              |              |                      |
|                                           |              |              |                      |
|                                           |              |              |                      |
|                                           |              |              |                      |
|                                           |              |              |                      |
|                                           |              |              |                      |
| •                                         |              |              | 1                    |
| •                                         |              |              | Ľ                    |

Fig. 83: The User groups tab in the SigmaLink Workbench settings dialog window

- 4 Highlight the appropriate user group.
- 5 Click on **Set** to confirm the selection.

# 23.6 Configuring the User Interface

# **Related Topics:**

- General Settings (page 187)
- Configuring Applications (page 188)
- Configuring Create and Import Options (page 192)
- Configuring Referenced Objects and Entities (page 194)
- Changing the User Group (page 196)
- IO Property Sheet (page 199)
- Check Out Directories (page 201)
- Version Control Settings (page 203)

The configuration of the user interface determines whether to create new windows under certain circumstances or whether existing windows will be used instead.

# ➔ Controlling new windows in SigmaLink

1 Select the **User Interface** tab from the **Options** dialog in the **Tools** menu.

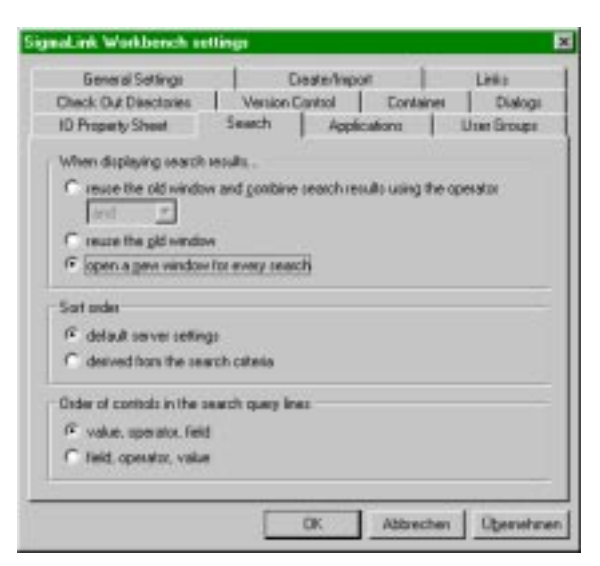

Fig. 84: The User Interface tab in the SigmaLink Workbench settings dialog window.

2 The following options are available:

3

| Option                                                                        | Function                                                                        |
|-------------------------------------------------------------------------------|---------------------------------------------------------------------------------|
| When displaying search r                                                      | esults                                                                          |
| reuse the old window<br>and combine search<br>results using the ope-<br>rator | Causes SigmaLink to combine two or more result lists using the chosen operator. |

| Option                                      | Function                                                           |  |
|---------------------------------------------|--------------------------------------------------------------------|--|
| reuse the old window                        | Causes SigmaLink to overwrite the previous result list.            |  |
| open a new window<br>for each search        | Causes SigmaLink to insert the result list into a new win-<br>dow. |  |
| Sort order                                  |                                                                    |  |
| Default server set-<br>tings                | Sort order is by IOID of objects                                   |  |
| Derived from search criteria                |                                                                    |  |
| Order of controls in the search query lines |                                                                    |  |
| value, operator, field                      | specify value followed by operator and field                       |  |
| field, operator, value                      | specify field and operator followed by value                       |  |

# 23.7 IO Property Sheet

## **Related Topics:**

- General Settings (page 187)
- Configuring Applications (page 188)
- Configuring Create and Import Options (page 192)
- Configuring Referenced Objects and Entities (page 194)
- Changing the User Group (page 196)
- Configuring the User Interface (page 197)
- Check Out Directories (page 201)
- Version Control Settings (page 203)

# ➔ Controlling IO Properties Display in SigmaLink

1 Select the IO Properties tab from the Options dialog in the Tools menu.

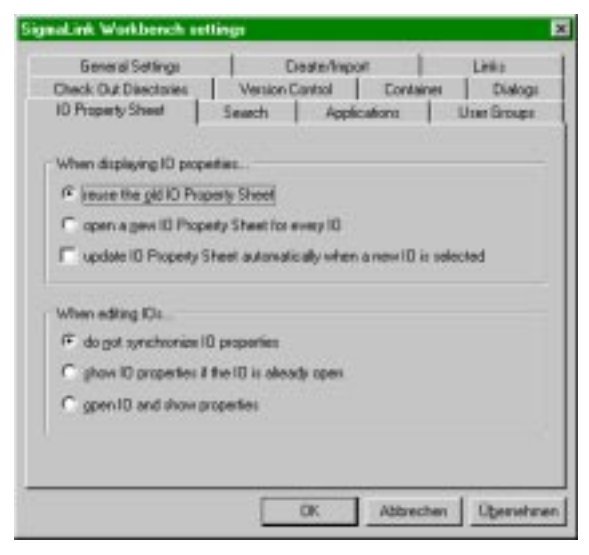

Fig. 85: The IO Properties tab in the SigmaLink Workbench settings dialog window.

2 The following options are available:

| Option                                            | Function                                                    |
|---------------------------------------------------|-------------------------------------------------------------|
| When displaying IO prope                          | erties                                                      |
| reuse the old IO Pro-<br>perty Sheet              | Only one window will be open at any time                    |
| open a new IO Pro-<br>perty Sheet for every<br>IO | A new window will be opened for the properties of every IO. |

| Option                                       | Function                                                                                                    |
|----------------------------------------------|----------------------------------------------------------------------------------------------------|
| update automatically                         | The content of the property window will be updated auto-<br>matically if a new IO is selected. (Effective only in con-<br>junction with <i>reuse</i> ) |
| When editing IO                              |                                                                                                    |
| do not synchronize IO<br>properties          |                                                                                                    |
| show IO properties if the IO is already open |                                                                                                    |
| open IO and show properties                  | The IO properties will be displayed whenever an IO is loaded into the editor.                                                                          |

# 23.8 Check Out Directories

# **Related Topics:**

- General Settings (page 187)
- Configuring Applications (page 188)
- Configuring Create and Import Options (page 192)
- Configuring Referenced Objects and Entities (page 194)
- Changing the User Group (page 196)
- Configuring the User Interface (page 197)
- IO Property Sheet (page 199)
- Version Control Settings (page 203)

By default the Workbench will store checked out objects locally in a directory called *InUse*. One of the disadvantages of doing this is that a user cannot edit an IO he or she previously checked out from *another* client machine as the Workbench will attempt to load such an IO from its *own* InUse directory rather than the other clients InUse directory where the IO was placed when it was checked out.

To alleviate this situation the user can specify an additional directory on a network drive to be used to store checked out IO's. The checked out IO's will then be accessible from any client machine provided the same directory is specified on all client machines. Please be advised that the checked out IO's are still only available to the user who 'owns' them (i. e. who checked them out initially).

Any number of additional directories may be specified for this purpose. The user can switch between them by selecting their display title in the check out directories dialog.

## Note:

Specifying network drives to store checked out IO's may cause IO's to be inaccessible during offline mode if the specified drive and directory is not available offline!

# ➔ Specifying SigmaLink Check Out Directory Settings

1 Select the **Check Out Directories** tab from the **Options** dialog in the **Tools** menu.

| Dieck out directories | 1 | canon 1 | COLUMN 1 |         |
|-----------------------|---|---------|----------|---------|
| Delaul                |   |         | - Carry  |         |
|                       |   |         | Carr     | - 1 L   |
|                       |   |         |          | <u></u> |
| Display Name          |   |         |          |         |
| Network               |   |         |          |         |
| F Sconnon             |   |         | - 6      |         |
|                       |   |         |          |         |
|                       |   |         |          |         |

Fig. 86: The Check Out Directories tab in the SigmaLink Workbench settings dialog window.

- 2 Click on Add New
- **3** Specify a display title for this directory.
- 4 Specify the drive and directory path where checked out IO's are to be stored.
- 5 Click on **OK** to confirm and complete the action.

# 23.9 Version Control Settings

# **Related Topics:**

- General Settings (page 187)
- Configuring Applications (page 188)
- Configuring Create and Import Options (page 192)
- Configuring Referenced Objects and Entities (page 194)
- Changing the User Group (page 196)
- Configuring the User Interface (page 197)
- IO Property Sheet (page 199)
- Check Out Directories (page 201)

#### Note:

Please note that the settings made here have no effect on version creation unless the SigmaLink server property sigmalink.version.creation.automatic has been set to *false* by the administrator.

| Option                     |                                                             | Function                                                                                                    |
|----------------------------|-------------------------------------------------------------|----------------------------------------------------------------------------------------------------|
| When creating new versions |                                                             |                                                                                                    |
| 1                          | automatically create a<br>new version at every<br>check out | The user will not be prompted to confirm the crea-<br>tion of new versions. The new versions will be<br>created automatically.       |
| 2                          | always ask the user                                         | The user will be prompted to confirm the creation<br>and to specify a version label. The user may<br>choose not to create a version. |
| 3                          | do not create new versi-<br>ons                             | The user will not be prompted for confirmation to create a new version and <b>no</b> version will be created.                        |
| 4                          | create versions when<br>Shift is pressed during<br>check in | A new version will be created only if the Shift button is pressed while performing the check in.                                     |
| 5                          | ask for a version label                                     | Determines whether the user is to be prompted for a version label if option 4 above has been set.                                    |

# 23.10 Container Settings

## **Related Topics:**

• Dialog Settings (page 206)

This unit describes the preferences that can be set in the Workbench with regards to copy and move operations on containers.

| Container Options<br>Delete containers recur | and a                      |
|----------------------------------------------|----------------------------|
| Container Copy Options                       | Leas                       |
| P Deep papy content                          | Copy consists inks : Da •  |
| P Copy metadate                              | Copy enlesing links : 01 - |
| P Copy environment                           | Copy leaving links : On 💌  |
|                                              |                            |

Fig. 87: The dialog Containers in the Tools menu.

| Option                                    | Description                                                                       |
|-------------------------------------------|-----------------------------------------------------------------------------------|
| Delete containers                         | Allows the deletion of containers that still contain objects.                     |
| recursively                               | <b>Note:</b> Any object within the container will be deleted as well!             |
| Copy options                              |                                                                                   |
| Deep copy content                         | Recursively copies the content of a container along with the container itself.    |
| Copy metadata                             | Copy the metadata of the container along with the container.                      |
| Copy annotations                          | Copy the annotations of the container along with the container.                   |
| Show this page before copying a container | Allws the user to change the settings here before applying them to a copy action. |
| Link options                              |                                                                                   |

| Copy complete links | On: Copy the link but <i>not</i> the target and anchor objects themselves |  |
|---------------------|---------------------------------------------------------------------------|--|
|                     | Off: Do not copy the link                                                 |  |
|                     | Object: Copy the link and the target and anchor objects                   |  |
| Copy entering links | On: Copy the link but <i>not</i> the anchor object itself                 |  |
|                     | Off: Do not copy the link.                                                |  |
|                     | Object: Copy the link and the anchor object.                              |  |
| Copy leaving links  | On: Copy the link but <i>not</i> the target object itself.                |  |
|                     | Off: Do not copy the link.                                                |  |
|                     | Object: Copy the link and the target object.                              |  |

# 23.11 Dialog Settings

## **Related Topics:**

• Container Settings (page 204)

This unit describes the preferences that can be set in the Workbench with regards to dialogs during drag & drop operations.

| D Property Sheet      | Search Ap       | plications | User Groups |
|-----------------------|-----------------|------------|-------------|
| Check Out Directories | Version Control | Container  | Dialog      |
| Drag & Drop           | n data esport   |            |             |
| F Show Dialog on Dial | р & Бюр         |            |             |
|                       |                 |            |             |

Fig. 88: The dialog **Dialogs** in the Tools menu.

| Option                | Description                                                              |
|-----------------------|--------------------------------------------------------------------------|
| Export dialog setting | Enables the Save as dialog when exporting objects                        |
| Drag & Drop dialog    | Prompts the user to confirm drag & drop operations such as move or copy. |

# 24 The User Help Desk

#### **Related Topics:**

- Integrated Staffware Workflow Engine (page 163)
- Customizing the User Interface (page 168)
- Switching between Online and Offline Modes (page 173)
- Configuration (page 186)

In case of technical problems at the users site, SigmaLink Workbench provides an automated e-mail system which allows direct communication either with the SigmaLink administration at the installation site or with STEP, the developer of SigmaLink.

This e-mail system should be used to report malfunctions in SigmaLink or any integrated application. Several different topics can be selected to specify the general nature of the problem. The available topics can be configured by the administrator.

## ➔ Sending a message to the User Help Desk

1 Click on E-Mail to STEP User Help Desk in the Tools menu. The dialog window Message to STEP User Help Desk is being opened.

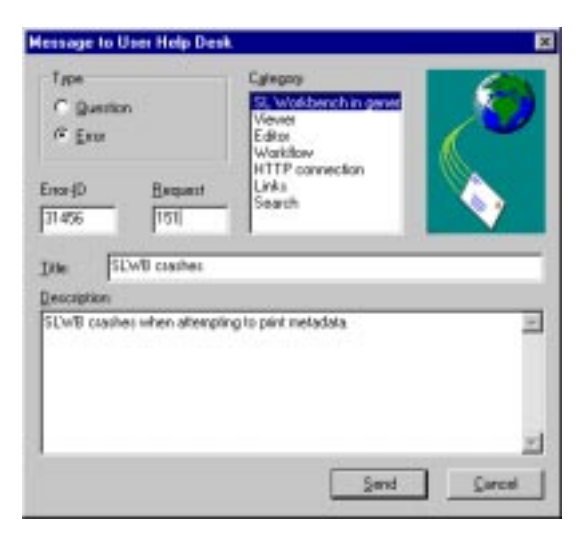

Fig. 89: The Message to STEP User Help Desk dialog window

- 2 Select one of the following options:
  - Inside the Type area, click on Question, if you have rather general questions about SigmaLink Workbench.
  - Click on **Error** if appropriate.
  - Inside the Category field, click on the topic that represents the general nature of your message. Your message will automatically be sent to the appropriate place.

- The fields Error-ID and Request contain identification numbers of the last error message. Do not edit these fields, even if you are sure that these entries are incorrect. In this case make a note of this fact in the body of your message.
- In the **Title** field, give a short description of your question or error.
- In the **Description** field, put in your question or write a **detailed** account of the circumstances under which the mistake occurred. Please also include your name, phone number and e-mail adress if available.
- 3 Click on **Send** to send your message to the User Help Desk. The selection of the recipient is made automatically.

# A Keyboard Shortcuts

| Keyboard sho<br>Edit  | rtcuts for the working with menus |  |
|-----------------------|-----------------------------------|--|
|                       | Ctrl+E                            |  |
| Cut                   |                                   |  |
|                       | Ctrl-X                            |  |
| Сору                  |                                   |  |
|                       | Ctrl-C                            |  |
| Paste as link         |                                   |  |
|                       | Ctrl-V                            |  |
| Check out             |                                   |  |
|                       | Ctrl-O                            |  |
| Check in              |                                   |  |
|                       | Ctrl-I                            |  |
| Properties Attributes |                                   |  |
|                       | Ctrl-T                            |  |
| Properties Me         | tadata                            |  |
|                       | Ctrl-M                            |  |
| Properties An         | notations                         |  |
|                       | Ctrl-N                            |  |
| Properties Ver        | sions                             |  |
| Fioperties ver        |                                   |  |
| Bronortios L in       | ke                                |  |
| Properties Lin        |                                   |  |
| Dronortico Do         |                                   |  |
| Properties Rei        | JSe                               |  |
|                       | Ctri-R                            |  |
| Predefined Qu         | eries                             |  |
|                       | Ctrl-F3                           |  |
| Metadata Sear         | ch                                |  |
|                       | Ctrl-Shift-F3                     |  |
|                       |                                   |  |

**Fulltext Search** Alt-F3 **Combined Search** F3 **Quick Search** Shift-F3 **Refresh Metadata Window** F5 **Toggle Viewer** F7 **Toggle Editor** F8 **Toggle Last Result List** F9 Selecting the previous or next item inside the menu DOWN-ARROW-KEY or RIGHT-ARROW-KEY Changing between a submenu and the respective main menu LEFT-ARROW-KEY or RIGHT-ARROW-KEY

**Renaming an IO** 

F12

Activating the menubar

F10

Keyboard shortcuts for the working with the user interface Switching between several windows inside the user interface

Ctrl+Tab

Switching between containers and information objects in the Metadata Window

DOWN-ARROW-KEY or UP-ARROW-KEY respectively

# B GLOSSARY

| Archiving      | A manual automatic or comi automatic process for long term storage                                                                                                    |
|----------------|----------------------------------------------------------------------------------------------------|
| ССІТТ          | A manual, automatic of semi-automatic process for long-term storage.                                                                                                    |
|                | Comité Consultatif International Télégraphique et Téléphonique.                                                                                                    |
| CCITT-IV       | Standardized format by the CCITT for fax data.                                                                                                    |
| Check in       |                                                                                                    |
|                | <b>Check in</b> is the reversal to <b>check out</b> . With <b>check in</b> an information object is transferred to the database with the last changes made before. After <b>check in</b> an information object can be opened by other users, for example, for editing.                                                                              |
| Check out      |                                                                                                    |
|                | <b>Check out</b> is the reversal to <b>check in</b> . By <b>check out</b> the topic version of<br>an information object is transferred to the user for editing. Checked out<br>objects are locked in the database, i.e. they cannot be edited by other<br>users. The topic version of checked out objects can, however, be viewed<br>in the viewer. |
| Client         |                                                                                                    |
|                | The part of the software users interact with. The client is installed on a computer with a graphical user interface.                                                                                                    |
| Configuration  |                                                                                                    |
|                | Some options are defined on the SigmaLink server while others can be<br>modified by the user. The configuration of SigmaLink includes providing<br>and assigning applications, the behaviour during import or export opera-<br>tions, assigning users to certain usergroups etc.                                                                    |
| Container      |                                                                                                    |
|                | A "box" where information objects are grouped according to certain para-<br>meters.                                                                                                    |
| Container type |                                                                                                    |
|                | into the container, e.g. documents of the type <b>article</b> , graphic files of the type <b>*.gif</b> etc.                                                                                                    |
| Content to cor | ntent link                                                                                                    |
|                | A link referencing <b>out of</b> an information object <b>into</b> another one. Two text passages can, for example, be linked together.                                                                                                    |
| Content to obj | ect link                                                                                                    |
|                | A link referencing <b>out of</b> an information object <b>to</b> another one. A passage can, for example, refer to a table stored as an information object.                                                                                                    |
| Context sensit | ive menu                                                                                                    |
|                | A menu which is activated by clicking with the right mouse button. The content of this menu depends on the context in which it is called up.                                                                                                    |
| Dialog window  |                                                                                                    |
|                | In dialog windows called up by certain menu items the user can select op-<br>tions and preferences. Such items can be identified by three dots () af-                                                                                                    |
|                |                                                                                                    |

ter the item name. The **Print setup...**item, for example, opens a dialog window for print options.

#### **Document internal link**

Link between two passages within the same document, e.g. a link from a piece of text to a table.

#### **Document type**

A class of documents with an identical or similar structure. The hierarchical structure of these documents can either give detailed semantic information or be completely optional. For SGML documents the document structure is defined in the document type definition (DTD). A document type can, for example, be **user's manual**, **encyclopedia entry** or **statute book**.

#### DTD

Document type definition: Syntactical rules characterizing the hierarchical structure of a document type. SGML documents (document instances) are structured according to the rules of a document type.

#### **Empty element**

Empty elements are "elements without content" declared in the DTD. They can, for example, be used for links whose text is to be generated by the output application. In the SGML editor empty elements are displayed as "boxes".

#### Extranet

The extension of a company's intranet out onto the Internet, e.g. to allow selected customers, suppliers and mobile workers to access the company's private data and applications via the World-Wide Web.

#### File entity

This term belongs to the SGML standard terminology. The declaration of a file entity is made within an SGML document. A file entity is inserted into a document as a "place marker" until it is replaced with text, markup or a graphic by the output application.

#### **Fragment container**

A fragment container groups fragmented information objects (fragments) produced by a **split** operation. It is possible to edit single fragmented IOs. In a fragment container the content of an information object is saved in the state which was the topic one before the split. The content of a fragmented information object can be displayed in the viewer.

#### **Hierarchy Window**

The Hierarchy Window is the component of the SigmaLink Workbench in which the hierarchical structure of the Infopool is displayed similar to a directory.

#### HTML

Hypertext Markup Language. A document type definition used for creating documents in the WWW (World Wide Web).

#### **HTML document**

A HTML document contains data structured according to a HTML DTD with markup representing the semantic hierarchy of the document.

#### HyTime

ISO Standard 10744 for electronically linking information. This standard is based on SGML.

| Index card        |                                                                                                    |  |
|-------------------|----------------------------------------------------------------------------------------------------|--|
|                   | By clicking on an index card you can select a certain topic within a dialog window.                                                                                                    |  |
| Infopool          |                                                                                                    |  |
|                   | In the Infopool all information objects managed by SigmaLink are stored.<br>The Infopool consists of publishing projects containing information objects. Information objects can be grouped by containers.                                                                          |  |
| Information ob    | nject                                                                                                    |  |
|                   | The smallest unit of information that can be managed by SigmaLink. The format for storing information objects is completely optional (e.g. tiff, <b>ASCII</b> , <b>SGML document instance</b> , <b>mpeg</b> ). In SigmaLink Workbench information objects can be edited and viewed. |  |
| Information ob    | ject type                                                                                                    |  |
|                   | A class of information objects belonging to a certain storage format (e.g. <b>bitmap</b> graphics, <b>mpeg</b> video clips or <b>SGML documents of a certain document type</b> ).                                                                                                   |  |
| Intranet          |                                                                                                    |  |
|                   | An 'internal net', whose pages are available only on a local server. An or-<br>ganization can use Web technology, such as browsers, servers, and edi-<br>tors to share information among its members or employees, but not make<br>this information accessible over the www.        |  |
| Join              |                                                                                                    |  |
|                   | The <b>join</b> function creates a single information object out of fragments pro-<br>duced by a former <b>split</b> process.                                                                                                    |  |
| Keyboard shortcut |                                                                                                    |  |
|                   | A combination of keys (normally of the CTRL or ALT key together with another key) by which items can be called up.                                                                                                    |  |
| Link              |                                                                                                    |  |
|                   | Generally a connection between several (two or more) parts which can<br>be e.g. text passages, graphics, tables or entire information objects.                                                                                                    |  |
| Markup            | A notation and an anticip text a second a COMI discussed to an atmos                                                                                                    |  |
|                   | tured by the markup according to a certain definition, the DTD.                                                                                                    |  |
| Metadata          |                                                                                                    |  |
|                   | This information can, depending on the configuration, either be generated automatically or be entered by the user.                                                                                                    |  |
| mpeg              | A frequently used format for video files.                                                                                                    |  |
| Navigator         |                                                                                                    |  |
|                   | A hierarchical table of contents displayed in a viewer built by links between single text passages.                                                                                                    |  |
| Object to conte   | ent link<br>A link from an information object into another one.                                                                                                    |  |
| Object to object  | <b>ct link</b><br>A link <b>from</b> an information object <b>to</b> another one.                                                                                                    |  |
| Offline mode      | Operating the SigmaLink Workbench without a permanent connection to the server is referred to as <i>Offline Mode</i> . Server functions are not availa-                                                                                                    |  |

ble until the Workbench has been switched back online. User actions that require server functions are saved and committed to the online Infopool after the server connection is reestablished by switching online.

#### Online mode

Operating the SigmaLink Workbench with a permanent connection to the server is referred to as *online mode*. All server functions are immediately available upon request.

#### Options

Preferences which can be activated or deactivated by clicking with the mouse within a dialog window.

#### Paste as link

Physically an information object is stored only once and is referenced by a "link" from within other containers (**Paste as link**). Thus, reusing information objects in different contexts is made possible. Changes made in one place have an effect on all places where the information object is referenced.

#### pdf

Portable Document Format. A proprietary format for page layout by Adobe.

#### Personal Desktop

A component (sub-window) of SigmaLink Workbench. The user is given an overview of the available information by the symbols on the Personal Desktop. Each symbol represents a starting point from which the stock of information is accessed.

#### Planned object

A planned object is an information object not being assigned to an object type because the content of the planned object either is not yet known or will be delivered later.

#### Publishing project

A publishing project is a project which is, with workflows, user entitlements etc. of its own, configured on the server. In SigmaLink Workbench it is represented by a symbol on the Personal Desktop.

#### Quickhelp

A short description of the function of a button in the toolbar. It is displayed whenever the mouse pointer is placed on the button.

#### Redundancy

The fact that the same piece information is stored two or more times, for instance in different contexts. Redundancy is likely to multiply work in the case of necessary changes apart from causing inconsistency within a project. SigmaLink Workbench includes strategies by which redundancy can be avoided.

#### **Referenced object**

A referenced object is a kind of place marker which is put where information objects, parts of them or graphics are inserted into an information object later on. Referenced objects can only be inserted into SGML document instances, while information objects or parts of them to be inserted into another information object can belong to any object type.

#### Rollback

With **rollback** you can make one of the prior versions the topic version.

| Search result v | <b>vindow</b><br>A window all hits of a search in Sigmal ink are displayed in                                                                                                    |
|-----------------|----------------------------------------------------------------------------------------------------|
| 0               |                                                                                                    |
| Server          | The part of the software which stores and updates the data. The server runs on the main computer your SigmaLink Workbench is connected to.                                                                                                    |
| SGML            | ISO standard 8879 – Standard Generalized Markup Language. A langua-<br>ge for formally describing document structures or documents if a markup<br>is added to them according to the SGML rules.                                                                            |
| SGML docume     | nt                                                                                                    |
|                 | Data structured according to the accompanying DTD and with hierarchi-<br>cally structured markup added to it.                                                                                                    |
| SGML parser     |                                                                                                    |
|                 | A program checking whether the syntax of the DTD is correct and whe-<br>ther the SGML document is built according to the rules of the DTD. A par-<br>ser may be part of another program or a program of its own.                                                           |
| Single source   | concept                                                                                                    |
|                 | The fact that all possible using or transforming of a document including CD ROM applications, Internet etc. is supplied from a single source.                                                                                                    |
| Split           |                                                                                                    |
|                 | In SigmaLink Workbench SGML documents can be divided into fragmen-<br>ted information objects (fragments).                                                                                                    |
| Staffware       |                                                                                                    |
|                 | The workflow application by Staffware is integrated in SigmaLink Work-<br>bench, which makes it possible to modify and represent all the editorial<br>processes and routines within an enterprise specifically for every project.                                          |
| Style sheet     |                                                                                                    |
|                 | A layout rule for displaying documents in an SGML viewer.                                                                                                    |
| Version manag   | gement                                                                                                    |
|                 | The management of the accessable versions of an information object. In SigmaLink Workbench versions are generated whenever an information object is changed and checked in afterwards.                                                                                     |
| Wildcard        |                                                                                                    |
|                 | Wildcards are place markers representing unknown characters or variables in search processes.                                                                                                    |
| Workflow        |                                                                                                    |
|                 | A defined working routine within an enterprise.                                                                                                    |
| Workflow engi   | ne                                                                                                    |
|                 | An application by which processes and working routines within an enter-<br>prise can be modified and represented or new processes and working<br>routines can be defined. The employees of an enterprise are guided<br>through the different workflow steps automatically. |
| Workflow syste  | em                                                                                                    |
|                 | Workflow systems support controlled working routines within an enterprise.                                                                                                    |
| XML             |                                                                                                    |
|                 | Extensible Markup Language, a developing WWW standard.                                                                                                    |

# C Index

# Α

Adding annotation, 93 symbol on the Personal Desktop, 169

Adept•Editor SigmaLink Menu , 55

### Annotations, 93

adding , 93 deleting , 94 editing , 94 properties , 82 representation by symbols , 93

### Applications

configuration , 188 hiding or showing , 170

#### Archiving, 12

Assigning link categories , 100

### Associating

object type with external editor or viewer, 190 object type with integrated editor or viewer, 189

# С

# Cancel

creating content to content link , 109 creating content to object link , 106 creating document internal link , 111 creating object to content link , 104

Changing display of metadata , 88

Check in , 9 creating version , 146 example , 9

#### Check in, explicit, 57

Check out, 9, 9
**undo** , 51

#### Check out, automatical, 49

#### Check out, explicit, 49

Checking in information object, 50, 53

Checking out information object, 49

Client, 7

Closing information object in the viewer, 61

#### **Combined search**

selecting mode, 133

#### Combining

productions, 11

#### Comparing

version, 151

#### Configuration, 186

applications , 188 create options , 192 explanation , 12 general settings , 187 import options , 192 links , 194 referenced objects , 194 reused information objects , 194 user group , 196 user interface , 197

#### Container, 17

creating , 35 deleting , 38 explanation , 12 hierarchical structure , 33 organizing projects , 74 placing on the Personal Desktop as symbol , 169 renaming , 37 representation by symbol , 17 , 18 representation in the Metadata Window , 19 showing in the Metadata Window , 19 using , 33 working with , 33

#### Container type, 35

**Container types** 

valid container types, 36

#### Container: fragment container, 74, 76, 78

#### Content

viewing content of information object, 60

#### Content to content link overview, 108

#### Copy and paste as link, 124

#### **Create options**

configuring, 192

#### Creating

container , 35 content to content link , 108 content to object link , 106 document internal link , 110 including links , 154 information object , 39 information object with content , 40 link , 102 metadata , 87 , 87 object to content link , 104 object to object link , 103 planned object , 41 Subdocument references , 157

# D

Database, relational , 7 retrieving information , 126 search and retrieval , 19

#### Deleting

annotation , 94 container , 38 link , 114 , 120 , 122 link element , 123 object to object link , 121 , 122 reused information object , 125 SGML based link , 123 symbol on the Personal Desktop , 169 version , 150

Dialog window working with , 32

#### Display of metadata

changing , 88

#### Document management system, 7

**Document type**, 60 (-> see also: siehe auch Information object type) installation, 108

#### Document type definition, 39

Download , 177 downloading read only , 181 options , 178 refreshing IOs , 181 removing IOs from download list , 182 viewing IOs from the download list , 182

#### **Download control**, 179

### Ε

#### Editing

annotation , 94 information object , 48 , 52 information object from within the viewer , 70 metadata , 87 , 87 saving changes , 53

#### Editor

closing information object , 53 creating including links , 154 creating referenced object , 157 editing new version , 145 opening information object , 52 retrieving link , 118 starting , 118

Editor, external , 190 associating object type , 190

Editor, integrated, 189, 189

#### Editorial system, 7

Entities configuration, 194

#### Entities: file entities, 194

Extranet, 10

# F

File importing , 43

#### Fragment, 76

Fragment container, 74, 76, 78 showing content in the viewer, 76, 77

#### Fragmented object, 74

Fulltext search options , 131

Fulltext search, structured , 130 expanding search , 63

# G

#### Generation of metadata, automatic, 87

Graphics inserting into information object, 153 shrinking, 73

# Η

```
Hiding
parts of user interface , 170
tags , 73
viewer , 73
windows and applications , 170
```

Hierarchical structure by using containers , 33

Hierarchy Window structure , 18

# 

#### Import

as new information object , 44 , 44 creating metadata , 86 deleting original files , 44 , 47 importing files , 43 including links , 44 , 46 into selected object , 46 using drag & drop , 45

#### Import options configuring, 192 Including links creating, 154 Customization of the DTD, 154 Index cards, 32 Infopool creation and maintenance, 8 displaying root element, 18 explanation, 13 Information object adding annotation, 93 annotations, 93 attributes, 80 checking in , 9 , 50 , 53 checking out, 9, 49 closing in the editor, 53 closing in the viewer, 61 comparing versions, 151 creating, 9, 39 creating new, 40 deleting annotation, 94 deleting version, 150 editing, 48, 52 editing annotation, 94 editing from within the viewer, 70 explanation, 13 fragmented object, 74 inserting into other information object, 153 joining, 74, 78 metadata, 86 navigating in, 66 opening for editing, 52 paste as link , 124 (-> see also: Reusing information object) planning, 9, 39 printing from the viewer, 71 proof reading, 9, 48 properties, 79 reloading, 61 representation in the Metadata Window, 19 reusing, 11, 124 revising, 10 saving changes , 9 , 53 showing in the Metadata Window, 19 showing structure, 66 splitting, 74, 76 version control, 145 versions, 10 viewing, 60, 60 viewing version, 49, 149 writing, 48

Information object type , 33 , 40 associating with external editor or viewer , 190 associating with integrated editor or viewer , 189 explanation , 13 of new information object , 39

Information object with content, 39 creating, 40

Information object without content, 39

Information object, available, 19

Information object, checked in , 19

Information object, checked out, 19, 19

Information object, new importing file as , 44

Information object, SGML based, 8

Information object: fragment, 76

Information object: planned object, 39, 41

Installation, 108

# J

Join conditions, 78 example, 75 joining information objects, 74, 78

# Κ

Keyboard shortcuts , 31 , 209 menus , 209 user interface , 210

# L

Link, 97 calling 'Link control' dialog window up, 121 cancel creating link, 119 creating, 97, 102 deleting, 114, 120, 122 editing, 97 opening link control dialog window, 113 placing link of particular category, 101 retrieving , 112 retrieving from the Metadata Window , 113 retrieving in the editor , 118 , 118 retrieving in the viewer , 115 showing in the Metadata Window , 20 showing in the viewer , 115

#### Link categories , $97\,,\,99$

assigning , 100 using , 101

Link concept, 97

#### Link control

Link control dialog window , 113 selecting link category , 101

#### Link element

deleting, 123

Link mechanisms, 97

Link options, 56

Link properties, 83

### Link source, 97

symbol , 103

Link target, 97, 103

#### Link, bidirectional, 97

#### Link, content to content

adaptation of the DTD , 108 , 108 cancel creating link , 109 checking information object in , 108 , 109 checking information object out , 108 creating , 108 deleting link element , 123

#### Link, content to object

adaptation of the DTD , 106 cancel creating link , 106 checking information object in , 106 creating , 106 deleting link element , 123 inserting link element , 106 overview , 106

# Link, document internal adaptation of the DTD, 110

allocation of identifiers , 110

cancel creating link , 111 creating , 110 deleting link element , 123 inserting identifiers , 111 overview , 110

#### Link, multiple, 97

#### Link, object to content

adaptation of the DTD , 104 cancel creating link , 104 checking information object in , 104 creating , 104 deleting link element , 123 inserting link element , 104 overview , 104

#### Link, object to object

creating , 103 deleting , 121 , 122 navigating , 103 overview , 103 showing in the Metadata Window , 103 showing link source , 103 showing link source and target , 103 showing link target , 103

Link, SGML based

deleting, 123

Loading metadata, 90

### Μ

Managing reused object, 125 (-> see: siehe Reused information object)

Menu, context sensitive showing, 30 working with, 30

#### Menu, SigmaLink

checking in , 57 link options , 56 navigation , 57 Properties dialog , 57 search options , 57

Menus, 29 keyboard shortcuts, 209

#### Message

sending to User Help Desk , 207

#### Metadata, 86

automatic generation , 87 changing display in the Metadata Window , 88 creating , 87 , 87 defining , 19 , 86 editing , 40 , 42 , 45 , 47 , 87 , 87 explanation , 14 loading , 90 loading from result list , 92 order for sorting , 88 printing , 89 properties , 81 saving , 90 saving as comma separated values , 91 saving as SGML table , 90 showing in the Metadata Window , 19 , 19

#### **Metadata Window**

changing column width , 172 changing display of metadata , 88 retrieving link , 113 showing information object , 88 showing metadata , 19 structure , 19 symbols: overview , 19

Metadata, configurable, 19

Metadata, system, 19, 86

Metadata, user defined, 86

# Ν

```
Navigating
in the Infopool , 10 , 17
in the viewer , 66
selecting navigator , 67
```

Navigation , 126 , 127 from SigmaLink menu , 57 using navigator , 68

Navigator previewing style , 71 symbols in the navigator window , 68

### 0

Object type, 103 (-> see: siehe Information object type)

#### object types, 33

Online and Offline, 12, 173

'Switch to Offline mode' dialog, 177 download control, 179 downloading information objects, 177 downloading IOs read only, 181 features in offline mode, 184 general concepts, 175 refreshing downloaded IOs, 181 removing downloaded IOs, 182 Switching offline, 175 switching offline, 180 switching online, 183 terms, 174 viewing IOs from download list, 182

#### Opening

SGML document in the viewer, 62

Options, 32

### Ρ

Paste as link, 124

#### Personal Desktop

adding symbol , 169 creating personal environment , 169 deleting symbol , 169 , 169 executing query , 169 placing a container as symbol on , 169 renaming symbol , 169 showing content , 169 structure , 17 symbols , 17

Planned object, 20, 39 creating new, 41 importing file into, 46

#### Planning

information object, 39 projects, 74

#### Preferences

Container options, 204, 206

#### Printing

information object from the viewer , 71 metadata , 89 selecting printer , 71 with external applications , 58 Productions combining , 11

. . . .

Proof Reading , 9 information object , 48

Properties dialog, 57

Publishing project , 35 explanation , 14 selecting from drop down list , 24

## Q

Query, predefined , 138 representation on Personal Desktop , 169

Query, specified by the user , 134

Questions message to User Help Desk , 207

Quick search box , 25

# R

**Redo** , 69

Redundancy, 124, 126

#### **Referenced object**

overview, 153 showing all included entities, 194 showing included entities on demand, 194

#### **Referenced objects**

allow fast link creation, 195 checking for included entities, 195 not showing included entities, 195

Reloading information object, 61

#### Renaming

container, 37

#### Retrieval, 126

fulltext , 7 interface , 7

#### Retrieving, 10

from relational database, 19

information objects , 126 link , 112 link from the Metadata Window , 113 link in the editor , 118 , 118 link in the viewer , 115 structured in fulltext , 130

#### **Reused information object**

deleting , 125 refreshing reused information object list , 125

#### Reused object

managing, 125

#### Reusing information object, 11

overview , 124 Paste as link , 124 properties , 85 symbol , 124

#### Revising information object, 10

# S

Saving information object, 9, 53 metadata, 90

#### Search, 126

#### Search and retrieval, 86

combined search , 133 loading query , 134 metadata search , 127 Native search , 136 predefined queries , 138 quick search , 140 saving and loading search result lists , 142 saving query , 134 structured fulltext search , 130

#### Search options , 57 , 64

#### Search result

loading from result list , 144 saving as SGML table , 142 saving in CSV format , 143

#### Search, automatic, 63

Search, case sensitive, 63

Search, context sensitive, 63

#### Searching, 10

defining search area , 63 in the viewer , 63 , 64 limiting search , 63 with relational database , 19

#### Searching across metadata

displaying search result , 129 in the current container , 128 in the current publishing project , 129 in the entire Infopool , 129 operators: overview , 128 options , 128 starting search , 127 wildcards , 129

Searching with native search

specifying statement, 136

#### Searching with predefined queries

combining search criteria , 138 limiting search , 139 starting search , 138 symbols , 17

#### Searching with quick search

specifying a quick search, 140

#### Searching with structured fulltext search

in the current publishing project , 132 in the entire Infopool , 132 limiting to certain SGML elements , 130 operators , 131 showing search result , 132 starting search , 130 wildcards , 132

#### Security, 7

Server, 8

#### SGML document

opening in the viewer, 62

#### SGML link technology, 97

SGML viewer, 59 (-> see: siehe Viewer), 60

#### Shortcuts

representation on Personal Desktop, 169

#### Showing

'Link control' dialog window , 121 fragment container in the viewer , 76 , 77 link in the viewer , 115 parts of user interface , 170 tags , 73 viewer , 73 windows and applications , 170 workflow state , 162

#### SigmaLink menu

check in , 57 link options , 56 navigation , 57 options , 55 properties , 57 search options , 57

#### SigmaLink Workbench

features, 8, 9 general, 28 menus, 29 offline mode, 10 user interface, 15 work with, 7

#### Split

conditions, 76 example, 75 splitting information object, 74, 76

#### Split, automatic , 9

Split, hierarchical, 74

#### Split, manual, 9

#### Starting

editor, 118 viewer, 115

#### Starting the editor

automatically at creation or import, 40, 45, 47

#### Statusline

structure, 27

#### Structuring information, 74

#### Styles

selecting in the viewer, 61

#### Subdocument references

creating , 157 customization of the DTD , 157

#### Switching offline

downloading objects , 12 read only download , 29

#### Symbol

annotation symbol , 93 green , 169 in the Metadata Window , 19 on the Personal Desktop , 17 placing on the Personal Desktop , 169 yellow , 169

## Т

Tags hiding, 73 showing, 73

Toolbar buttons: overview , 21 structure , 21

# U

**Undo** , 69

User group, 196

User Help Desk sending message , 207

#### **User interface**

commands, 16 configuring, 197 context sensitive menus, 30 hiding parts, 170 Hierarchy Window, 16, 18 installing, 168 keyboard shortcuts, 210 menubar, 16 Metadata Window, 16, 19 Personal Desktop, 16, 17 Publishing Project drop down list, 24 quick search box, 25 showing parts, 170 status line, 16, 27 structure, 15 symbol, 17 title bar, 16 tool bar, 21 workflow bar, 26

#### Using

link categories, 101

## V

Version , 10 comparing , 151

creating new, 146 deleting, 150 properties, 84 viewing, 49, 149

#### Version control, 145

displaying differences , 151 retrieving previous version , 148 set version , 148

#### Version management

explanation, 14

#### Viewer

closing information object, 61 deselecting navigator, 67 deselecting parts of viewer interface, 73 editing an information object, 70 moving back and forth, 68 navigating, 66 navigators, 59 opening SGML document, 62 printing information object, 71 redo, 69 reloading an information object, 61 retrieving link, 115 search options, 64 searching, 63, 64 selecting navigator, 67 selecting parts of viewer interface, 73 selecting printer, 71 selecting styles, 61 showing fragment container, 76, 77 starting, 115 style sheets, 59 toggling display, 73 undo, 69 using navigator, 68

#### **Viewer interface**

deselecting parts , 73 selecting parts , 73

Viewer, external, 190 associating object type, 190

Viewer, integrated, 189, 189

#### Viewing

information object, 60 version, 49, 149

### W

Windows hiding or showing , 170

Work location, 10

Work queue, 165

#### Workflow

connection to integrated workflow engine , 163 defining workflow states , 160 explanation , 14 overview , 159 setting workflow state , 161 showing workflow state , 162 workflow process , 26

#### Workflow bar

structure, 26

#### Workflow engine, integrated, 14

form , 166 logging into Staffware environment , 164 work queue , 165

#### Workflow state

commands , 162 defining , 160 represented by button , 26 setting , 161 showing , 162

Workflow system, 159, 163

#### Working routine, 159, 163

#### Writing, 9

information object, 48